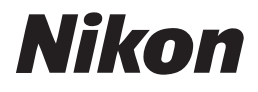

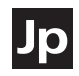

# COOLPIX \$2 σ-μβσzs2

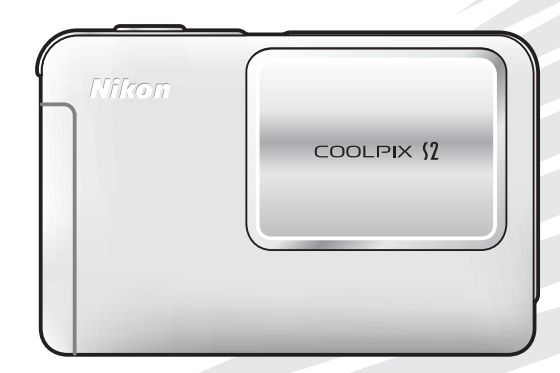

使用説明書

#### 生活防水について

カメラをご使用する前に次の注意事項をよくお読みください。注意事項を守らず に事故・故障などが発生した場合は、当社の保証の対象外になりますのでご注意 ください。

なお、本製品の付属品は生活防水ではありません。

## 重要:ご使用になる前に必ずお読みください

COOLPIX S2は、JIS 保護等級4相当\*の生活防水機能を備えておりますが、 **水中で使用することはできません**。以下の点を守って正しくご使用ください。

※ JIS-C0920 4 級 : あらゆる方向からの水の飛まつによっても有害な影響を受けないことを 意味しています。

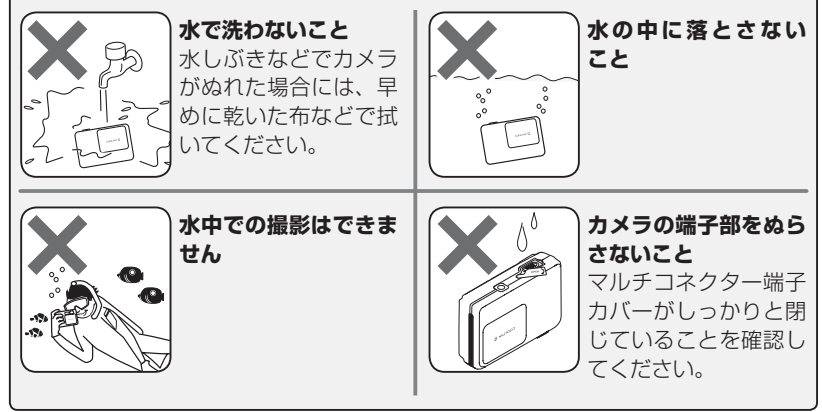

#### 商標説明

- Microsoft<sup>®</sup> および Windows<sup>®</sup> は米国 Microsoft Corporation の米国およびその他の国における登録商標です。
- Macintosh<sup>®</sup>、Mac OS<sup>®</sup>、QuickTime<sup>®</sup>は米国およびその他の国で登録された米国アップルコンピュータ社の商標です。
- Adobe および Adobe Acrobat は Adobe Systems, Inc. (アドビシステムズ社)の 商標、または特定地域における同社の登録商標です。
- SD ロゴおよび PictBridge ロゴは商標です。
- D- ライティングは 🔮 アピカル社の技術によるものです。
- 顔認識 AF は Identix<sup>®</sup> (アイデンティクス社)の技術によるものです。
- その他の会社名、製品名は各社の商標、登録商標です。

ニコンデジタルカメラCOOLPIX S2 をお買い上げいただき、まことに ありがとうございます。この使用説明書は デジタルカメラ COOLPIX S2 で撮影を お楽しみいただくために必要な情報を記 載しています。ご使用の前に、この使用 説明書をよくお読みの上、内容を充分に 理解してから正しくご使用ください。

#### 「初期設定」について

この使用説明書では、カメラご購入時に設定 されている機能やメニューの設定状態を「初 期設定」と表記しています。

#### SD メモリーカードの表記について

この使用説明書では、SDメモリーカードを 「SD カード」と表記しています。

#### 内蔵メモリーと SD カードについて

このカメラは内蔵メモリーと SD カードの両 方に対応しています。SD カードをカメラに セットしているときは、SD カードが優先して 使用されます。内蔵メモリーに対して、撮影、 再生、削除、初期化などの操作をするときは、 SD カードをカメラから取り出してください。

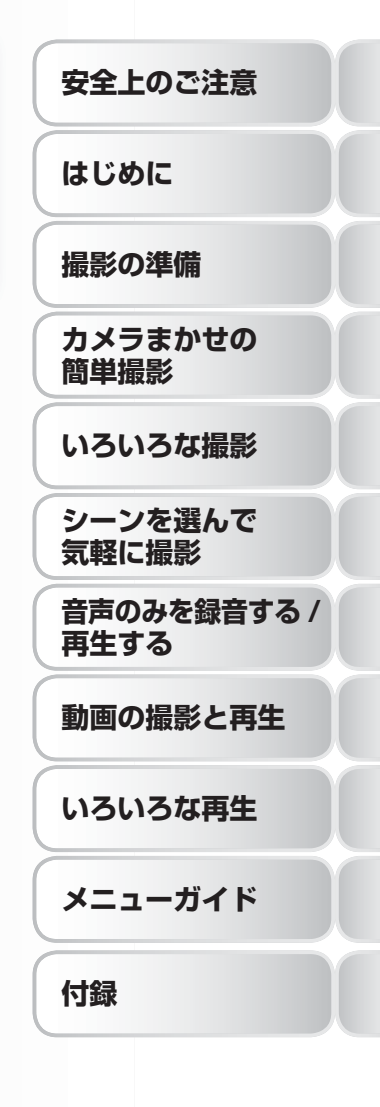

# 安全上のご注意

ご使用の前に「安全上のご注意」をよくお読みの上、正しくご使用ください。

この「安全上のご注意」は製品を安全に正しくご使用いただき、あなたや他の人々 への危害や財産への損害を未然に防止するために重要な内容を記載しています。 内容を理解してから本文をお読みいただき、お読みになった後は、ご使用になる 方がいつでも見られるところに必ず保管してください。

表示と意味は次のようになっています。

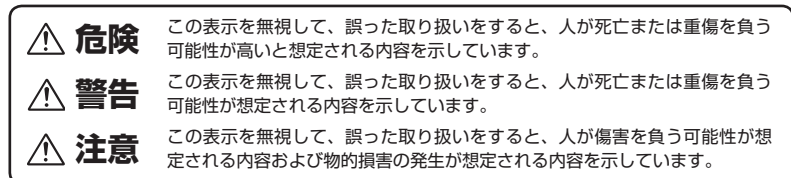

お守りいただく内容の種類を、次の絵表示で区分し、説明しています。

# 絵表示の例

△ 記号は、注意(警告を含む)を促す内容を告げるものです。図の中や近くに具体的な注意内容(左図の場合は感電注意)が描かれています。

○ 記号は、禁止 (してはいけないこと)の行為を告げるものです。図の中や近くに具体的 な禁止内容 (左図の場合は分解禁止)が描かれています。

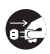

/4

● 記号は、行為を強制すること(必ずすること)を告げるものです。図の中や近くに具体的な強制内容(左図の場合はプラグをコンセントから抜く)が描かれています。

| (カメラについて)                                                                         | 熱くなる、煙が出る、こげ臭いなど<br>の異常時は、速やかに電池を取り出                                                                                                    |
|-----------------------------------------------------------------------------------|----------------------------------------------------------------------------------------------------|
| 分解したり修理・改造をしないこと           分解禁止         分解もたり、異常動作をしてケガの原因となります。                  | すこと<br>電池を取る そのまま使用すると火災、やけどの原<br>因となります。<br>電池を取り出す際、やけどに充分注意                                                                                                    |
| 茶下などによって破損し、内部が露<br>出した時は、露出部に手を触れない<br>こと                                        | すぐに してください。<br>修理依頼を 電池を抜いて、ニコンサービスセン<br>ターに修理を依頼してください。                                                                                                    |
| ● 感電したり、破損部でケガをする原因<br>となります。<br>すぐに 電池、電源を抜いて、ニコンサービス<br>修理依頼を センターに修理を依頼してください。 | <ul> <li>水中で使用したり、水中に落としたり、水で洗ったりしないこと</li> <li>また、端子部をぬらさないこと</li> <li>火災・感電の原因となります。</li> <li>万一、水に落としたり、カメラ内部に</li> <li>水やその他の液体が入ったときは、電</li> <li>池を抜いて、ニコンサービスセンター</li> <li>に修理を依頼してください。</li> </ul> |

安全上のご注意

| 使用禁止   | 引火、爆発のおそれのある場所では<br>使用しないこと<br>プロパンガス、ガソリンなど引火性ガ<br>スや粉塵の発生する場所で使用すると<br>爆発や火災の原因となります。   | 保管注意                                                                                                    | 使用しないときは、電源を OFF にし<br>てレンズを遮光し、太陽光のあたら<br>ない所に保管すること<br>太陽光が焦点を結び、火災の原因にな<br>ることがあります。                                                                                                  |                       |
|--------|-------------------------------------------------------------------------------------------|----------------------------------------------------------------------------------------------------|----------------------------------------------------------------------------------------------------|-----------------------|
| 見ないこと  | レンズまたはカメラで直接太陽や強<br>い光を見ないこと<br>失明や視力障害の原因となります。                                          | 於     和     封     和     和      和     和      和       和       和       和       和        和        和 | 三脚にカメラを取り付けたまま移動<br>しないこと<br>転倒したりぶつけたりしてケガの原因<br>になることがあります。                                                                                                    | 安全上                   |
| 発光禁止   | 車の運転者等にむけてフラッシュを<br>発光しないこと<br>事故の原因となります。                                                | <u> </u>                                                                                                    | 飛行機内で使うときは、航空会社の<br>指示に従うこと<br>本機器が出す電磁波などにより、飛行                                                                                                    | 一<br>の<br>ご<br>注<br>意 |
| ▲ 発光禁止 | フラッシュを人の目に近づけて発光<br>しないこと<br>視力障害の原因となります。<br>特に乳幼児を撮影する時は1m以上離<br>カエください                 | <u> </u>                                                                                                    | 機の計器に影響を与えるおそれがあり<br>ます。<br>病院で使う際も、病院の指示に従って<br>ください。                                                                                                    |                       |
| 保管注意   | が児の口に入る小さな付属品は、幼<br>児の手の届かないところに置くこと<br>幼児の飲み込みの原因となります。<br>万一飲み込んだ場合は、直ちに医師に<br>ご相談ください。 | <ul> <li>※止</li> <li>ブラグ友</li> </ul>                                                                                                    | や AC アダブター)を外すこと     電池の液漏れにより、火災、ケガや周囲を汚損する原因となることがあります。     AC アダブターをで使用の場合には、     AC アダブターを取り外し、その後電源     でも     ちゃっとをいめたい     ても     ちゃっとをいた     ちゃちゃちゃちゃちゃちゃちゃちゃちゃちゃちゃちゃちゃちゃちゃちゃちゃち |                       |
|        | 指定の電池または専用ACアダプ<br>ターを使用すること<br>指定以外のものを使用すると、火災・<br>感電の原因となります。                          |                                                                                                    | クラクをコクセクトから抜いてくにさ<br>い。火災の原因となることがあります。<br>内蔵フラッシュの発光窓を人体やもの<br>に密着させて発光させないこと                                                                                                    |                       |
|        | AC アダプターご使用時に雷が鳴り出<br>したら、電源プラグに触れないこと<br>感電の原因となります。<br>雷が鳴り止むまで機器から離れてくだ<br>さい。         | 発光禁止                                                                                                    | やけどや発火の原因となることがあり<br>ます。<br><b>布団でおおったり、つつんだりして</b><br>使用しないこと<br>熱がこもりケースが変形し、火災の原<br>因となることがあります。                                                                                      |                       |
|        |                                                                                           |                                                                                                    | 窓を閉め切った自動車の中や直射日<br>光が当たる場所など、異常に温度が                                                                                                    |                       |
| 感電注意   | 641 いたまで端子部分にさわらないこと<br>感電・故障の原因になることがあり<br>ます。<br>特に、ぬれた手でACアダプターの抜                      |                                                                                                    | 高くなる場所に放置しないこと<br>内部の部品に悪い影響を与え、火災の<br>原因となることがあります。                                                                                                    |                       |
| 保管注意   | き差しは絶対に行わないでください。<br>製品は、幼児の手の届かない所に置<br>くこと<br>ケガの原因になることがあります。                          |                                                                                                    | 付属のCD-ROMを音楽用CDプレー<br>ヤーで使用しないこと<br>機器に損傷を与えたり大きな音がして<br>聴力に悪影響を及ぼす場合があります。                                                                                                    |                       |

|      |                  | <b>き険</b> (専用 Li-ion リチャージャ<br>ブルバッテリーについて)                                                                                       |          | ぬれた手でさわったり持ったりしない<br>感電、故障の原因となります。                                                                  |
|------|------------------|----------------------------------------------------------------------------------------------------|----------|----------------------------------------------------------------------------------------------------|
|      |                  | 電池を火に入れたり、加熱しないこと<br>液もれ、発熱、破裂の原因となります。                                                                                           |          | 変色・変形、そのほか今までと異な<br>ることに気づいたときは、使用しな<br>いこと<br>液もれ、発熱の原因となります。                                       |
| 女全上の | 分解禁止             | 液もれ、発熱、破裂の原因となります。                                                                                                    |          | 充電の際に所定の充電時間を超えても<br>充電が完了しない場合には、充電をや<br>めること                                                       |
| ご注意  | $\triangle$      | 付属の専用 AC アダプターを使用し<br>てカメラで充電すること、または別<br>売の専用充電器を使用すること                                                                          | 警告       | 液もれ、発熱の原因となります。                                                                                      |
|      |                  | 液もれ、発熱、破裂の原因となります。                                                                                                    |          | 電池をリサイクルするときや、やむ<br>なく廃棄するときは、テープなどで<br>接点部を絶縁すること                                                   |
|      | <b>●</b><br>使用禁止 | Li-ion リチャージャブルバッテリー<br>EN-EL8 は、ニコンデジタルカメラ<br>専用の充電式電池で、COOLPIX S2<br>に対応しています。EN-EL8 に対応<br>していない機器には使用しないこと<br>液もれ、発熱の原因となります。 | <u> </u> | 他の金属と接触すると、発熱、破裂、<br>発火の原因となります。ニコンサービ<br>スセンターまたはリサイクル協力店へ<br>ご持参いただくか、お住まいの自治体<br>の規則に従って廃棄してください。 |
|      |                  | ネックレス、ヘアビンなど金属製の<br>ものと一緒に持ち運んだり、保管し<br>たりしないこと                                                                                   |          | 電池からもれた液が皮膚や衣服に付<br>いたときは、すぐにきれいな水で洗<br>うこと<br>そのままにしておくと、皮膚がかぶれ                                     |
|      | 危険               | ショートして液もれ、発熱、破裂の原因となります。                                                                                                    |          | たりする原因となります。                                                                                         |
|      |                  | 行う運ぶてきな端テカバーをつけてください。                                                                                                    |          | 注意 <sup>(専用 Li-ion リチャージャ</sup><br>ブルバッテリーについて)                                                      |
|      | $\bigwedge$      | 電池からもれた液が目に入ったとき<br>は、すぐにきれいな水で洗い、医師<br>の治療を受けること                                                                                 |          | 電池に強い衝撃を与えたり、投げた<br>りしないこと                                                                           |
|      | 危険               | そのままにしておくと、目に傷害を与<br>える原因となります。                                                                                                   | 注意       | 液もれ、発熱、破裂の原因となること<br>があります。                                                                          |
|      |                  | 警告<br>(専用 Li-ion リチャージャ<br>ブルバッテリーについて)                                                                                           |          |                                                                                                    |
|      |                  | 電池は幼児の手の届かない所に置く<br>こと                                                                                                    |          |                                                                                                    |
|      | ∠·· △<br>保管注意    | 幼児の飲み込みの原因となります。<br>万一飲み込んだ場合は、直ちに医師に<br>ご相談ください。                                                                                 |          |                                                                                                    |
|      | 水かけ禁止            | <b>水につけたり、ぬらさないこと</b><br>液もれ、発熱の原因となります。                                                                                          |          |                                                                                                    |

|                                                                                                    | 電源コードを傷つけたり、加工した<br>りしないこと<br>また、重いものを載せたり、加熱し                                 |         |
|----------------------------------------------------------------------------------------------------|--------------------------------------------------------------------------------|---------|
| 分解したり修理・改造をしないこと<br>感電したり、異常動作をしてケガの原<br>み解禁止 因となります。                                                              | たり、引っぱったり、むりに曲げた<br>ちし、引っぱったり、むりに曲げた<br>りしないこと<br>電源コードが破損し、火災、感電の原<br>因とたります。 |         |
| <ul> <li></li></ul>                                                                                                |                                                                                | 安全上のご注意 |
| 修理依頼を センターに修理を依頼してください。<br>熱くなる、煙が出る、こげ臭いなど<br>の異常時は、速やかに電源ブラグを<br>コンセントから抜くこと                                     |                                                                                | 尽       |
| フラグを抜くそのよま使用すると火災、やけどの原因となります。<br>電源プラグを抜く際、やけどに充分注<br>すぐに 意してください。<br>修理依頼を電源プラグを抜いて、ニコンサービス<br>センターに修理を依頼してください。 | 製品は、幼児の手の届かない所に置<br>くこと<br>ケガの原因になることがあります。<br>布団でおおったり、つつんだりして                |         |
| 水につけたり、水をかけたり、雨に<br>ぬらしたりしないこと     水かけ禁止 発火したり感電の原因となります。                                                          | 使用しないこと<br>熱がこもりケースが変形し、火災の原<br>一般がこもりケースが変形し、火災の原<br>一般となることがあります。            |         |
| 引火、爆発のおそれのある場所では<br>使用しないこと<br>ブロパンガス、ガソリンなど引火性ガ<br>スや粉塵の発生する場所で使用すると<br>爆発や火災の原因となります。                            |                                                                                |         |
| <ul> <li>電源ブラグの金属部やその周辺にほこりが付着している場合は、乾いたった式き取ること</li> <li>そのまま使用すると、火災の原因になります。</li> </ul>                        |                                                                                |         |
| 雷が鳴り出したら、電源ブラグに触れないこと 感電の原因となります。 使用禁止 雷が鳴り止むまで機器から離れてください。                                                        |                                                                                |         |

# 目次

#### 安全上のご注意

#### はじめに

| ご確認ください             | 8   |
|---------------------|-----|
| 各部の名称               | 10  |
| 液晶モニターの表示           | 12  |
| COOL-STATION(クールステ- | ーショ |
| ン) について             | 14  |
| AC アダプターについて        | 14  |

2

8

15

#### 撮影の準備

| カメラにバッテリーを入れます. | 15 |
|-----------------|----|
| バッテリーを充電します     | 17 |
| SD カードを入れます     | 19 |
| 電源を ON にします     | 21 |
| 言語と日時を設定します     | 22 |

#### カメラまかせの簡単撮影(オート 撮影モードで撮る) 24

| 1. モードボタンを 卤 (オート撮 | 影)  | (C                   |
|--------------------|-----|----------------------|
| セットします             | 24  | ŧ                    |
| 2. カメラを構え、構図を決めます  | す   |                      |
|                    | 26  | 3                    |
| 3. ピントを合わせて撮影します.  | 27  | 7                    |
| 4. 撮影した画像を確認します(   | 1 🗆 | $\overline{\langle}$ |
| 再生モード)             | 29  | )                    |
| いろいろな撮影            | 30  | )                    |

| 暗い場所や逆光で撮影するには― |
|-----------------|
| フラッシュの使い方       |
| カメラから離れて撮影するには― |
| セルフタイマーの使い方     |
| 手軽に接写するには―      |
| マクロモードの使い方      |

# シーンを選んで気軽に撮影(シーンモードで撮る)34 アシスト機能付きシーンモード......34 シーンモード......41 パノラマアシストモードの撮影手順.......46

#### 音声のみを録音する/再生する (音声レコード) 48

# 動画の撮影と再生 52

| Ē | 動画を選択する | 52 |
|---|---------|----|
|   | 動画を撮影する | 55 |
| Ē | 動画を再生する |    |

#### いろいろな再生 58

| カメラで再生する  |    |
|-----------|----|
| テレビで再生する  | 63 |
| パソコンで再生する | 64 |
| 画像をプリントする |    |
| ダイレクトプリント | 71 |
|           |    |

#### 撮影メニュー 77

| 画像モード            | .79 |
|------------------|-----|
| ホワイトバランス         | .80 |
| 露出補正             | .81 |
| 連写               | .82 |
| BSS(ベストショットセレクター | -)  |
|                  | .85 |
| ISO 感度設定         | .86 |
| ピクチャーカラー         | .87 |

#### 再生メニュー 88

| スライドショー   | 90 |
|-----------|----|
| 削除        | 91 |
| プロテクト設定   | 91 |
| 転送マーク設定   | 92 |
| スモールピクチャー | 93 |
| 画像コピー     | 95 |

目次

# セットアップメニュー 96 オーブニング画面 98 日時設定 100 モニタ設定 102 デート写し込み 103 操作音 105 手ブレお知らせ 106 オートパワーオフ 107 メモリの初期化 / カードの初期化 108 言語 /LANGUAGE 108 インターフェース 109 AF 補助光 109

| 設定クリア    | 1 | 1 | 0 |
|----------|---|---|---|
| メニュー切り替え | 1 | 1 | С |
| バージョン情報  | 1 | 1 | С |

#### 付録

| 録              | 1 | 1 | 1  |
|----------------|---|---|----|
| 別売アクセサリー       | 1 | 1 | 1  |
| カメラのお手入れ方法     | 1 | 1 | 2  |
| カメラの取り扱い上のご注意  | 1 | 1 | З  |
| バッテリーの取り扱いについて | - |   |    |
|                | 1 | 1 | 4  |
| 警告メッセージについて    |   |   | _  |
|                | 1 | 1 | 5  |
| 故障かな?と思ったら     | 1 | 1 | 9  |
| 資料集            | 1 | 2 | 3  |
| 主な仕様           | 1 | 2 | 27 |
| 索引             | 1 | З | 0  |
| アフターサービスについて   | 1 | З | 2  |

目次

# **はじめに**

# ご確認ください

#### ●本製品を安心してご使用いただくために

本製品は、当社製のアクセサリー (バッテリー、バッテリーチャージャー、AC アダプター など)に適合するように作られておりますので、当社製品との組み合わせでご使用ください。

- 他社製品および模倣品と組み合わせて使用することにより、事故・故障などが起こる可能 性があります。その場合、当社の保証の対象外となりますのでご注意ください。

#### ●大切な撮影を行う前には試し撮りを

大切な撮影(結婚式や海外旅行など)を行う前には、必ず試し撮りをしてカメラが正常に機能 するかを事前に確認してください。本製品の故障に起因する付随的損害(撮影に要した諸費用 および利益喪失等に関する損害等)についての補償はご容赦願います。

#### ●保証書とカスタマー登録カードについて

この製品には保証書とカスタマー登録カードが付いていますのでご確認ください。「保証書」 は、お買い上げの際、ご購入店からお客様へ直接お渡しすることになっています。「ご愛用者氏 名」および「住所」「ご購入年月日」「ご購入店」がすべて記入された保証書を必ずお受け取りくだ さい。「保証書」をお受け取りになりませんと、ご購入1年以内の保証修理が受けられないこと になります。もし、お受け取りにならなかった場合は、ただちに購入店にご請求ください。

• カスタマー登録は下記の Web サイトからも可能です。

#### https://reg.nikon-image.com

#### ●使用説明書について

- この使用説明書の一部または全部を無断で転載することは、固くお断りいたします。
- 仕様・性能は予告なく変更することがありますので、ご承知ください。
- 使用説明書の誤りなどについての補償はご容赦ください。
- 使用説明書の内容が破損などによって判読できなくなったときは、ニコンサービスセンターで 新しい使用説明書をお求めください(有料)。

#### ●著作権についてのご注意

あなたがカメラで撮影したものは、個人として楽しむなどの他は、著作権上、権利者に無断で使用 できません。なお、実演や興業、展示物の中には、個人として楽しむなどの目的であっても、撮影 を制限している場合がありますのでご注意ください。また、著作権の目的となっている画像は、著 作権法の規定による範囲内で使用する以外は、ご利用いただけませんのでご注意ください。

#### ●ラジオ、テレビなどへの電波障害についてのご注意

この装置は、情報処理装置等電波障害自主規制協議会 (VCCI)の基準に基づくクラス B 情報技 術装置です。この装置は家庭環境で使用することを目的としていますが、ラジオやテレビに近 接して使用されると、受信障害を引き起こすことがあります。使用説明書に従って正しい取り 扱いをしてください。

はじめに

#### ●カメラやメモリーカードを譲渡/廃棄するときのご注意

メモリー(メモリーカード/カメラ内蔵メモリーを含む)内のデータはカメラやパソコ ンで初期化または削除しただけでは、完全には消去されません。譲渡/廃棄した後に市 販のデータ修復ソフトなどを使ってデータが復元され、重要なデータが流出してしまう 可能性があります。メモリー内のデータはお客様の責任において管理してください。 メモリーを譲渡/廃棄する際は、市販のデータ消去専用ソフトなどを使用してデータを 完全に消去するか、初期化後にメモリーがいっぱいになるまで、空や地面などの画像で 置き換えることをおすすめします。尚、オープニング画面の「撮影した画像」(図 99)も、 同様に別の画像で置き換えてから譲渡/廃棄してください。メモリーを物理的に破壊し て廃棄する場合は、周囲の状況やけがなどに充分ご注意ください。

#### 本文中のマークについて

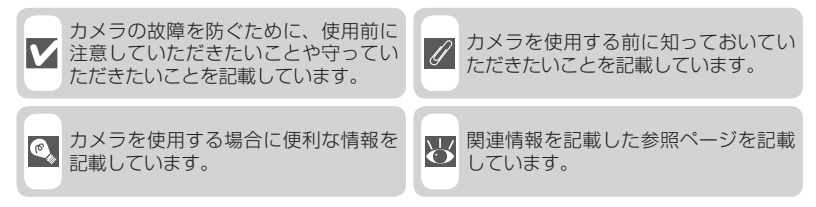

#### ストラップの取り付け方

付属のストラップは、カメラのストラップ取り付け部に取り付けます。

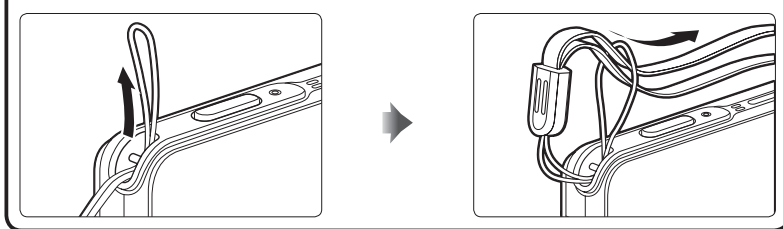

# 各部の名称

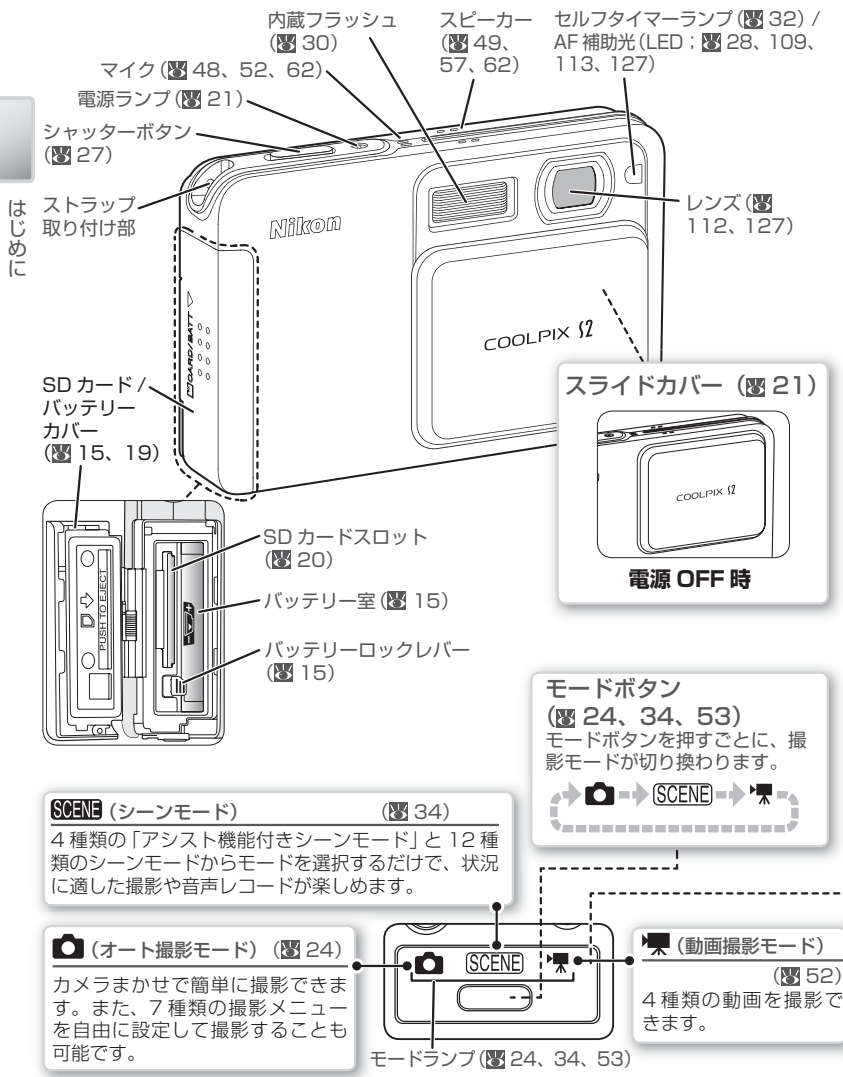

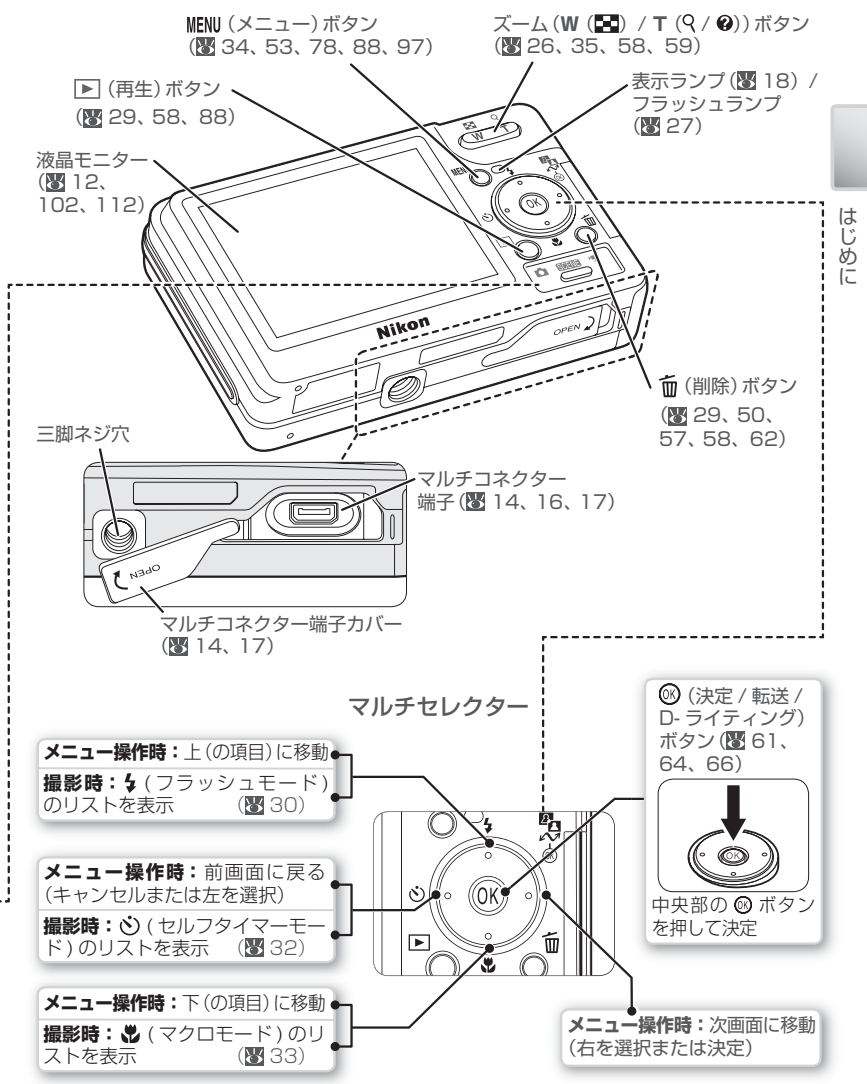

# 液晶モニターの表示

図は説明のため、全表示を点灯させた状態を示しています。

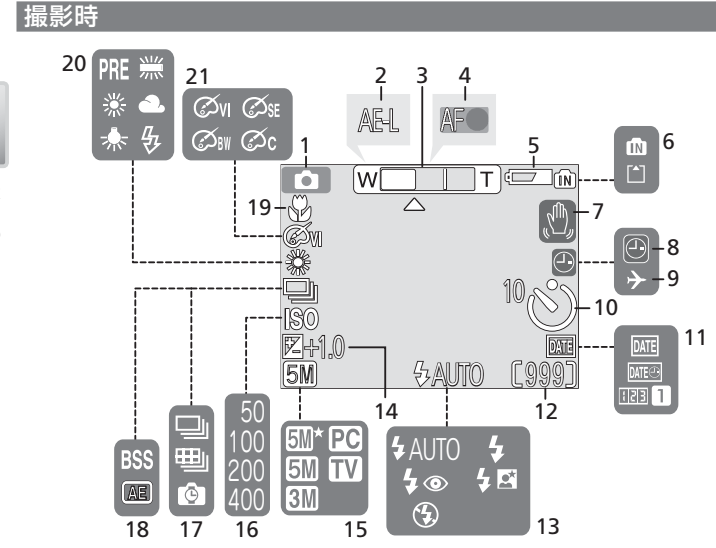

再生時

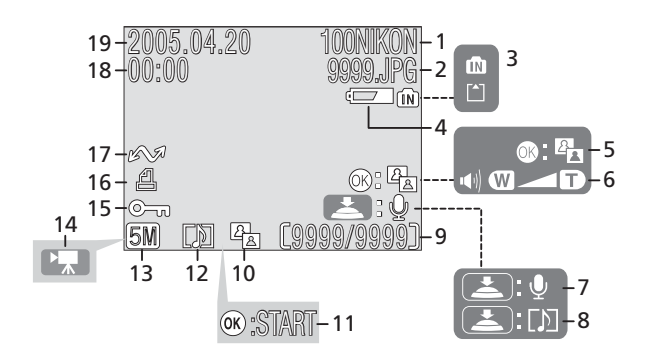

| 1  | 撮影モード                      | 24   |
|----|----------------------------|------|
|    | シーンモード                     | 34   |
|    | 動画モード                      | 52   |
| 2  | AE-L 表示                    | . 84 |
| 3  | ズーム表示 <sup>1)</sup>        | 26   |
| 4  | AF 表示 <sup>2)</sup>        | 27   |
| 5  | バッテリーチェック <sup>3)</sup> 24 | . 25 |
| 6  | 内蔵メモリー /SD カード表示           | 24   |
| 7  | 手ブレ警告 <sup>4)</sup> 31、42、 | 115  |
| 8  | 時計マーク <sup>5)</sup>        | 23   |
| 9  | ワールドタイム                    | 101  |
| 10 | セルフタイマー / カウントダウン表示.       | 32   |
| 11 | デート写し込み / 誕生日カウンター         | 103  |
| 12 | 撮影可能コマ数24、                 | 124  |
|    | 動画連続撮影記録時間                 | 52   |
|    |                            |      |

| 13 | フラッシュモード        | .30 |
|----|-----------------|-----|
| 14 | 露出補正マーク / 露出補正値 | .81 |
| 15 | 画像モード           | .79 |
| 16 | 感度表示            | .86 |
| 17 | 連写モード           | .82 |
| 18 | BSS             | .85 |
| 19 | マクロモード33、       | 43  |
| 20 | ホワイトバランス        | .80 |
| 21 | ピクチャーカラー        | .87 |
|    |                 |     |

1) ズーム操作時に表示

- 2) シャッターボタンの半押し時に表示
- 3) バッテリー残量が少なくなったときに表示
- 4) シャッタースピードが遅いときに点滅表示
- 5) 日時が設定されていない場合に点滅表示

| 1  | フォルダー名1                 | 25 |
|----|-------------------------|----|
| 2  | ファイル名1                  | 25 |
| 3  | 内蔵メモリー /SD カード表示28、     | 58 |
| 4  | バッテリーチェック <sup>**</sup> | 25 |
| 5  | D- ライティングガイド            | 61 |
| 6  | 音量表示57、                 | 62 |
| 7  | 音声メモ録音ガイド               | 62 |
| 8  | 音声メモ再生ガイド               | 62 |
| 9  | 表示画像コマ番号 / 総画像コマ数 1     | 24 |
|    | 動画再生時間                  | 57 |
| 10 | D- ライティング済みマーク          | 61 |

| 11 | 動画再生表示   | 57  |
|----|----------|-----|
| 12 | 音声メモ表示   | 62  |
| 13 | 画像モード    | 79  |
| 14 | 動画モード    | 57  |
| 15 | プロテクト表示  | 91  |
| 16 | プリント表示   | 70  |
| 17 | 転送マーク92、 | 109 |
| 18 | 撮影時刻     | 22  |
| 19 | 撮影日付     | 22  |
|    |          |     |

\* バッテリー残量が少なくなったときに表示

はじめに

# COOL-STATION (クールステーション)について

カメラを付属の COOL-STATION MV-12 にセットすると、次の操作を行うことができます。\* COOL-STATION MV-12 は生活防水ではありません。

- カメラに入っているバッテリーを充電する (図 17)
- 撮影した画像をテレビやビデオデッキで再生する (863)
- 撮影した画像をパソコンに転送する (2664)
- プリンターに直接つないでプリント (ダイレクトプリント)する (2271)

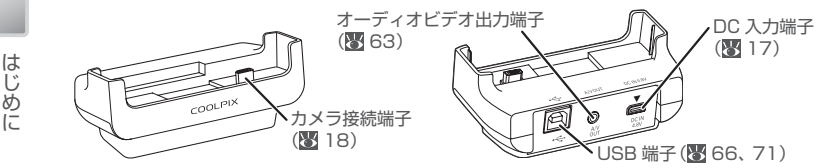

カメラをセットする カメラのマルチコネクター端子カバーを 開けてから、図の向きでカメラをセット してください。

 カメラ接続端子をカメラのマルチコ ネクター端子に合わせるようにして、 しっかり奥まで差し込んでください。

#### カメラを取り外す

図のようにカメラと COOL-STATION を持って取り外してください。

 カメラを COOL-STATION から取り 外した後、または AC アダプターの DC プラグをカメラから抜いた後は、 マルチコネクター端子カバーをしっか りと閉じてください。

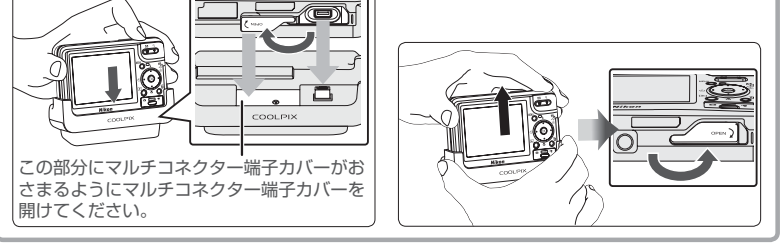

# AC アダプターについて

付属のACアダプターEH-63は、COOL-STATIONまたはカメラに直接接続すること により、家庭用電源(AC100V)から電力を供 給したり、バッテリーを充電することができ ます(図16)。

※ AC アダプター EH-63 は生活防水ではありません。

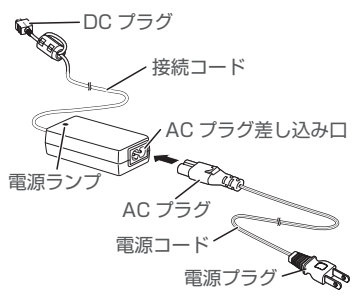

# 撮影の準備

# カメラにバッテリーを入れます

このカメラには、専用 Li-ion リチャージャブルバッテリー(充電式リチウムイオン電池)EN-EL8 が付属しています。はじめてご使用になるときや、バッテリーの残量が少なくなったときは、カメラにバッテリーを入れ、付属の COOL-STATION MV-12 にセットするか、付属の AC アダプターとカメラを直接つないで、充分にバッテリーを充電してからご使用ください(図 16)。

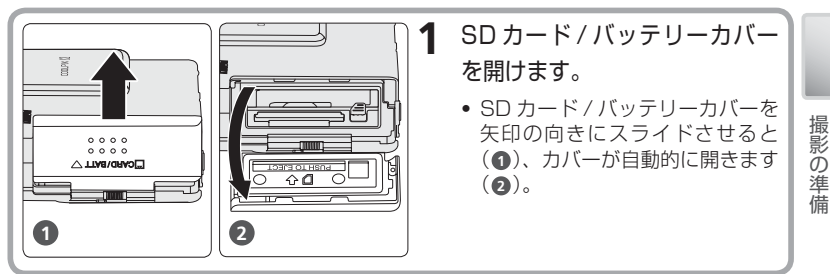

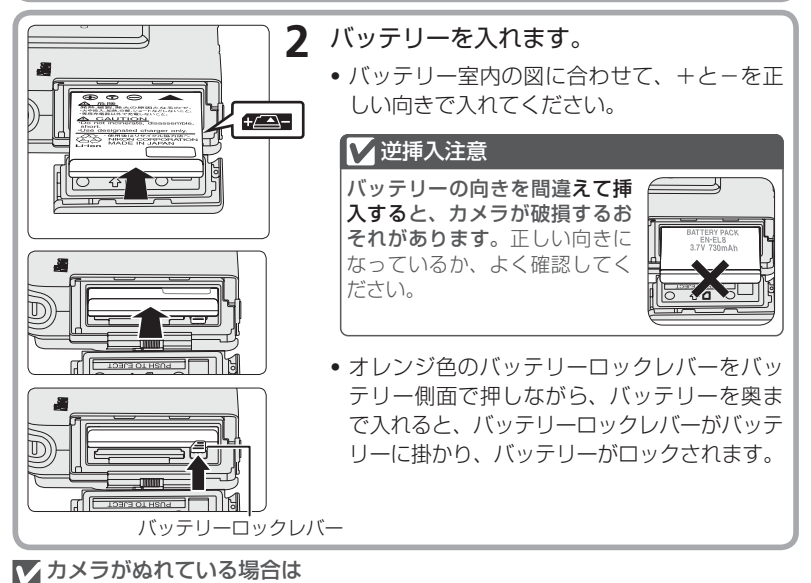

カメラがぬれている場合は、必ず乾いた布で拭いて、カメラ内部に水滴が入らないよう に注意してご使用ください。

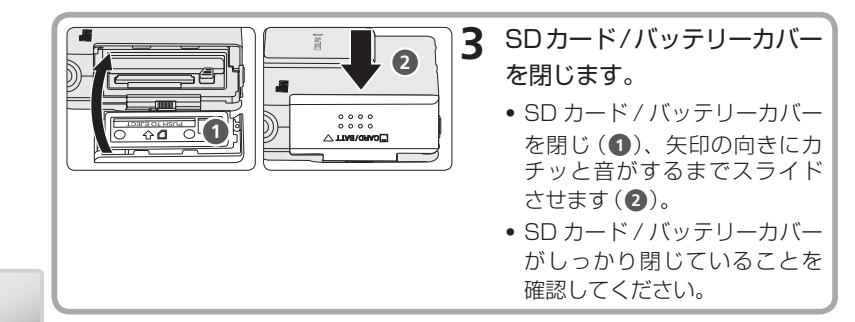

#### ▼バッテリーを取り出すには

カメラの電源を OFF にして (▼ 21)、電源ランプが消灯し ていることを確認した上で、SD カード / バッテリーカバー を開けてください。バッテリーロックレバーを矢印の方向 に押すと、バッテリーが少し飛び出しますので、バッテリー をまっすぐ引き抜いてください。

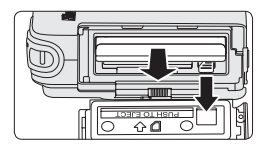

 カメラの使用直後は、バッテリーが熱くなっていること があります。取り出すときは充分ご注意ください。

#### ▼バッテリーについてのご注意

- リチャージャブルバッテリー EN-EL8 をカメラに挿入する際には、「安全上のご注意」の「警告」、「危険」(図 4)の注意事項を必ずお守りください。
- リチャージャブルバッテリー EN-EL8 をご使用の際には、「バッテリーの取り扱いについて」(図114)をよくお読みの上、内容を充分に理解してから正しくご使用ください。

#### 💽 使用できる AC アダプター

再生時やパソコンとの接続時など、カメラを長時間ご使用に なる場合は、付属の AC アダプター EH-63 (図 14) をご使 用ください。カメラにバッテリーを入れても入れなくても、 AC アダプターを COOL-STATION MV-12 (①) またはカ メラ(②) に直接接続して、カメラの電源を ON にすると、 家庭用コンセント (AC100V) から電力を供給できます。 EH-63 以外の AC アダプターは絶対に使用しないでくださ い。カメラの故障、発熱の原因となります。

#### 🖌 逆挿入注意

AC アダプター EH-63 の DC プラグの向きを間違えてカ メラまたは COOL-STATION に挿入すると、カメラまたは COOL-STATION が破損する恐れがあります。正しい向き になっているか、よく確認してください。

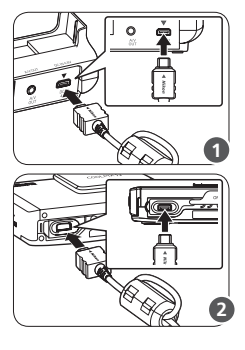

# バッテリーを充電します

バッテリーをはじめてご使用になるときやバッテリーの残量が少なくなったとき は、次の手順に従ってバッテリーを充電してください。バッテリーを入れたカメ ラ(図 15)を付属の COOL-STATION MV-12 にセットして充電します。

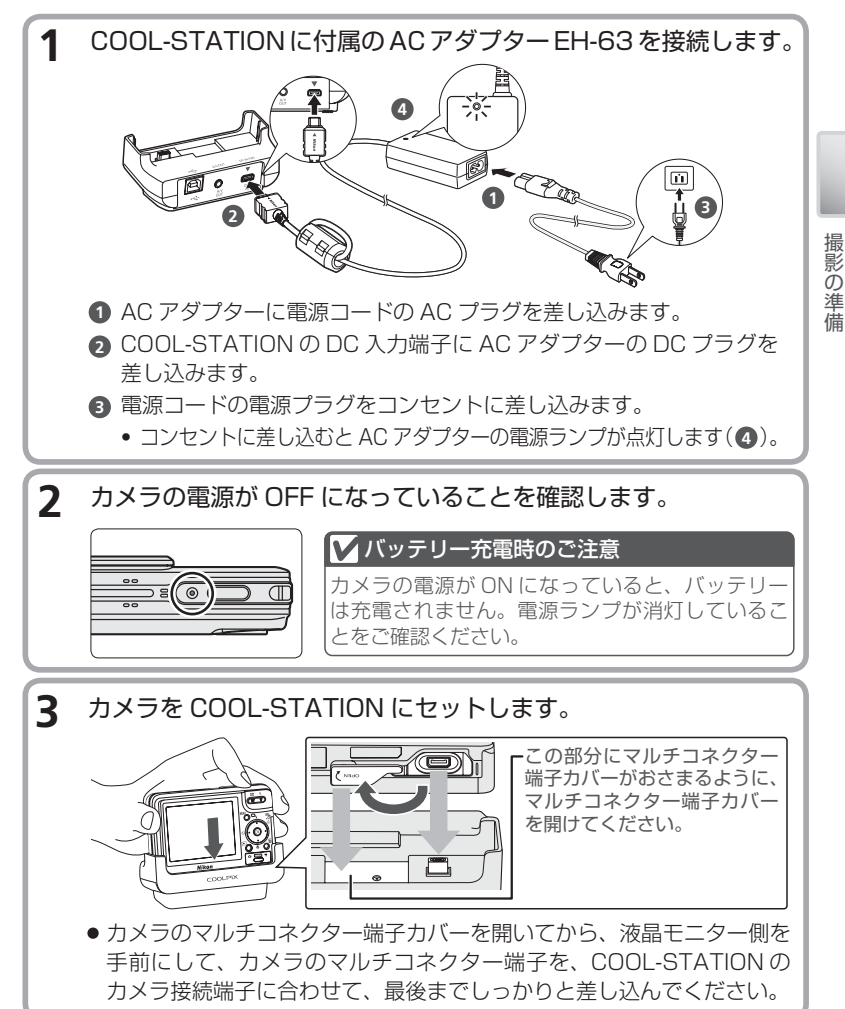

|      | 4      | カメラ(が始ま)  | の液晶モニタ<br>ります。<br>していたいです。<br>していたいです。<br>していたいです。<br>していたいです。 | ーの横にある表示ランプが緑色点滅し、充電 <ul> <li>充電時間は、残量のないバッテリーを充電する場合で約2時間です。</li> </ul>                                                    |
|------|--------|-----------|----------------------------------------------------------------|----------------------------------------------------------------------------------------------------|
|      |        | 表示        | ランプの状態                                                         | 意味                                                                                                    |
|      |        |           | 緑色点滅                                                           | バッテリーを充電中です。                                                                                                    |
|      |        |           | 緑色点灯                                                           | バッテリーの充電が完了しました。                                                                                                    |
| 撮影の準 |        | 表示<br>ランプ | 速い緑色点滅                                                         | <ul> <li>カメラが正常にセットされていません。</li> <li>再度正しくセットしなおしてください。</li> <li>バッテリーに異常があります。充電できません。</li> <li>バッテリーを交換してください。</li> </ul> |
| 備    | $\geq$ |           |                                                                |                                                                                                    |
|      | 5      | バッテ       | リーの充電が                                                         | 完了したら、カメラを COOL-STATION か                                                                                                   |
|      | -      | ら取り       | 外し、コンセ                                                         | ントから電源コードを抜きます。                                                                                                    |
|      |        | • カメラ     | 。<br>をCOOL-ST/                                                 | ATION から取り外した後、または AC アダプター                                                                                                 |
|      |        | のDC       | プラグをカメ                                                         | ラから抜いた後は、マルチコネクター端子カバーを                                                                                                    |
|      |        | しっカ       | いりと閉じてく/                                                       | ごさい。<br>                                                                                                    |
|      |        | -         |                                                                |                                                                                                    |

#### AC アダプターのみで充電する

COOLPIX S2は、旅行先などでCOOL-STATIONがなくても、バッテリーを充電することができます。カメラにバッテリーを入れ、電源をOFFにしてから、ACアダプターEH-63をカメラに直接接続すると、カメラ内のバッテリーを充電することができます。

### SD カードを入れます

撮影した画像は、カメラの内蔵メモリー(約12MB)、または市販のSDカードのいずれかに記録することができます。使用可能なSDカードについては、「付録ー別売アクセサリー」の推奨SDカード一覧(図111)をご覧ください。

SD カードをカメラにセットしていない場合: 撮影した画像はカメラの内蔵メモリーに記録されます。再生 (図 58) や削除 (図 29)、初期化 (図 108) などの操作も、内蔵メモリーに記録された画像が対象にな ります。

SD カードをカメラにセットした場合: 撮影した画像は SD カードに記録されます。再生や削除、初期化などの操作 も、SD カードに記録された画像が対象になります。

内蔵メモリーに記録したいときは、必ずSDカードを取り出してから撮影してください。

SD カードを使用する場合、次の手順でセットしてください。

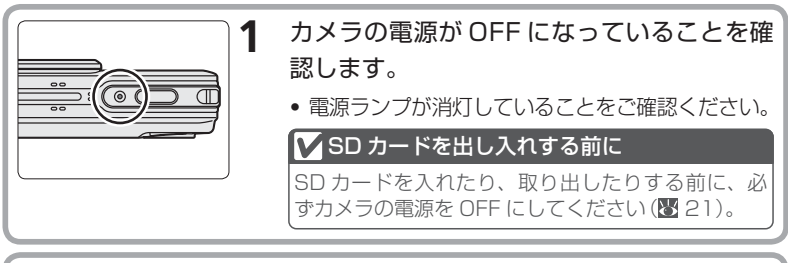

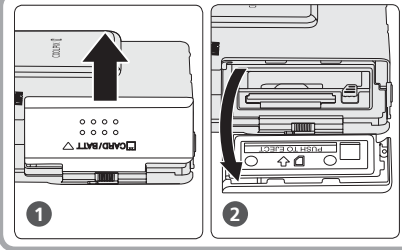

**2** SDカード/バッテリーカ バーを開けます。

> SD カード / バッテリーカバーを 矢印の向きにスライドさせると
>  (①)、カバーが自動的に開きます
>  (②)。

撮影の準備

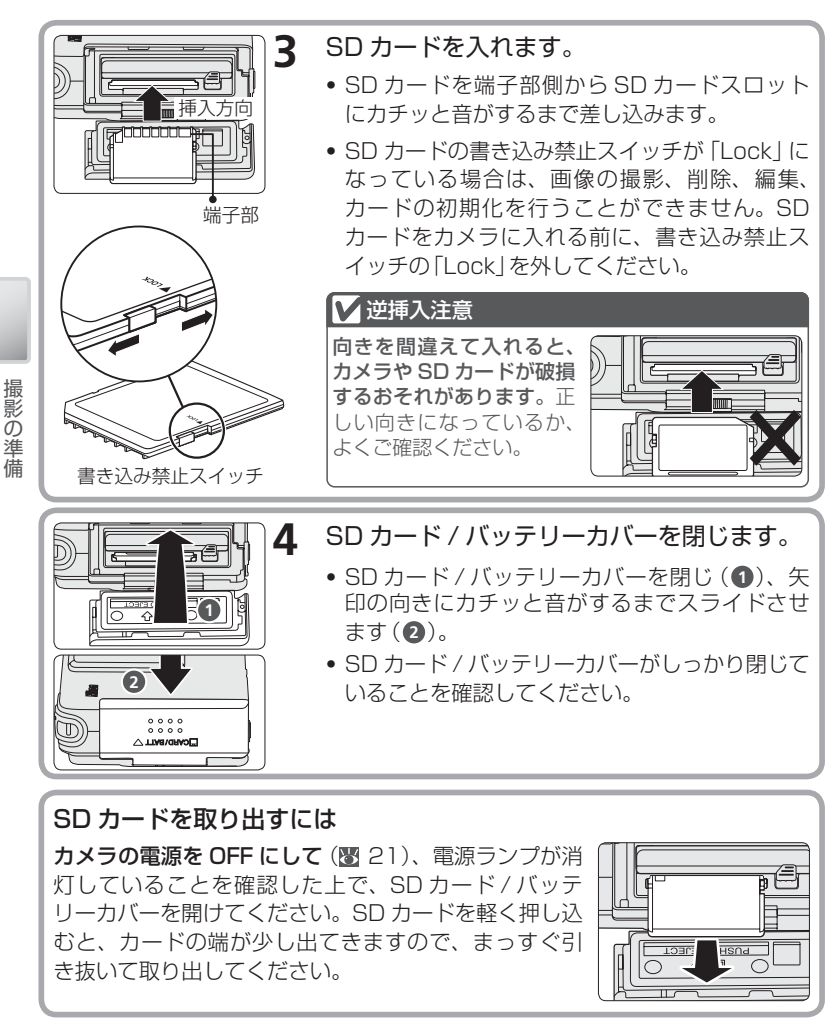

#### 

COOLPIX S2 以外の機器で初期化した SD カードをはじめて COOLPIX S2 で使用す る場合は、あらかじめ SD カードをこのカメラで初期化 (フォーマット) する必要があり ます。詳しい手順については、「メモリの初期化 / カードの初期化」(圏 108) をご覧く ださい。

# 電源を ON にします

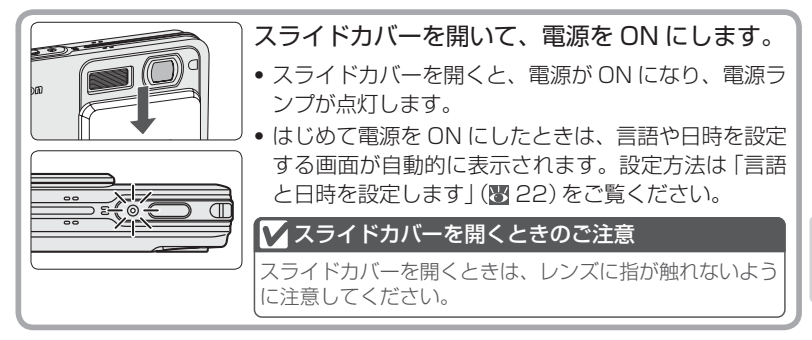

電源ランプの状態は、次の意味を表しています。

| 電源ランプの状態 | 意味                   |
|----------|----------------------|
| 点 灯      | 電源 ON                |
| 速い点滅     | 電池残量がありません (😈 115)   |
| 消 灯      | 電源 OFF、オートパワーオフ機能作動中 |

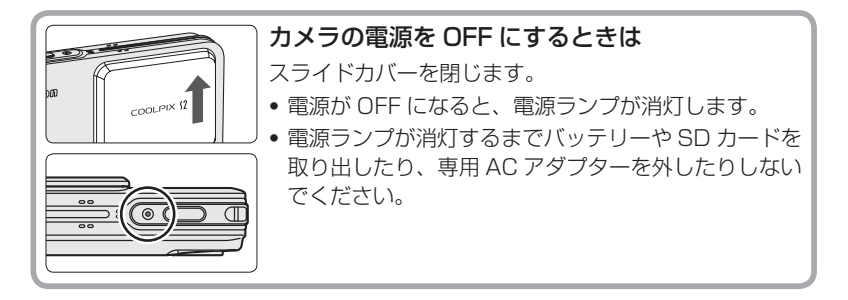

#### 💽 節電モードとオートパワーオフ機能

カメラの電源を ON にしたまま約5秒間なにも操作しないと、ゆっくりと液晶モニターの輝度が低くなります(節電モード)。シャッターボタンまたは液晶モニターの横にある ボタンのいずれかを操作すると、液晶モニターは元の明るさに戻ります。

カメラの電源を ON にしたまま約1分(初期設定)なにも操作をしないと、バッテリー の消耗を抑えるために、液晶モニターが消灯します(オートパワーオフ機能)。オートパ ワーオフ機能については、セットアップメニューの「オートパワーオフ」をご覧ください (図 107)。

撮影の準備

# 言語と日時を設定します

はじめてカメラの電源をONにしたときは、言語や日時を設定する画面が 自動的に表示されます。以下の手順で設定してください。

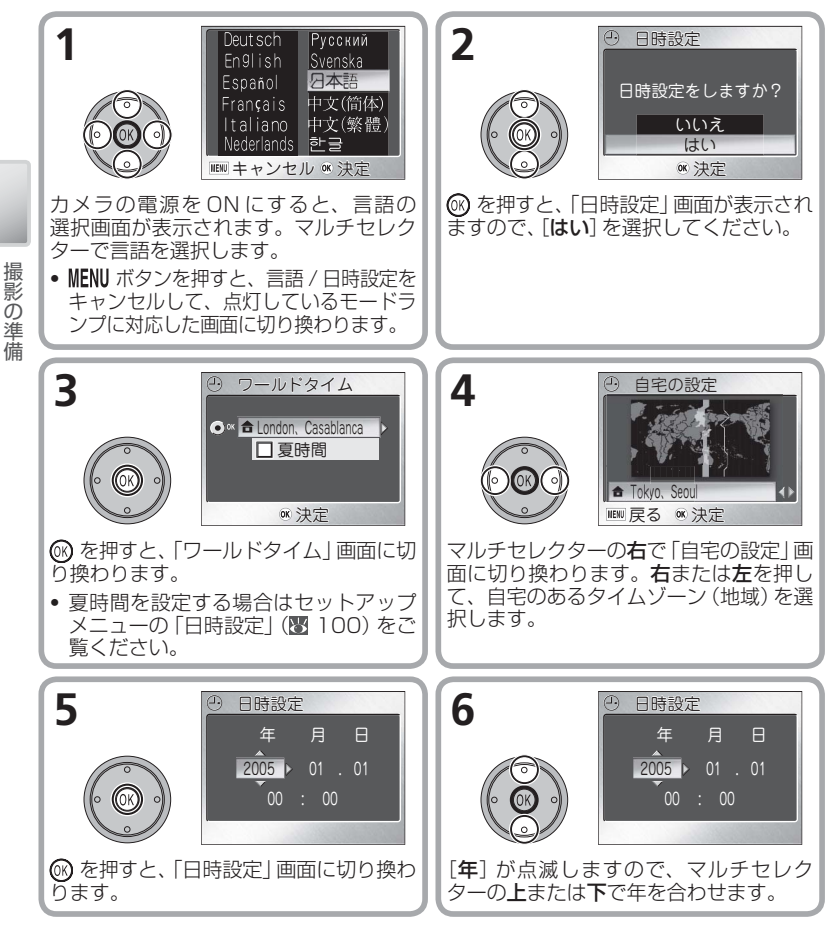

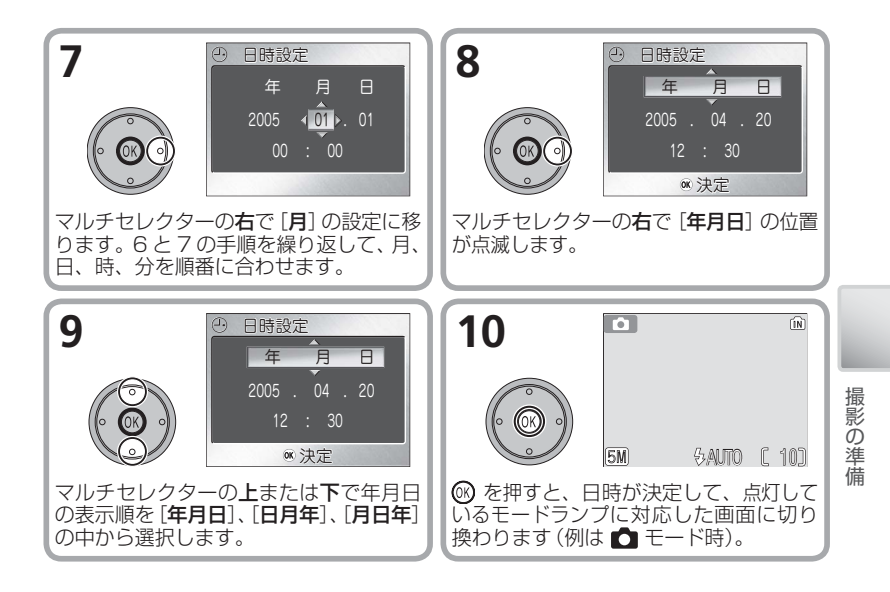

#### ✓ 日時設定について

- ●日時を設定すると、撮影した日時の情報が画像に記録されます。ただし、日時を設定しただけでは、プリント時に日付は写し込まれません(目)日付を入れてプリントする方法:図126)。
- カメラの電源を ON にしたときに時計マーク (聲) が点滅表示された場合は、日時を設定してください。
- カメラの内蔵時計は一般的な時計(腕時計など)ほど精度は良くありません。定期的に 日時設定を行うことをおすすめします。
- ●日付と時刻が設定されていない場合は、撮影時に画面に時計マーク(20)が点滅し(図12)、撮影した画像の撮影日時情報には「0000.00.00 00:00」(静止画)または「2005.01.01.00:00」(動画)と記録されます。

#### 

バックアップ電池はバッテリーや AC アダプターでカメラに電源が供給されていると、約10時間で充電されます。充電が完了すると、カメラのバッテリーを取り出したり、AC アダプターを外したりしても、記憶された日時は数日間保持されます。バックアップ電池が切れたときは、自動的に日時の設定画面が表示されるので、再度日時を設定してください。

・バックアップ電池の充電が不充分な場合は、設定した日時や誕生日カウンター(
図
104)のデータが失われることがあります。

# カメラまかせの簡単撮影(オート撮影モードで撮る)

# 1. モードボタンで 🖸 (オート撮影) を選択します

▲ (オート撮影) モードでは、撮影状況に最適な状態に自動的にセットされるので、はじめてデジタルカメラをご使用になる方でも簡単に撮影できます。

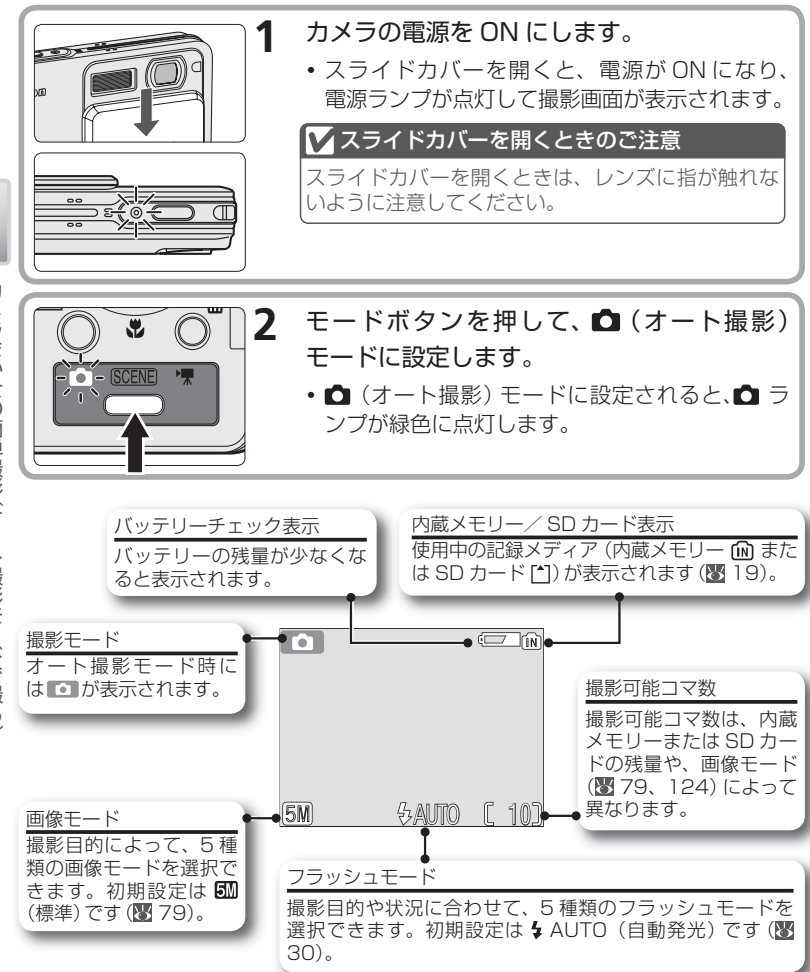

#### ▼マルチコネクター端子カバーをしっかりと閉めてください

カメラをご使用になるときは、端子部に水が入らないよう に、マルチコネクター端子カバーがしっかりと閉じているこ とをご確認ください。

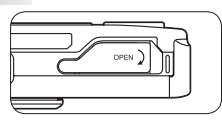

#### 🖉 バッテリーチェック表示について

| 表示             | 意味                                                        | カメラの状態                                   |
|----------------|-----------------------------------------------------------|------------------------------------------|
| 表示なし           | バッテリーの残量は充分です。                                            | 撮影できます。                                  |
| ፪─── (点灯)      | バッテリーの残量が少なくなりました。<br>バッテリーの充電または交換の準備を<br>してください。        | 撮影できますが、フラッシュ<br>の充電中は、液晶モニターが<br>消灯します。 |
| 電池残量が<br>ありません | バッテリーの残量がなくなりました。<br>バッテリーを充電するか、充電済みの<br>バッテリーと交換してください。 | 撮影できません。                                 |

バッテリーの残量がなくなると、電源ランプが速く点滅し、液晶モニターに「電池残量がありません」という警告メッセージが表示されます。

#### 意図的に工夫して撮影するには

▲ (オート撮影) モードでは、フラッシュモード (圏 30)、 セルフタイマー (圏 32)、およびマクロモード (圏 33)の 設定ができます。

さらに、MENU ボタンを押すことによって、ホワイトバラン スや露出補正、連写など、撮影者が意図的に工夫して撮影 できる7種類の撮影メニューを設定できます。詳しくは撮 影メニューの各項目(図77)をご覧ください。

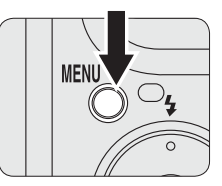

# 2. カメラを構え、構図を決めます

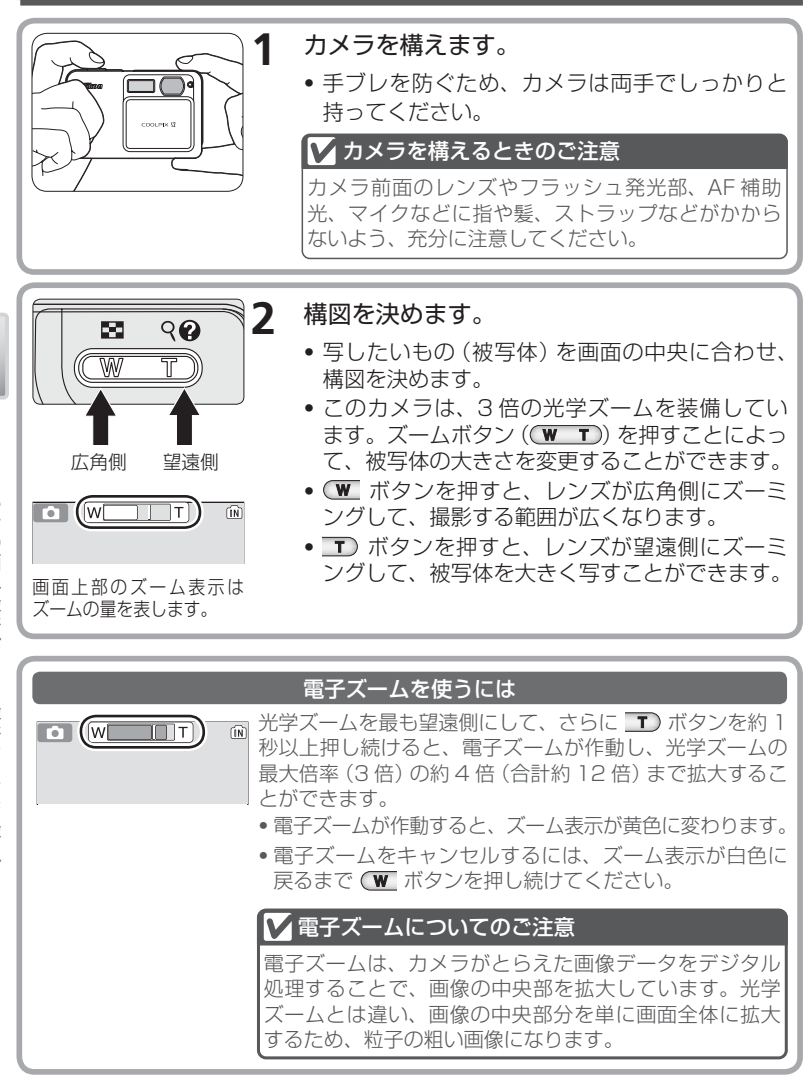

# 3. ピントを合わせて撮影します

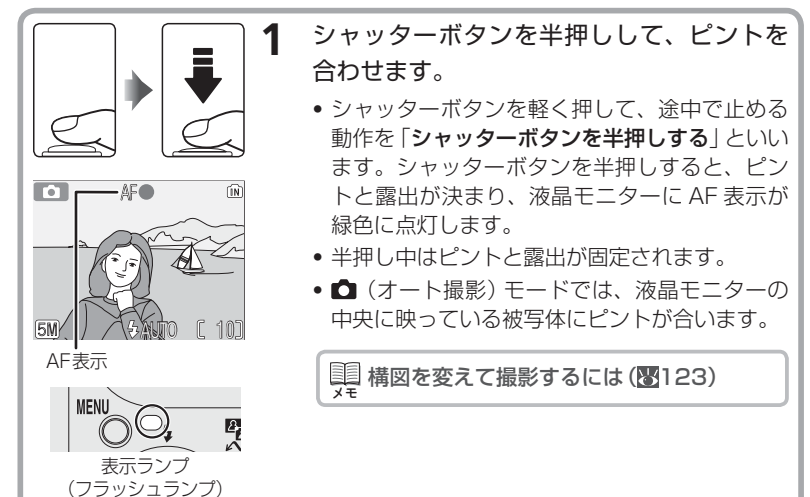

シャッターボタンを半押ししたときのAF表示、表示ランプ(フラッシュランプ) の意味は次のとおりです。

| 状                       | 態    | 意味                                                        |
|-------------------------|------|-----------------------------------------------------------|
|                         | 緑色点灯 | 被写体にピントが合っています。                                           |
| AF 表示                   | 赤色点滅 | 被写体にピントを合わせることができません。<br>構図を変えて再度ピントを合わせてください (図<br>123)。 |
| 表示ランプ<br>(フラッシュ<br>ランプ) | 赤色点灯 | シャッターボタンを押し込むと、フラッシュが発光します。                               |
|                         | 赤色点滅 | フラッシュは充電中です。                                              |
|                         | 消灯   | フラッシュは発光しません。                                             |

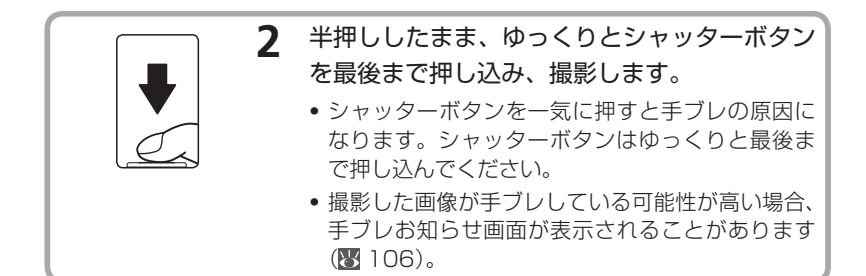

#### ✔画像記録中のご注意

- 撮影画面に 2マークが表示されていないときは、撮影が可能です。

#### AF 補助光

COOLPIX S2は、AF補助光を搭載しています。被写体が暗い場合にシャッターボタンを半押しすると、AF補助光が自動的に照射され、被写体を照らしてオートフォーカスでピントを合わせやすくします。詳しくは、セットアップメニューの「AF補助光」をご覧ください(図109)。

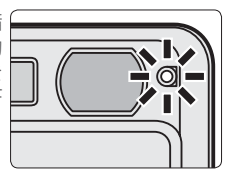

# 4. 撮影した画像を確認します(1コマ再生モード)

1

2

▶ ボタンを押します。

(SCENE)

UN

Ψ.

#### 撮影した画像が液晶モニターに表示されます。

- マルチセレクターの左または上を押すと前画像 を、右または下を押すと次画像を見ることがで きます。画像を早送りしたい場合は、マルチセ レクターを押し続けてください。
- 記録した画像をすばやく表示するために、表示 を切り換えた直後は画像が粗くなることがあり ます。
- 1コマ再生モードを終了して撮影モードに戻る 場合は、もう一度 
   ボタンを押してください。

#### 画像を削除するには

撮影モードまたは再生モード時に **´** ボタンを押すと、液晶モニターに削除確認画面 が表示されます (メニュー画面表示時は除く)。液晶モニターに表示されている画像 を削除したい場合は、[**はい**] を選択し、**⑥** を押すと、画像が削除され、撮影画面ま たは再生画面に戻ります。

• [いいえ] を選択して 🞯 を押すと、画像は削除されずに撮影画面または再生画面に 戻ります。

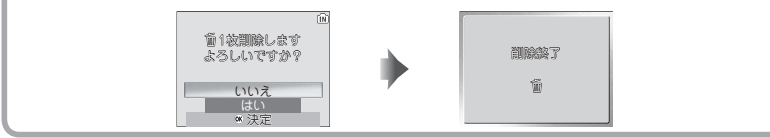

#### 💽 🕩 ボタンによる電源 ON

電源が OFF(スライドカバーが閉じている)の状態で、▶ ボタンを 1 秒以上押し続けた 場合は、1 コマ再生モードで電源が ON になります。電源が OFF の状態からすぐに再生 画面を見たい場合に便利です。もう一度 ▶ ボタンを押すと、電源が OFF になります。

#### 🔍 画像の再生について

画像再生の詳細については、「いろいろな再生」(858)をご覧ください。

# いろいろな撮影

4

## 暗い場所や逆光で撮影するには---フラッシュの使い方

撮影状況に合わせて、5種類のフラッシュ(スピードライト)モードを選択できます。

| 設定                         | 内容                                                                                                 | 使用場面                                                                                                    |
|----------------------------|----------------------------------------------------------------------------------------------------|----------------------------------------------------------------------------------------------------|
| <b>↓</b> AUTO              | 被写体が暗い場合にフラッ                                                                                       | ー般的なフラッシュ撮影をする場合に使用                                                                                                    |
| 自動発光                       | シュが自動的に発光します。                                                                                      | します。                                                                                                    |
| <b>\$③</b><br>赤目軽減<br>自動発光 | 人物の目が赤く写る赤目現象を軽減します。内蔵フラッシュが発光する前にあらかじめ数回小量発光することに加え、カメラが赤目現象を検出すると、赤目の部分を補正して記録します( <b>習</b> 31)。 | <ul> <li>ポートレート撮影時に使用します(被写体の人物に、フラッシュの小量発光をしっかり見てもらうと効果が上がります)。</li> <li>シャッターチャンスを優先するような撮影にはおすすめできません。</li> </ul>         |
| ④<br>発光禁止                  | フラッシュの発光を禁止します。                                                                                    | <ul> <li>・暗い場所で自然光で撮影したい場合、またはフラッシュの使用が禁止されている場所で撮影するときに設定します。</li> <li>・ ((手ブレ警告)アイコンが表示された場合は、手ブレに注意して撮影してください。</li> </ul> |
| <b>↓</b>                   | 被写体の明るさに関係なく、                                                                                      | 昼間の屋外撮影で顔に影がかかる場合や、                                                                                                    |
| 強制発光                       | 必ずフラッシュが発光します。                                                                                     | 逆光での撮影時などに使用します。                                                                                                    |
| <b>ゲロ</b>                  | 自動発光モードにスロー(低                                                                                      | <ul> <li>         ・夕景や夜景を背景とした人物撮影などで、</li></ul>                                                                             |
| スロー                        | 速)シャッターを組み合わせて                                                                                     | 遠くの背景と近くの人物の両方をきれい                                                                                                    |
| シンクロ                       | 撮影します。                                                                                             | に写したい場合に使用します。 <li>         ・         ・         ・</li>                                                                       |

スピードライト

✓ \$AUTO \$@

4

7 M

\$ AUTO

ÍN

◎:決定

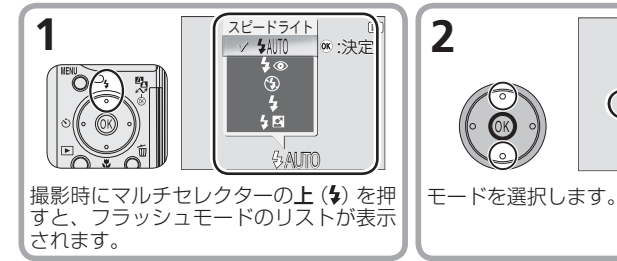

いろいろな撮影

| 3 | Ď  | N      | <ul> <li>⑥ を押すと、選択したフラッシュモードにセットされます。画面にはセットされたフラッシュモードのアイコンが表示されます。</li> </ul> |
|---|----|--------|---------------------------------------------------------------------------------|
|   | 5M | († 10) | <ul> <li>         ・         ・         ・</li></ul>                               |

#### ▶ 暗い場所で撮影する場合のご注意

- 画面を見やすくするために、液晶モニターが通常の撮影時にくらべてザラついた表示になることがあります。
- フラッシュモードが ④ (発光禁止) にセットされているときは、シャッタースピードが遅くなり、画面に 圖 (手ブレ警告) アイコンが表示されます。三脚などでカメラを安定させて撮影してください。また、このような状況で撮影された画像には、ノイズが発生する場合があります。

#### ▼ フラッシュ使用時のご注意

フラッシュを使用して撮影すると、フラッシュの光が空気中のほこりなどに反射して、 画像の中に白い点のように写り込んでしまう場合があります。このような場合は、フ ラッシュモードを ④ (発光禁止)にして撮影することをおすすめします。

#### 🖉 フラッシュモードの設定・記憶について

△ (オート撮影) モードの場合、フラッシュモードは、電源を OFF にしても、前回の 撮影時に設定していたモードが記憶されます。[設定クリア](圏 110)を行った場合は、 初期設定の 4 AUTO (自動発光)に戻ります。

#### 🖉 調光範囲について

調光範囲 (フラッシュの光が充分に届く距離) は、広角側で約0.3 ~ 2.5m、望遠側で 約0.3 ~ 1.4m です。0.3m よりも近距離側でフラッシュを使用すると、光が充分に 行きわたらない (ケラレる) ことがあります。近距離撮影時にはテスト撮影をして、液晶 モニターで画像を確認してください。

#### ✓ 赤目軽減自動発光について

COOLPIX S2 の赤目軽減自動発光は**アドバンスト赤目軽減方式**です。フラッシュの小 量発光による赤目軽減に加え、カメラが赤目現象を検出すると赤目の部分を補正して記 録します。そのため、次の撮影ができるまでの時間が通常より若干長くなります。撮影 状況によっては、期待通りの結果が得られない場合があります。また、ごくまれに赤目 以外の部分が補正される場合がありますが、このような場合は、ほかのフラッシュモー ドで再度撮影することをおすすめします。

# かメラから離れて撮影するにはーセルフタイマーの使い方

セルフタイマーを使用すると、シャッターボタンを押してから約10秒後に、自動的にシャッターがきれます。記念撮影など撮影者自身が写りたいときや、シャッターボタンを押すときに生じる手ブレを防ぎたいときなどに便利です。

セルフタイマーを使用するときは、三脚などでカメラを安定させてください。

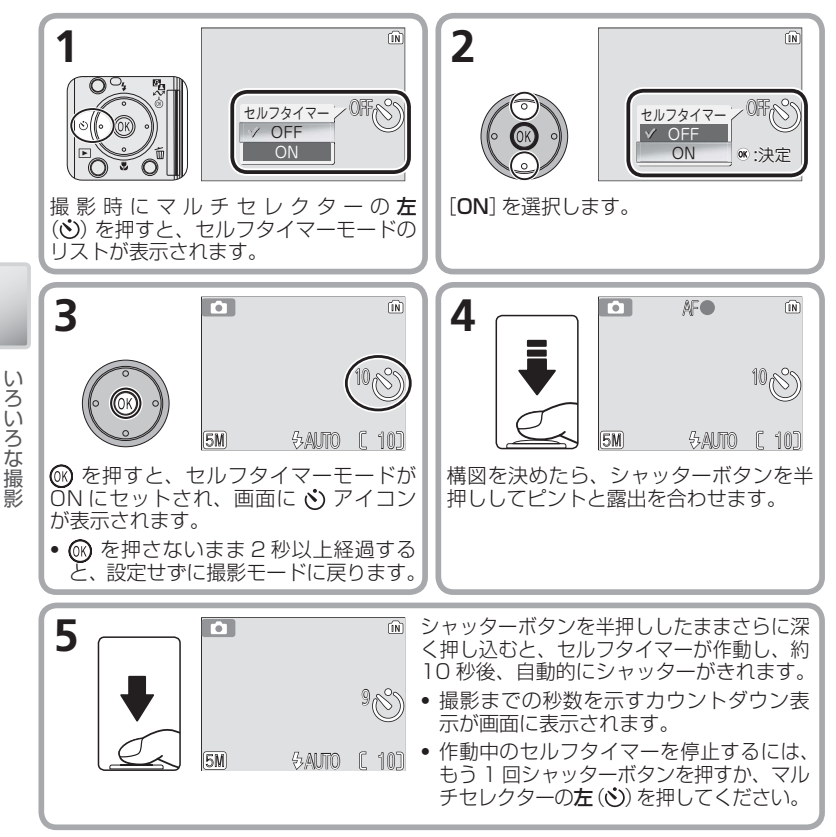

セルフタイマーが作動すると、セルフタイマーランプが 点滅し、シャッターがきれる約1秒前に点灯します。

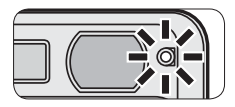

32

# ● 手軽に接写するには --- マクロモードの使い方

マクロモードを ON にすると、最短約 4cm まで被写体に近づいて近接撮影する ことができます。

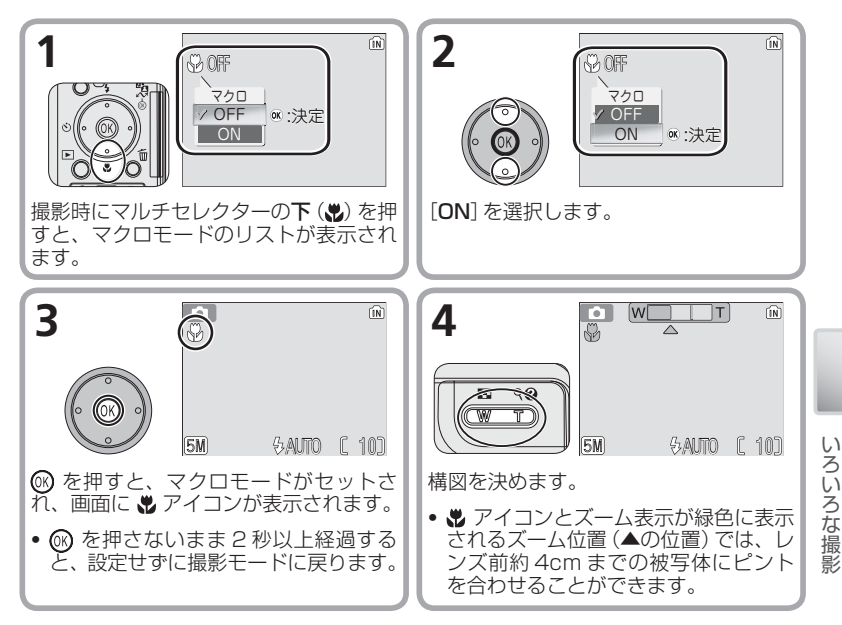

#### 

- •約30cmより近距離でフラッシュを使用すると、光が充分に行きわたらない (ケラレる) ことがあります。テスト撮影をして、液晶モニターで画像を確認してください。
- マクロモードでは、シャッターボタンの半押しでピントが固定されるまで、カメラは常にピント合わせを繰り返します。

# シーンを選んで気軽に撮影(シーンモードで撮る)

COOLPIX S2には、さまざまな撮影シーンに合わせて、カメラを最適な状態に 設定する「シーンモード」が用意されています。4 種類の「アシスト機能付きシー ンモード」と12種類の「シーンモード」(図 41)から、状況に合ったモードを 選択するだけで、シーンに合った撮影や、音声だけを録音する「音声レコード」 (図 48)が気軽に楽しめます。

モードボタンを押して、 SCENE(シーン) モードに設定します。

SOEN3(シーン)モードに設定されると、SOEN3 ランプがオレンジ色に点灯します。

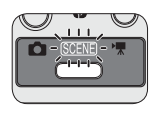

# アシスト機能付きシーンモード(え・▲・々・四)

アシスト機能付きシーンモードでは、画面に表示されるガイドの位置に被写体を 合わせるだけで、ピントや露出の合った撮影が可能です。アシスト機能を使用す る場合は、次の手順で撮影してください。

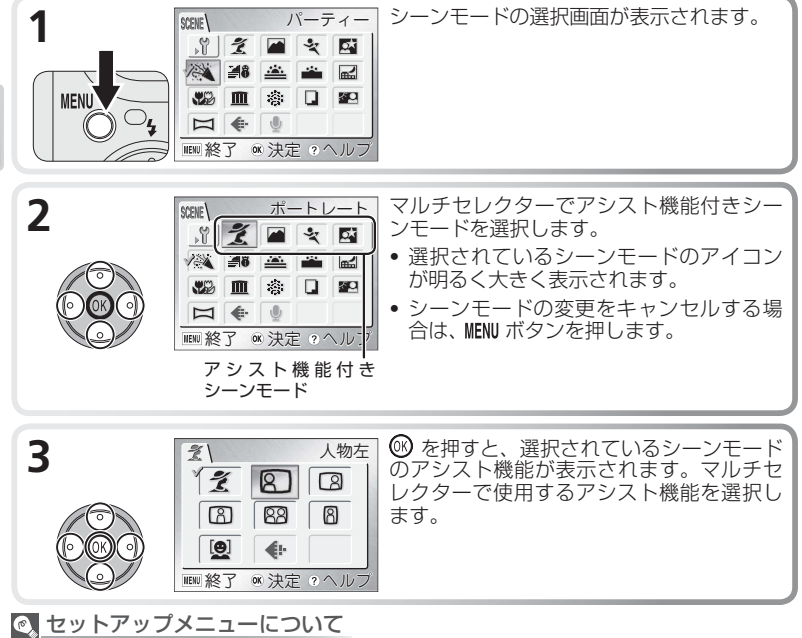

シーンモードの選択画面で № (セットアップ) 選択すると、セットアップメニューが表示 されます (図 96)。日時設定やメニュー画面への見え方などを設定します。
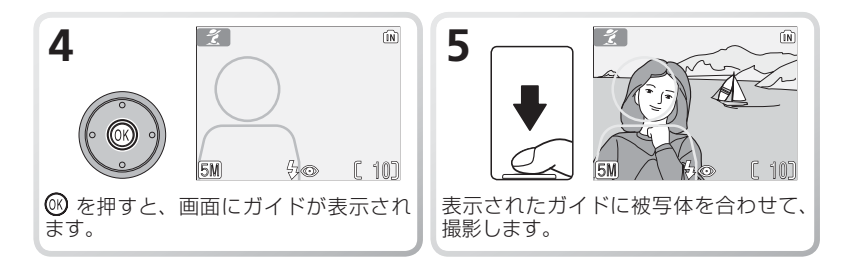

#### 画像モード

シーンモード、アシスト機能付きシーンモードの選択画面 で、「画像モード」(圏 79)を選択できます。 (●(画像モー ド)を選択して (® を押すと、画像モードのリストが表示さ れます。セットしたい画像モードを選択して (® を押すと、 選択したモードにセットされます。

| <b>(</b> | 画像モード        |
|----------|--------------|
| 510*     | 高画質(2592★)   |
| √ 5M     | 標準(2592)     |
| 3M       | エコノミー (2048) |
| PC       | パソコン (1024)  |
| τv       | TV (640)     |
| MENU 終   | 了 ◎ 決定       |

#### ヘルプを表示する

- シーンモードやアシスト機能付きシーンモードの選択画面、動 画メニュー(図 53)、撮影メニュー(図 77)、再生メニュー (図 88)、セットアップメニュー(図 96)で Q(T) ボタンを 押すと、現在選択中のシーンモードやメニュー項目に関するへ ルブ画面が表示されます。
- ヘルプの表示中にそれぞれのメニュー画面に戻るには、
   ⑦(T)ボタンを押します。

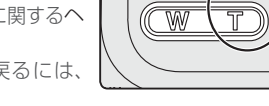

•

- 撮影画面や再生画面に戻るには、MENU ボタンを押します。
- シーンモード、アシスト機能付きシーンモードの場合:マルチセレクターの上または下を押すと、他のアシスト機能またはシーンモードの説明が表示されます。
   た押すと、ヘルプを表示しているアシスト機能またはシーンモードに設定され、選択したモードの撮影画面に切り換わります。
- 動画メニュー、撮影メニュー、再生メニュー、セットアップメニューの場合: 🚱 を 押すと、ヘルプを表示しているメニュー項目の設定画面に切り換わります。

#### 🖉 思いどおりの画像にならない場合は

撮影状況によっては、選択したシーンモードでは期待どおりの結果にならない場合があ ります。このような場合は、 **○** (オート撮影) モードで撮影することをおすすめします。

#### ガイド使用時のご注意

• 被写体をガイドに合わせるときは、周りの状況や足もとをご確認ください。

• ガイドは目安としてご使用ください。被写体をガイドに正確に合わせる必要はありません。

# え ポートレート

人物を撮影する場合に適しています。人物を浮き立たせて 立体感のある画像に仕上げます。アシスト機能を使用する と、被写体が画面の中心になくても、ピントや露出の合っ た撮影が可能です。[ポートレート] 以外のアシスト機能で は、被写体が暗くても、AF 補助光は照射されません。

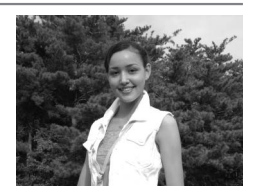

ポートレートモードでは次のアシスト機能が選択できます。

| ポートレート<br>ご  | 画面にガイドは表示されません。<br>・ 画面の中央にある被写体にピントを合わせます。                                                                |
|--------------|----------------------------------------------------------------------------------------------------|
| 人物左          | 人物の顔を画面のやや左寄りにアップで撮影する場合に適しています。<br>・ 画面に表示されるガイドと重なる部分に、ピントと露出を合わせます。                                     |
| 人物右          | 人物の顔を画面のやや右寄りにアップで撮影する場合に適しています。<br>・画面に表示されるガイドと重なる部分に、ピントと露出を合わせます。                                      |
| ウエスト<br>ショット | 人物を腰から上のアップで撮影する場合に適しています。<br>• 画面に表示されるガイドの顔と重なる部分に、ピントと露出を合<br>わせます。                                     |
| ツーショット<br>   | <ul> <li>2人並んだ人物を腰から上のアップで撮影する場合に適しています。</li> <li>● 画面に表示される 2 つのガイドのうち、重なる部分の近い方にピントと露出を合わせます。</li> </ul> |
| 総位置          | 人物を縦位置で撮影する場合に適しています。<br>• 画面に表示されるガイドの顔と重なる部分に、ピントと露出を合<br>わせます。                                          |

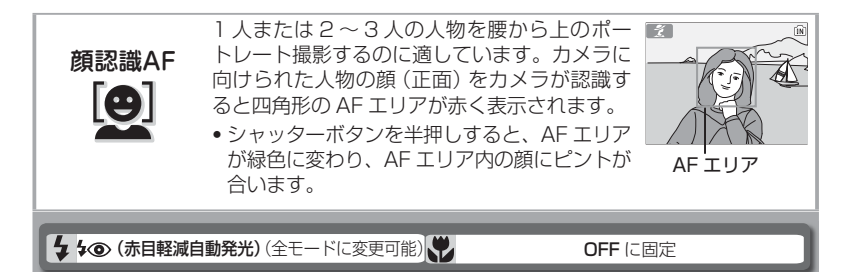

表の中の 🕏 はフラッシュモード (👿 30)、🖏 はマクロモード (👿 33) を示しています。

#### / 顔認識 AF について

- 複数の顔を認識した場合は、カメラが自動的に一番近いと判断した人物にピントが合います(ピントが合う位置にAFエリアが表示されます)。どの人物の顔を認識してピントを合わせるかは、顔の向きなどの撮影条件によって異なります。
- カメラは人物の顔を認識するまでピント合わせを繰り返します。
- •四角形の AF エリアが赤色点滅している場合は、顔にピントが合っていません。再度 ピントを合わせてください。
- カメラが人物の顔を認識していない状態でシャッターボタンを半押しすると、画面中央の被写体にピントが合います。
- •次のような場合、カメラは人物の顔を認識できません。
  - ・サングラスをかけるなど、人物の顔の一部がさえぎられている。
  - ・被写体との距離が近すぎて顔がアップになっている。
  - · 被写体との距離が遠すぎて顔が小さくなっている。

🔺 風景

風景を撮影する場合に適しています。木々の緑や青空な どの輪郭やコントラストを強調して、鮮やかな色の画像 に仕上げます。風景を背景にして人物を撮影する場合に も適しています。風景モードでは、被写体が暗くても、 AF 補助光は照射されません。

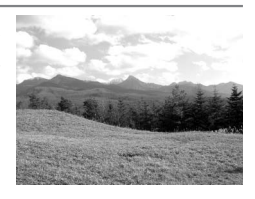

風景モードでは次のアシスト機能が選択できます。

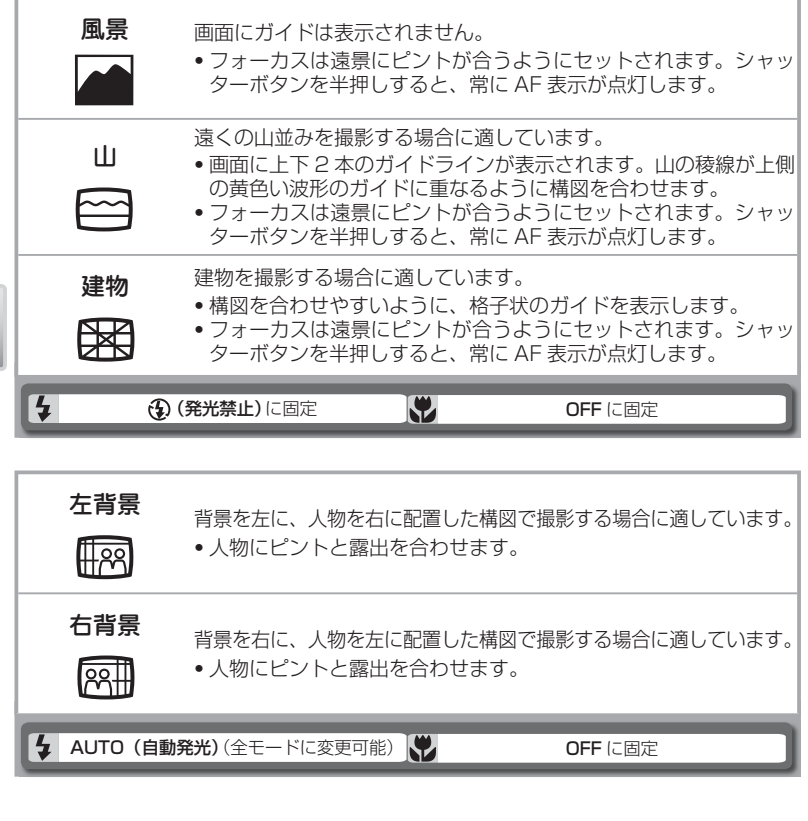

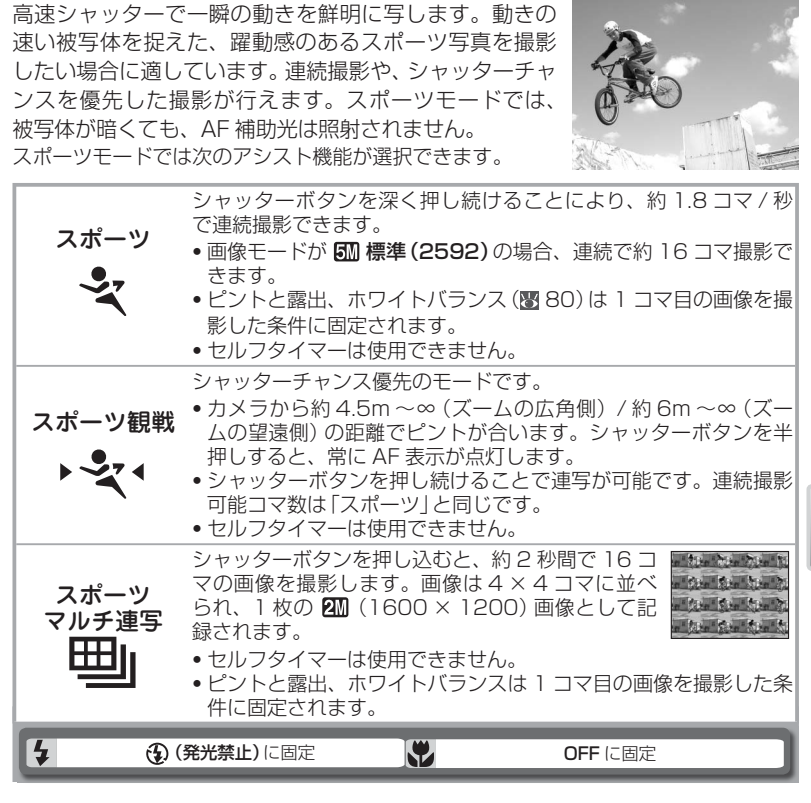

#### 🖉 スポーツモードについてのご注意

[スポーツ]、[スポーツマルチ連写]では、シャッターボタンの半押しでピントが固定(AF ロック)されるまで、カメラは常にピント合わせを繰り返します。

# 🖸 夜景ポートレート

タ景や夜景をバックに人物を撮影したい場合に適しています。背景を黒くつぶすことなく、人物も背景も自然に表現できます。アシスト機能を使用すると、被写体が画面の中心になくても、ピントや露出のあった撮影が可能です。[夜景ボートレート] 以外のアシスト機能では、被写体が暗くても、AF補助光は照射されません。

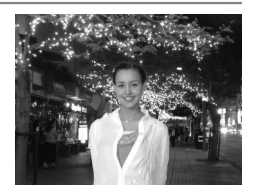

夜景ポートレートでは次のアシスト機能が選択できます。

| 夜景<br>ポートレート | 画面にガイドは表示されません。画面の中央にある被写体にピントを<br>合わせます。                                                                  |
|--------------|----------------------------------------------------------------------------------------------------|
| 人物左          | 人物の顔を画面のやや左寄りにアップで撮影する場合に適しています。<br>• 画面に表示されるガイドと重なる部分にピントと露出を合わせます。                                      |
| 人物右          | 人物の顔を画面のやや右寄りにアップで撮影する場合に適しています。<br>• 画面に表示されるガイドと重なる部分にピントと露出を合わせます。                                      |
| ウエスト<br>ショット | 人物を腰から上のアップで撮影する場合に適しています。<br>• 画面に表示されるガイドの顔と重なる部分にピントと露出を合わ<br>せます。                                      |
| シーショット       | <ul> <li>2人並んだ人物を腰から上のアップで撮影する場合に適しています。</li> <li>● 画面に表示される 2 つのガイドのうち、重なる部分の近い方にピントと露出を合わせます。</li> </ul> |
| 総位置          | 人物を縦位置で撮影する場合に適しています。<br>・ 画面に表示されるガイドの顔と重なる部分にピントと露出を合わ<br>せます。                                           |
| 4 9 (赤目スロ    | -シンクロ強制発光) に固定 💦 OFF に固定                                                                                   |
| 夜景ポートレ-      | ートについてのご注意                                                                                                 |

- 手ブレしないように、三脚を使用するか、安定した台などにのせて、カメラを固定してください。
- シャッタースピードが遅い場合は、画像に星状のノイズが生じることがあります。このような場合は、自動的にノイズ除去が行われ、画像の記録時間が通常より長くかかります。

COOLPIX S2 では、「アシスト機能付きシーンモード」(図 34)の他に 12 種類の シーンモードが使用できます。状況もしくはシーンに合ったモードを選択するだ けで、複雑な設定をしなくても思いどおりの撮影や音声レコードが簡単に楽しめま す。シーンモードの選択方法は次のとおりです。

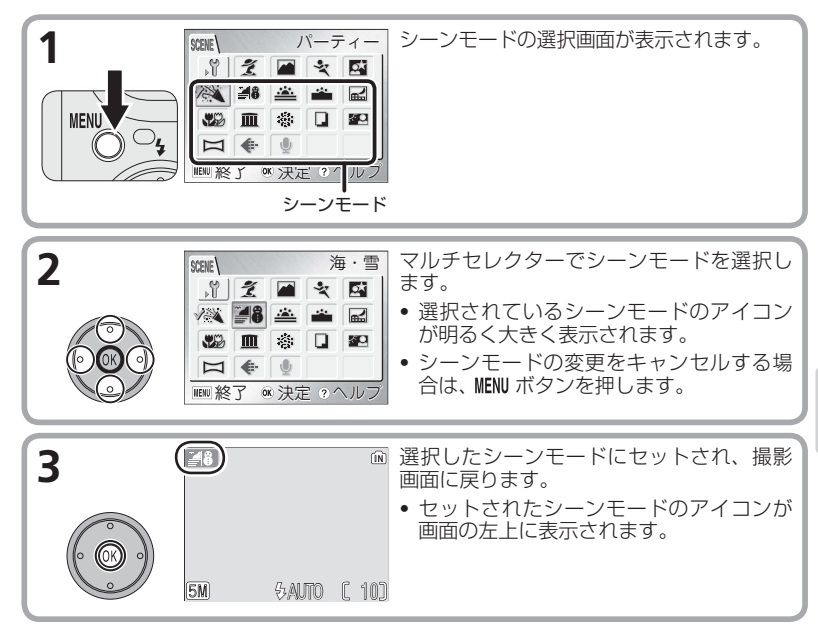

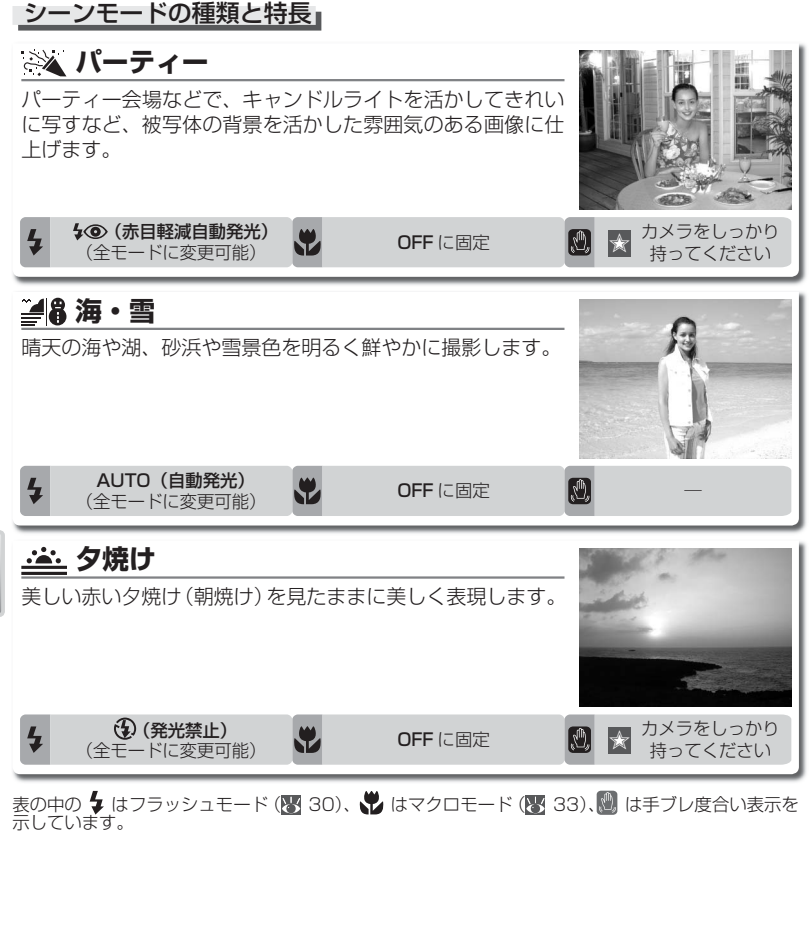

# ✓ 手ブレ度合い表示

画面に 圖 (手ブレ警告) アイコンが表示された場合は、被写体が暗いためシャッタース ピードが遅くなり、手ブレしやすい撮影状況です。表に示した手ブレ度合い表示に応じ て、次のように対処してください。

🔣 :脇を締めて、カメラを固定するようにしっかりと持ってください。

・★ ★:三脚を使用するか、安定した台などにのせて、カメラを固定してください。

ã

# ▶ トワイライト(夜明け直前、日没)

夜明け前や日没後のわずかな自然光の中で、風景を見たまま に撮影します。

・画像にノイズが発生するような遅いシャッタースピードでは、自動的にノイズ除去が行われ、画像の記録時間が通常より長くかかります。

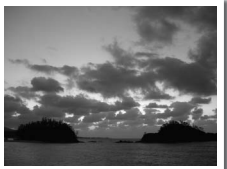

- フォーカスは遠景にピントが合うようにセットされます。シャッターボタンを半押しすると、常に AF 表示が点灯します。
- 被写体が暗くても、AF 補助光は照射されません。

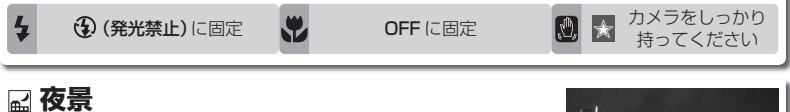

夜景を撮影する際、スローシャッターで夜景の雰囲気を表現 した写真を撮影できます。

- ・画像にノイズが発生するような遅いシャッタースピードでは、自動的にノイズ除去が行われ、画像の記録時間が通常より長くかかります。
- フォーカスは遠景にピントが合うようにセットされます。シャッターボタンを半押しすると、常にAF表示が点灯します。
- •被写体が暗くても、AF 補助光は照射されません。

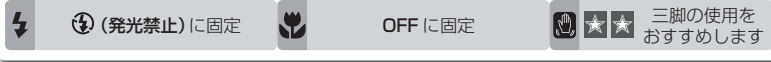

# ★ クローズアップ (接写)

草花や昆虫、小さな被写体などを接写したいときに使用し ます。

- 撮影画面に ♥ アイコンが緑色で表示されるズーム位置では、レンズ前約4cmまでの被写体にピントを合わせることができます。ズーム位置によって最短撮影距離は変化します。
- 最もカメラに近い被写体にピントが合います。
- シャッターボタンの半押しでピントが固定されるまで、カメラは常にピント合わせ を繰り返します。
- 約30cmよりも近距離でフラッシュを使用すると、光が充分に行きわたらない(ケラレる)ことがあります。テスト撮影をして、液晶モニターで画像を確認してください。

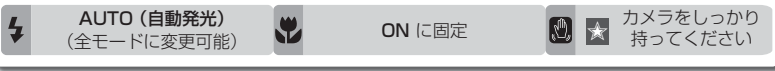

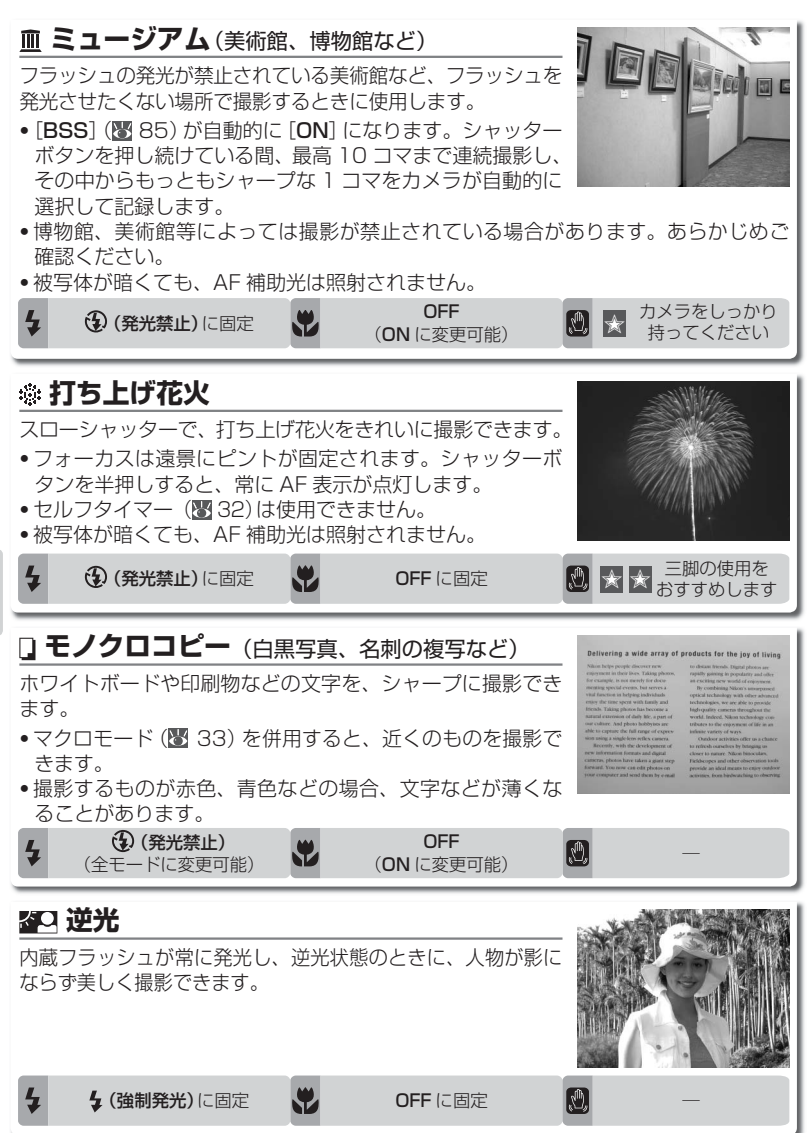

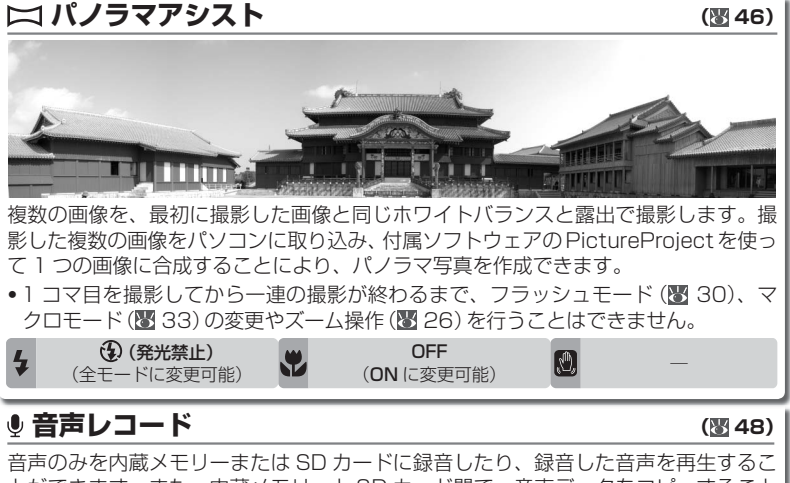

音声のみを内蔵メモリーまたは SD カードに録音したり、録音した音声を再生するこ とができます。また、内蔵メモリーと SD カード間で、音声データをコピーすること もできます。

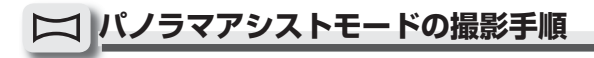

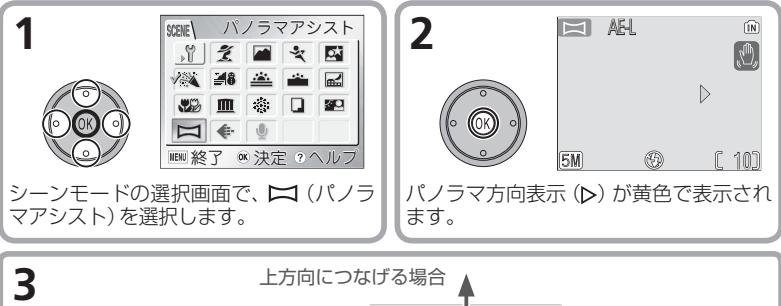

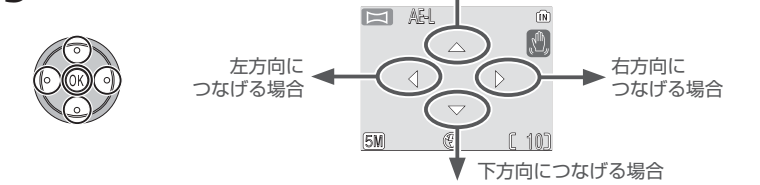

マルチセレクターで画像をつなげる方向を選択します。

の
を押すと、パノラマ方向
が決定し、パノラマ方向表示が白色に変わります。

 パノラマ方向を変更したい場合は、もう一度 (の) を押します(パノラマ方向表示が 白色から黄色に変わります)。再度マルチセレクターでパノラマ方向を選択し、(の) を押して設定します。

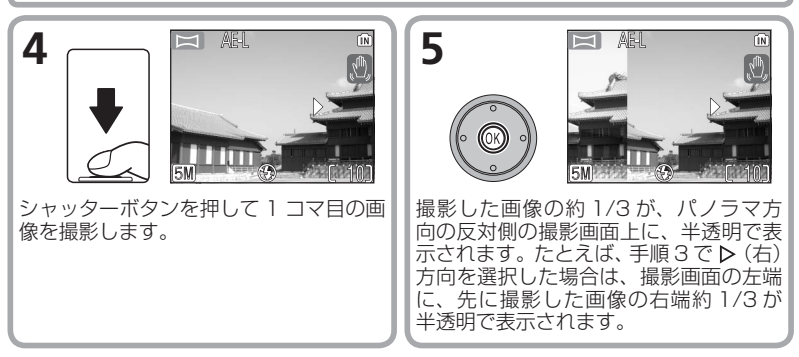

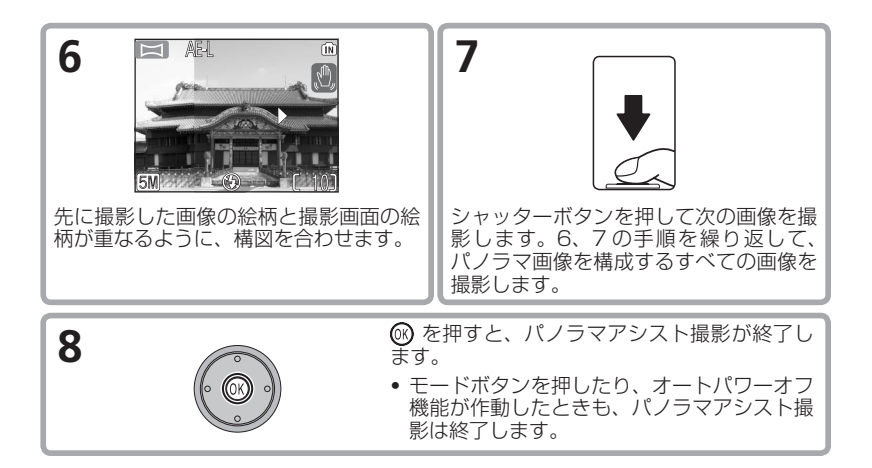

#### パノラマアシストモード撮影のご注意

- ●フラッシュモード(図 30)、セルフタイマー(図 32)、マクロモード(図 33)は、パノラマ方向を設定した後にセットできます。
- 1 コマ目を撮影してから一連の撮影を終了するまで、パノラマ方向、フラッシュモード、マクロモード、画像モード(図 79)の変更やズーム操作を行うことはできません。

#### 🖉 三脚の使用をおすすめします

三脚を使用すると、組み合わせる画像の構図を合わせやすくなります。

#### 🔍 露出固定表示

パノラマアシストモードに設定すると、撮影画面にAE-Lアイ コンが黄色で表示されます。1 コマ目を撮影すると、露出とホ ワイトバランスがその条件に固定され、AE-Lアイコンは白色 に変わります。一連の撮影が終わるまで、同じ条件で撮影を行います。

(IN)

<u>رال</u>

# 音声のみを録音する/再生する(音声レコード)

COOLPIX S2 では、内蔵メモリーまたは SD カードに音声のみを録音することが できます。

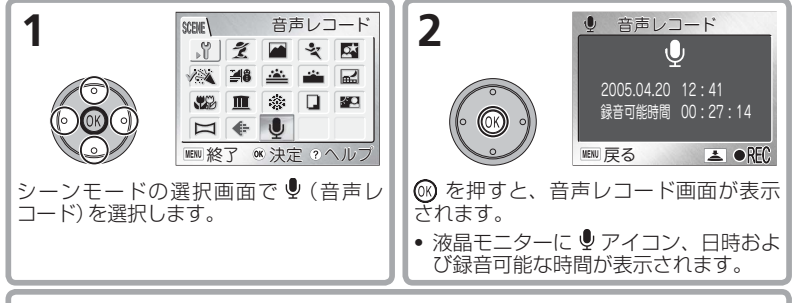

3 シャッターボタンを押して録音を開始します。

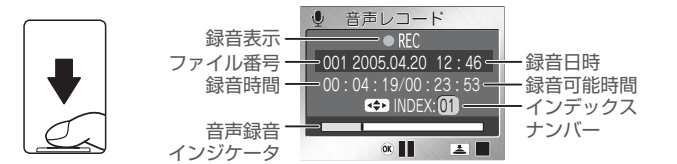

- 音声の録音中には、液晶モニターが消灯します。
- シャッターボタンをもう一度押すと、録音が終了します。内蔵メモリーまたは SDカードの残量がなくなると、録音を自動的に終了します (SDカードの場合、最長5時間録音できます)。
- ・
   ・
   を押すと、録音を一時停止します。もう一度押すと再開します。一時停止 中は、セルフタイマーランプおよび表示ランプが点滅します。

#### ▶ 音声レコードについてのご注意

- •ご使用の前に試し録音を行ってください。
- 内蔵メモリーまたはSDカードに10秒以上録音できる容量がない場合や、バッテリーの容量が少ない場合には、音声を録音できません。

#### 🔍 インデックス

録音中にマルチセレクターを押すと、インデックス がつけられ、インデックスナンバーが表示されます。 インデックスをつけると、カメラで音声を再生する ときに頭出しができます。インデックスは録音の開 始時点を1とし、マルチセレクターを押すたびに連 番になります。最大98のインデックスをつけるこ とができます。

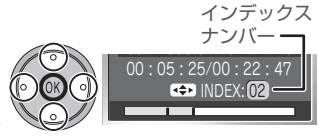

# 音声を再生する

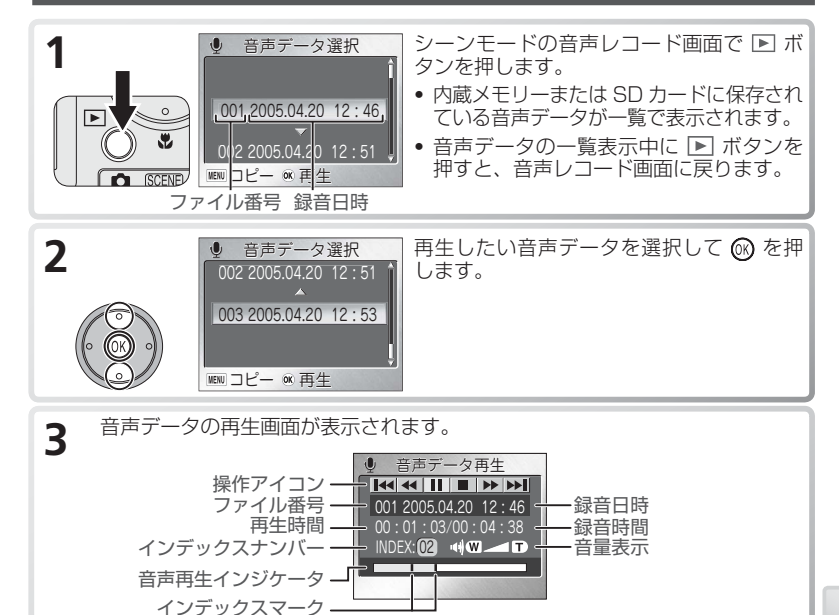

- ・ (W T) ボタンで音量を調節できます。
   (W ボタンで音量は小さくなり、
   T) ボタンで音量は大きくなります。
   ・
- インデックスマークは、録音時につけたインデックスの場所を示します。

| ボタン | 機能                                                            |
|-----|---------------------------------------------------------------|
|     | 再生を一時停止します。                                                   |
|     | 再生を再開します。                                                     |
| ••  | マルチセレクターで < を選択して 🐼 を押し続けると、音声を巻き戻します。 🛞 から指を離すと再生を再開します。     |
|     | マルチセレクターで ▶ を選択して 🐼 を押し続けると、音声を早送りしま<br>す。 🔞 から指を離すと再生を再開します。 |
|     | 前のインデックスに戻ります。                                                |
|     | 次のインデックスに進みます。                                                |
|     | 音声の再生を終了し、音声データの一覧画面に戻ります。                                    |

#### 

音声レコード機能により録音された音声データ (.wav) は、PictureProject を使用 してパソコンに転送することができません。音声データ (.wav) は、USB 通信方式 を [Mass Storage] に設定して、直接パソコンにコピーしてください。パソコンに 保存された音声データ (.wav) は、単独で QuickTime で再生することができます。 PictureProject では再生できません。

また、音声録音中につけたインデックスは、カメラで再生する場合のみ、使用できます。 パソコンで再生する場合は、インデックスのない音声データとなります。

#### 💽 音声データの削除について

音声の再生中に **´**町 ボタンを押すか、一覧表示中にマルチセレクターで削除したいファ イルを選択して **´**面 ボタンを押すと、削除確認画面が表示されます。[**はい**] を選択して **⑩** を押すと、音声データが削除されます。

📮 音声データのファイル名とフォルダー名について (🛽 125)

## 音声をコピーする

内蔵メモリーの音声データをSDカードに、SDカードの音声データを内蔵メモリー にコピーすることができます。

SD カードがカメラにセットされていないときは、このメニューは選択できません。

| 設定           | 内容                                                                                   |
|--------------|--------------------------------------------------------------------------------------|
| ₽            | 内蔵メモリーに記録されている音声データを SD カードへコピーします。<br>内蔵メモリーのすべての音声データをコピーしたり、選択してコピーす<br>ることができます。 |
| Ĺ <b>→</b> ₪ | SD カードに記録されている音声データを内蔵メモリーへコピーします。<br>SD カードのすべての音声データをコピーしたり、選択してコピーする<br>ことができます。  |

#### ■== 音声データを選択してコピーする

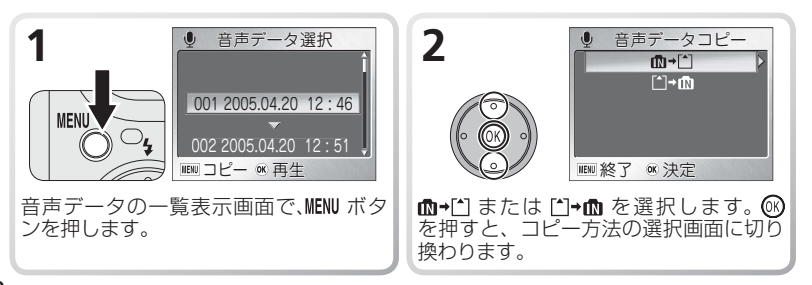

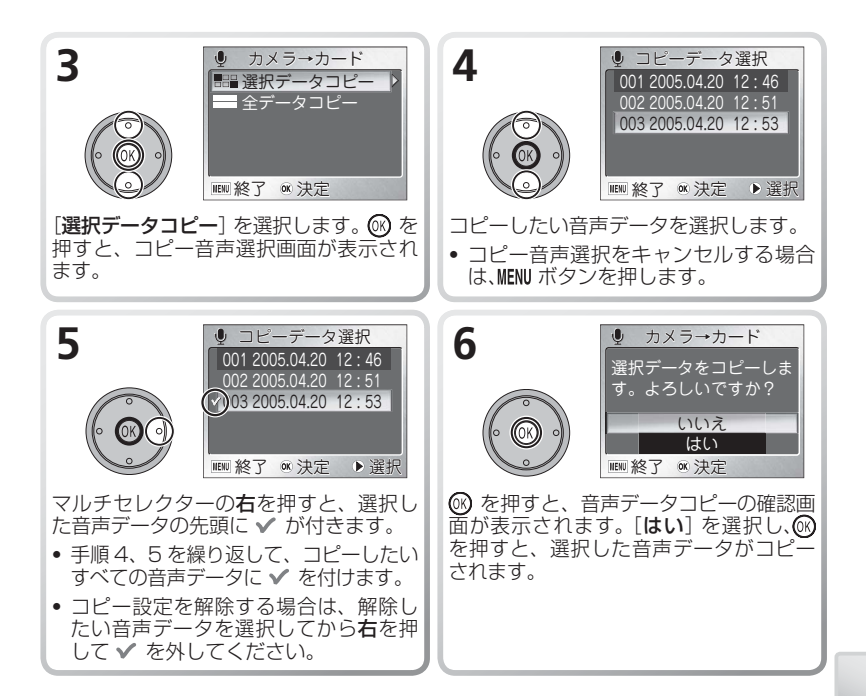

#### ■■ すべての音声データをコピーする

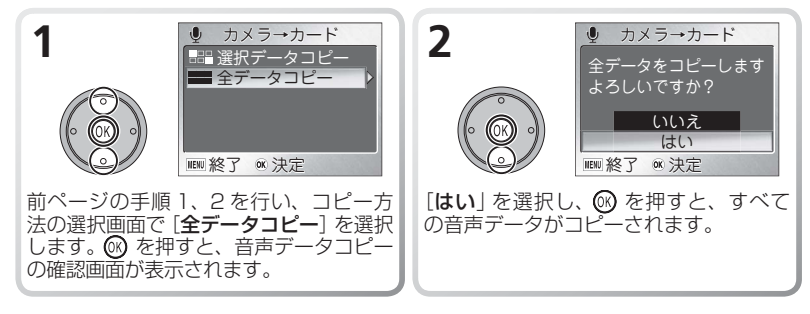

#### ☆ 音声データのコピーについてのご注意

他社製のカメラで録音した音声データに対しては、音声データコピー機能の動作は保証 しておりません。

# 動画の撮影と再生

🦷 動画を選択する

COOLPIX S2 では、4 種類の動画を撮影できます。微速度撮影以外は、カメラ の内蔵マイクを使用して、音声付きで撮影することができます。

|                             |                                                                                                    | 連続撮影                      | 記録時間※1                                  |
|-----------------------------|----------------------------------------------------------------------------------------------------|---------------------------|-----------------------------------------|
| 種類                          | 内容                                                                                                    | 内蔵メモリー                    | SD カード                                  |
|                             |                                                                                                    | 約12 M B                   | 256 M B                                 |
| ▶ ŢV<br>TV 再生<br>640        | カラーの動画を画像サイズ 640 × 480 ピ<br>クセル、15 フレーム / 秒で撮影します(垂直<br>補間方式)。テレビでの表示に適した画像サ<br>イズです。                                                                                                    | 約 24 秒 <sup>*2</sup>      | 約7分<br>15秒*2                            |
| ▶<br>カメラ再生<br>320<br>(初期設定) | カラーの動画を画像サイズ 320 × 240 ピ<br>クセル、15 フレーム / 秒で撮影します。                                                                                                    | 約 47 秒 <sup>*2</sup>      | 約 14分<br>15 秒 <sup>*2</sup>             |
| ▶ 【P<br>長時間再生<br>160        | カラーの動画を画像サイズ 160 × 120 ピ<br>クセル、15 フレーム / 秒で撮影します。画<br>像サイズが小さいため、他の動画と比べて、<br>より長時間の撮影が可能です。                                                                                                 | 約2分<br>38秒 <sup>**2</sup> | 約47分*2                                  |
| ▶ <b>景</b> 、〕<br>微速度撮影      | 微速度撮影(図 55)では、設定された撮影間隔(インターバル)で静止画像の撮影を自動的に行い、撮影した複数の画像をつなげて画像サイズ 640 × 480 ピクセル、15フレーム/秒の動画として最長120秒間分(1800フレーム)記録します。つぼみがゆっくりと花開く様子や、蝶が羽化する様子を、記録写真のように撮影したい場合に便利です。なお、微速度撮影時には音声は録音されません。 | 約 9.5 秒<br>(143<br>フレーム)  | 約 120 秒<br>(1800<br>フレーム)* <sup>3</sup> |

動画の撮影と再生

- \*1 記載されている連続撮影記録時間はおおよその目安です。同じ容量でも SD カードの種類によっ て連続撮影記録時間は異なります。
- \*2 内蔵メモリーまたは SD カードの残量がなくなるまで連続して撮影できます。
- \*3 連続撮影記録時間の表示は最大 999 までです。999 フレーム以上撮影できる場合でも 999 と 表示されます。

💽 動画メニューのヘルプを表示する

動画メニューを表示しているときに Ω(T) ボタンを押すと、現在選択中のメニュー項目 に関するヘルプ画面 (図 35) が表示されます。

動画のファイル名とフォルダー名について(图 125) XŦ

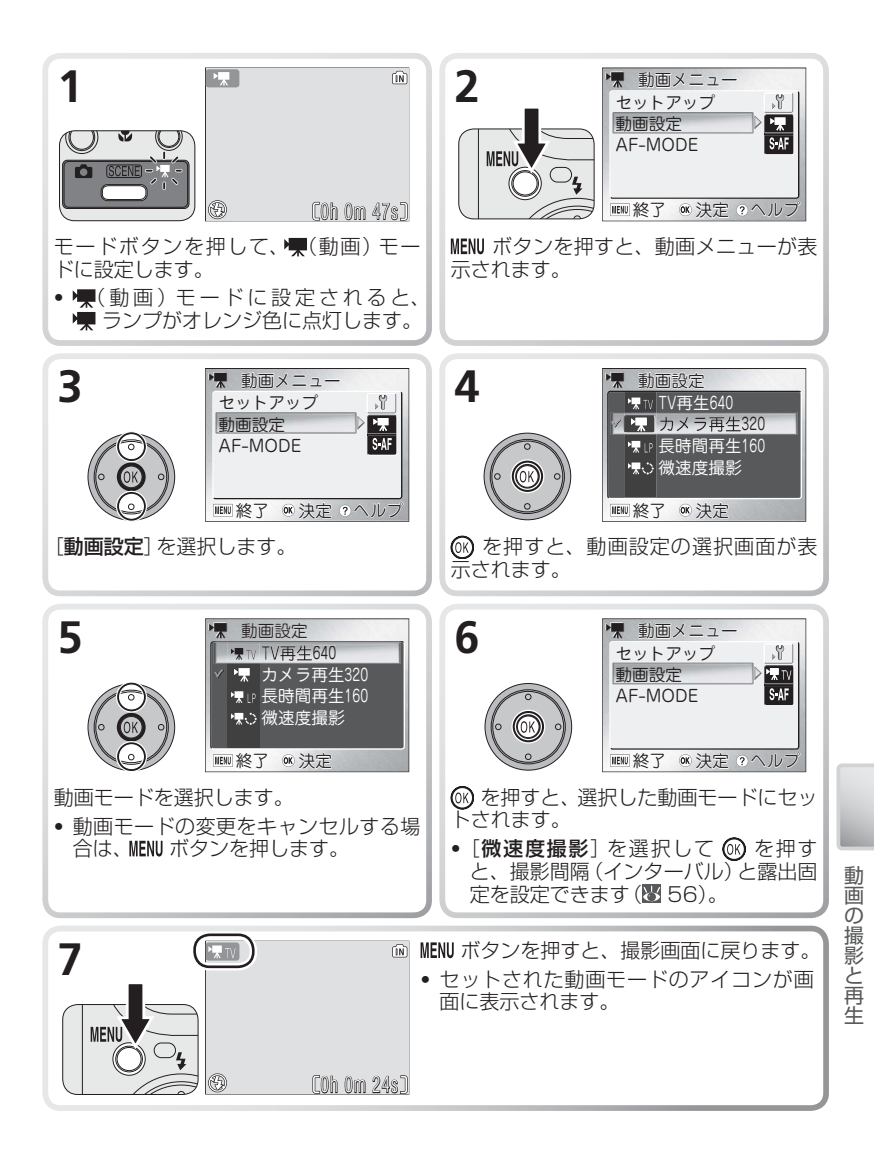

# AF-MODE

動画モードではオートフォーカスの方法 (AF-MODE) を設定することができます。

| 設定                            | 内容                                                                                                    |  |  |
|-------------------------------|----------------------------------------------------------------------------------------------------|--|--|
| <b>S-AF シングル AF</b><br>(初期設定) | シャッターボタンを半押しするとピント合わせを行い、半押し中<br>はピントを固定 (AF ロック)します。撮影を開始すると、シャッ<br>ターボタンを押し込んだときのピントに固定され、撮影中はピン<br>ト合わせを行いません。 |  |  |
| C•AF 常時 AF                    | 撮影中、常にピント合わせを繰り返します。<br>撮影中にカメラの動作音が録音されることがあります。動作音が<br>気になる場合は、シングル AF に設定して撮影することをおすす<br>めします。                 |  |  |

AFモードを変更する方法は次のとおりです。

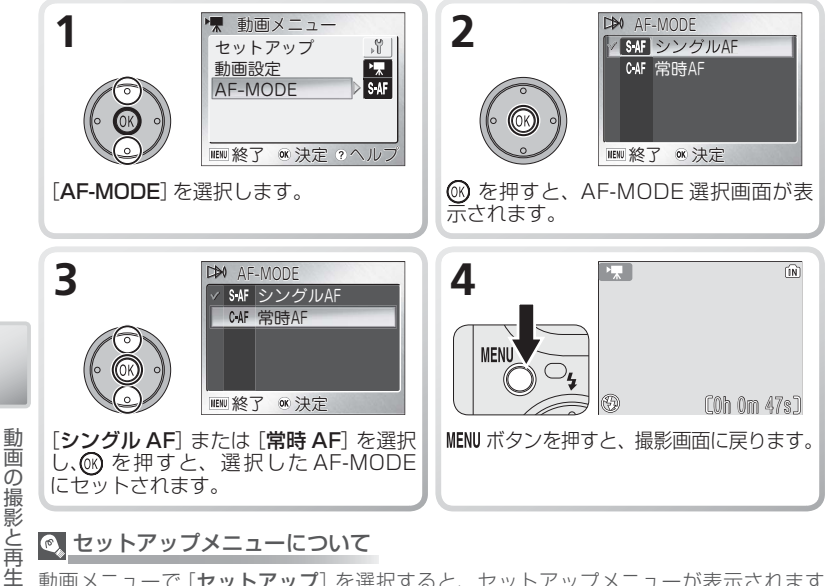

# セットアップメニューについて

動画メニューで [セットアップ] を選択すると、セットアップメニューが表示されます (图 96)。日時設定やメニュー画面の見え方などを設定します。

#### 💽 動画メニューをアイコン表示する

セットアップメニューの [メニュー切り替え] (図 110) を [アイコ ンタイプ に設定すると、動画メニューの全項目をアイコンのみで 表示することができます。

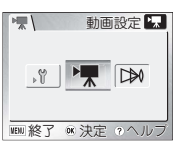

# 動画を撮影する

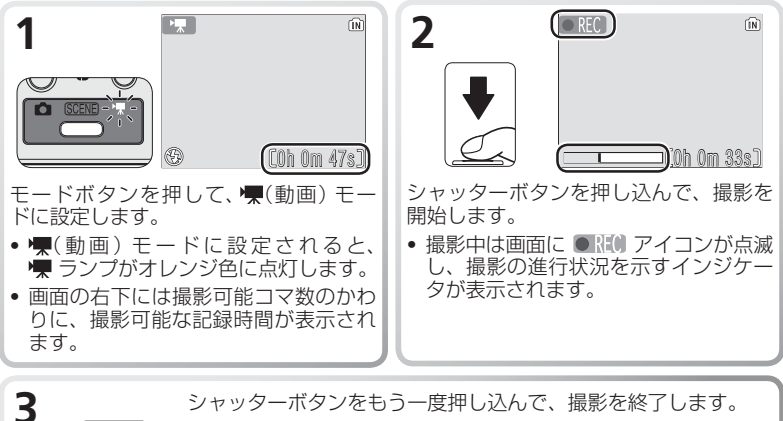

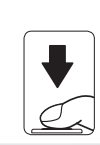

シャッターボタンをもう一度押し込んで、撮影を終了します。 • 内蔵メモリーまたは SD カードの残量がなくなった場合は、撮 影を自動的に終了します。

#### ✓ 動画撮影についてのご注意

- セルフタイマー (232)は使用できません。
- •フラッシュモード (圏 30) は 🚯 (発光禁止) にセットされます (微速度撮影を除く)。
- 動画撮影中は、光学ズームを使用できませんが、電子ズーム(図 26)は2倍まで作動します。光学ズームを使用したい場合は、撮影前に操作してください。撮影を始めると、光学ズーム位置は固定されます。

# 微速度撮影の撮影方法

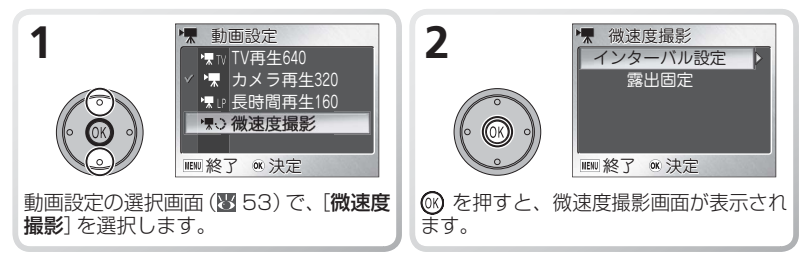

動

一面の撮影と再生

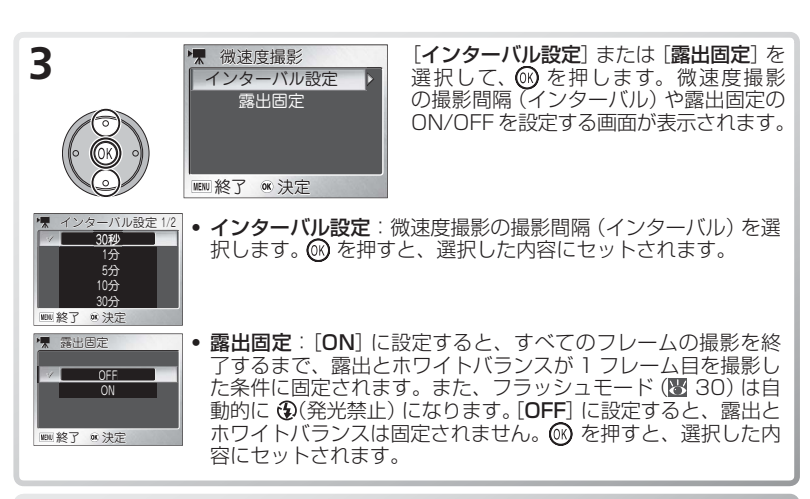

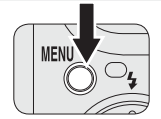

MENU ボタンを押して、撮影画面に戻ります。

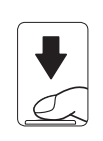

シャッターボタンを押し込んで撮影を開始しま す。設定された時間の撮影間隔(インターバル)で 撮影を自動的に行い、動画画像として保存します。 • もう一度シャッターボタンを押すか、内蔵メモ リーまたはSDカードの記録容量がなくなるか、 1800 フレーム(120 秒間分)撮影すると、微

#### 

 微速度撮影時は、途中でバッテリーの残量がなくなると撮影を終了するため、付属の AC アダプタ EH-63 のご使用をおすすめします。

速度撮影が終了します。

微速度撮影では、撮影から次の撮影までの間、液晶モニターが消灯します。設定した撮影間隔(インターバル)が経過する直前に、液晶モニターが自動的に点灯し、撮影を行います。

#### 🔍 露出固定表示

4

5

露出固定を [**ON**] に設定すると、AE-L アイコンが撮影画面に黄 色で表示されます。微速度撮影を開始すると、露出とホワイト バランスが 1 フレーム目の条件に固定され、AE-L アイコンは 白色に変わります。

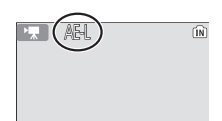

動

画の撮影と再生

# 動画を再生する

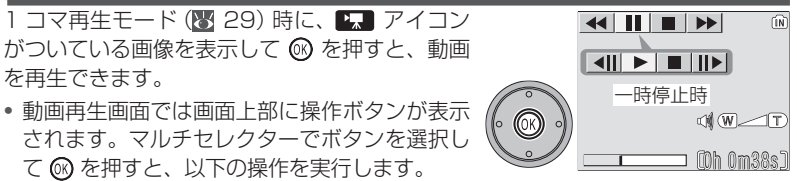

動画再生中

| ボタン | 機能                                                                               |
|-----|----------------------------------------------------------------------------------|
| •   | 再生中に ◀┥を選択して ⑧ を押し続けると、動画を巻き戻します。<br>⑨ から指を離すと再生を再開します。                          |
|     | 再生中に ▶▶ を選択して ⑧ を押し続けると、動画を早送りします。<br>⑧ から指を離すと再生を再開します。最後まで早送りすると、再生を終了<br>します。 |
|     | 再生を一時停止します。                                                                      |
|     | 一時停止中に1フレーム前の画像を表示します。                                                           |
|     | 一時停止中に1フレーム後の画像を表示します。                                                           |
|     | 再生を再開します。                                                                        |
|     | 動画の再生を終了して、再生画面に戻ります。                                                            |

#### 🔍 音量を調節するには

動画の再生中に **W T** ボタンで音量を調節できます。 **W** ボタンで音量は小さくなり、 **T** ボタンで大きくなります。

#### 💽 動画ファイルの削除

動画の再生中、または 1 コマ再生モード (図 29) やサムネイル 再生モード (図 58) で動画を表示しているときに **値** ボタンを押 すと、削除確認画面が表示されます。[**はい**] を選択し、 **◎** を押 すと、動画ファイルが削除されます。

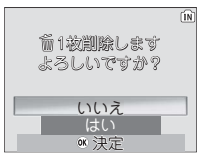

動画の撮影と再生

# いろいろな再生

# カメラで再生する

## 画像を再生する(1 コマ再生モード)

撮影時に 🖻 ボタンを押すと、「1 コマ再生モード」 (😿 29) になります。

・電源が OFF (スライドカバーが閉じている)の状態で
 ▶ ボタンを1秒以上押し続けると、1 コマ再生モードで電源が ON になります。

## 一覧表示する(サムネイル再生モード)

1コマ再生モードで ■(W)ボタンを押すと、縮小表示された画像(サムネイル画像)が4コマ並んで表示される「サムネイル再生モード」になります。

| 機能               | ボタン          | 内容                                                                                                    |  |
|------------------|--------------|----------------------------------------------------------------------------------------------------|--|
| 画像を<br>選択する      |              | マルチセレクターで画像を選択します。                                                                                                    |  |
| 表示コマ数を<br>変更する   | €(W)<br>९(T) | <ul> <li>・4 コマ表示時に ■(W) ボタンを押すと、9 コマ表示に切り<br/>換わります。</li> <li>・9 コマ表示時に Q(T) ボタンを押すと4 コマ表示に、4 コ<br/>マ表示時に Q(T) ボタンを押すと1 コマ表示(1 コマ再生<br/>モード)に切り換わります。</li> </ul>                               |  |
| 画像を<br>削除する      | Ó            | <ul> <li>削除確認画面で[はい]を選択し、③を押すと、表示されている画像が削除されます。</li> <li>[いいえ]を選択して③を押すと、画像を削除せずに再生画面に戻ります。</li> <li>[か]は音声メモが録音された画像の場合のみ表示されます。音声メモのみを削除する方法については、「音声メモを録音する/再生する」(图 62)をご覧ください。</li> </ul> |  |
| 1 コマ再生<br>モードに戻る | ©K)          | 4 コマ表示または 9 コマ表示を終了して、1 コマ再生モード<br>に戻ります。                                                                                                    |  |
| サムネイル再<br>生を終了する |              | スライドカバーが開いている場合、サムネイル再生を終了して、<br>点灯しているモードランプに対応した画面に切り換わります。<br>スライドカバーが閉じている場合、電源 OFF になります。                                                                                                 |  |

#### 🖉 カメラの内蔵メモリーの画像を再生する

内蔵メモリーに記録された画像は、次のどちらかの方法で再生してください。

- •SD カードをカメラから取り出して再生する。
- 内蔵メモリーの画像をSDカードにコピーして再生する。

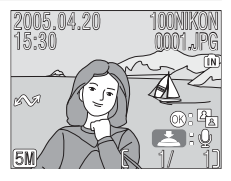

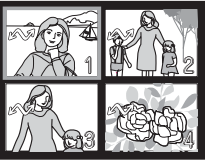

## 画像を拡大する(拡大表示モード)

1 コマ再生モード時に **Q(T)** ボタンを押すと、表示中の 画像を最大約 10 倍まで拡大表示できます。

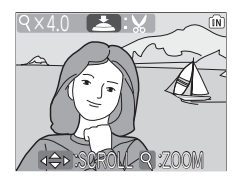

| 機能                         | ボタン                  | 内容                                                                               |  |
|----------------------------|----------------------|----------------------------------------------------------------------------------|--|
| 画像を拡大表示<br>する              | <b>९(T</b> )         | Q(T)ボタンを押すごとに画像を拡大表示します。最<br>大約10倍まで拡大できます。拡大表示中は Q アイコ<br>ンと拡大倍率が液晶モニターに表示されます。 |  |
| 画像の他の部分<br>を表示する           |                      | マルチセレクターを押すと、押した方向に画像がスク<br>ロールし、見たい部分を表示することができます。                              |  |
| 拡大倍率を<br>下げる               | <b>B</b> (W)         | 拡大表示中に № (₩) ボタンを押すと、拡大倍率が下がります。倍率が1倍まで下がると、1コマ再生モードに戻ります。                       |  |
| 1 コマ再生モード<br>に戻る           | ©K)                  | 拡大表示中に 🞯 を押すと、拡大表示をキャンセルし<br>て 1 コマ再生モードに戻ります。                                   |  |
| トリミング画像<br>を作成する<br>(圏 60) | <b>シ</b> ャッター<br>ボタン | 拡大表示中にシャッターボタンを押すと、画像を表示<br>部分だけにトリミングして、元の画像とは別の画像と<br>して保存します。                 |  |

別の画像を見るときは、1 コマ再生モードに戻ってから、マルチセレクターで画像を選択してください。

#### 

動画 (図 57)、スモールピクチャー (図 93) は、拡大表示できません。

# 画像の一部を切り抜く:トリミング

拡大表示中の画像を表示部分だけにトリミング(切り抜き)して、元の画像とは別 に新しく画像を作成します。

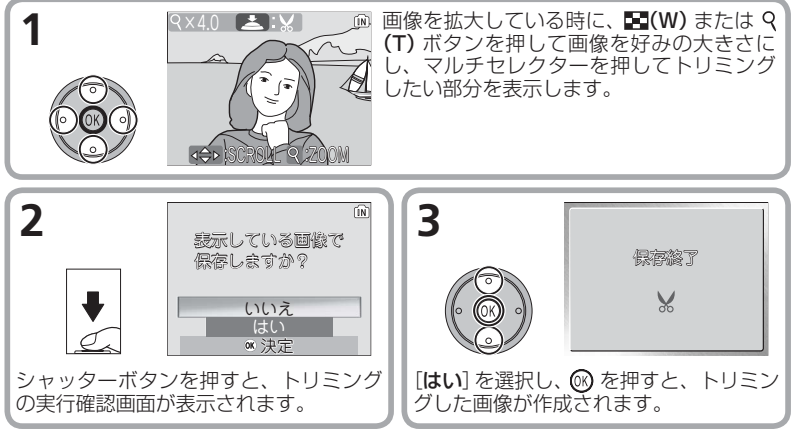

- トリミングで作成された画像は、JPEG 形式で約 1/8 に圧縮して保存されます。
- トリミングで作成される画像のサイズは、拡大倍率により異なります。次のうち から最適なサイズをカメラが自動的に選択します(単位:ピクセル)。
  - $\cdot$  **M** 2288 × 1712  $\cdot$  **M** 2048 × 1536  $\cdot$  **M** 1600 × 1200
  - **M**1280 × 960
    - $\cdot$   $160 \times 120$
- $\cdot$  PC 1024  $\times$  768  $\cdot$  **W** 640 × 480
- 320 × 240
- トリミングで作成された画像の撮影日時は、元の画像と同じです。

#### 🖉 トリミングについてのご注意

- COOLPIX S2 以外のデジタルカメラで撮影された画像に対しては、トリミング機 能の動作は保証しておりません。また、COOLPIX S2 でトリミングした画像を、 COOLPIX S2 以外のデジタルカメラで再生すると、正常に表示できない場合やパソ コンに転送できない場合があります。
- 内蔵メモリーまたはSDカードに充分な残量がない場合や、元画像がトリミングで作 成された画像、スモールピクチャー(图 93)、または動画(図 57)の場合には、トリ ミングすることはできません。
- ・元画像に設定されていた転送マーク (892、109)は、トリミングで作成した画像 にも設定されますが、元画像で設定した [プリント指定] (图 69) と [プロテクト設定] (图 91)は、トリミングで作成した画像には設定されません。

トリミングした画像のファイル名とフォルダー名について(图 125)

い

ういろな再生

# 画像の階調を補正する:D- ライティング

1 コマ再生モード時に 
(m) ボタン を押すと、元画像とは別に、表示 している画像の階調(明るさ)を補 正(D-ライティング)した画像を 作成することができます。D-ラ イティング機能を使うと、逆光や

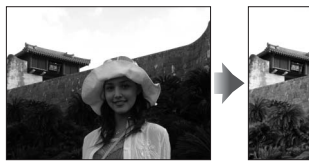

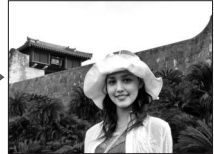

フラッシュの光量不足などで暗くなった被写体だけを明るく補正します。

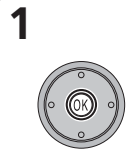

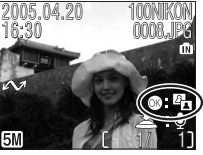

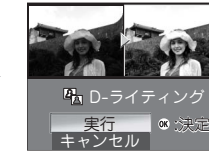

• D- ライティングできる画像には、 ●: 卧(D- ライティングガイド) が表示されます。

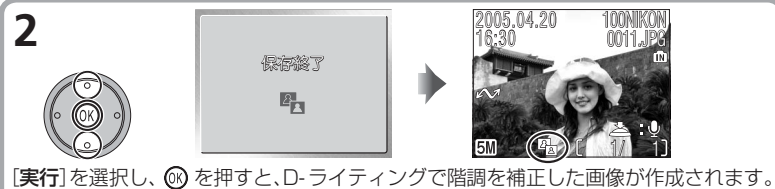

[美行]を選択し、(♥)を押すと、D・フイティンクで階調を補止した画像が作成されます。 • D- ライティング済みの画像には、
■(D- ライティング済みマーク)が表示されます。

• D- ライティングで作成された画像の撮影日時は、元の画像と同じです。

#### 

- COOLPIX S2 以外のデジタルカメラで撮影された画像に対しては、D- ライティング 機能の動作は保証しておりません。また、COOLPIX S2 で D- ライティングを行った 画像を、COOLPIX S2 以外のデジタルカメラで再生すると、正常に表示できない場合 やパソコンに転送できない場合があります
- ・内蔵メモリーまたは SD カードに充分な残量がない場合や、元画像がトリミングで作成された画像(図 60)、スモールピクチャー(図 93)、D-ライティングで作成された画像、または動画(図 57)の場合には、D-ライティングはできません。
- ・元画像に設定されていた転送マーク(図 92、109)は、D-ライティングで作成した 済 画像にも設定されますが、元画像で設定した [プリント指定](図 69)と [プロテクト 生 設定](図 91)は、D-ライティングで作成した画像には設定されません。

🛄 D- ライティングした画像のファイル名とフォルダー名について (🗷 125)

いろいろな再

## 音声メモを録音する / 再生する

1コマ再生モード(図 29)で、 29)(音声メモ録音ガ) イド) アイコンが表示されている画像には、カメラのマ イクを使用して、最長約20秒の音声メモを録音するこ とができます。

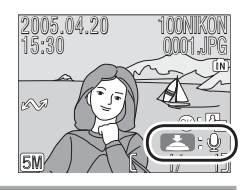

| 機能                | ボタン          | 内容                                                                                                    |  |
|-------------------|--------------|----------------------------------------------------------------------------------------------------|--|
| 録音する              | シャッター<br>ボタン | シャッターボタンを押している間、最長約20秒の音声<br>メモを録音できます。シャッターボタンから指を離すか、<br>約20秒経過すると、録音が終了します。<br>・音声メモを録音できる画像には、 2000が表示されます。<br>・録音中は CALL が点滅します。                                    |  |
| 再生する              | シャッター<br>ボタン | <ul> <li>音声メモが録音された画像には</li> <li>アイコンと (二) (音声メ<br/>モ再生ガイド)が表示されます。</li> <li>一 音声メモが録音された画像を表示してシャッターボタン<br/>を押すと、音声メモを再生します。もう一度押すか、音<br/>声メモが終了すると再生を終了します。</li> </ul> |  |
| 音量を調節する           | W T          | 音声メモの再生中に (W T) ボタンで音量を調節できま<br>す。(W ボタンで音量は小さくなり、T) ボタンで音量<br>は大きくなります。                                                                                                 |  |
| 音声メモ /<br>画像を削除する | Ť            | <ul> <li>音声メモが記録された画像を表示中に、面ボタンを押すと、削除確認画面が表示されます。マルチセレクターで次のいずれかを選択し、のを押すと、選択した項目が実行されます。</li> <li>はい:画像と音声メモが削除されます。</li> <li>いいえ:画像と音声メモは削除されません。</li> </ul>          |  |

#### ▶ 音声メモについてのご注意

- いろいろな再生 ● サムネイル再生モード (図 58)、拡大表示モード (図 59) では、音声メモの録音や再 生はできません。
  - 動画 (図 57) には音声メモを録音できません。
  - すでに音声メモが録音されている画像には、音声メモを録音できません。この場合、 いったん音声メモだけを削除してから、再度音声メモを録音してください。

単 音声メモのファイル名とフォルダー名について(図 125)

# テレビで再生する

イ属の COOL-STATION MV-12 とオーディオビデオケーブル EG-E5000(以 下 AV ケーブル)を使用して、撮影した画像をテレビやビデオデッキで再生するこ とができます。

1 カメラの電源を OFF にして、COOL-STATION にセットします (図 17)。

**2** AV ケーブルを COOL-STATION に接続します。

 AV ケーブルの黒いプラグを COOL-STATION の オーディオビデオ出力端子に接続します。

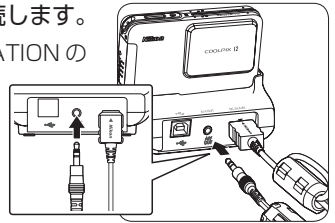

3 AV ケーブルを映像機器に接続します。

 AVケーブルの黄色のプラグをテレビやビデオ デッキなどの映像入力端子に、白色のプラグを音 声入力端子に接続します。

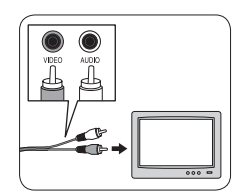

- ▲ 映像機器の入力をビデオ入力または外部入力に切り換えます。
  - 詳しくは映像機器の使用説明書をご覧ください。
- **「** ボタンを 1 秒以上押して、再生モードでカメラの電源を ON にします。
  - 撮影した画像がテレビに表示され、カメラの液晶モニターには何も表示されません。

🖉 ビデオ出力について

- カメラとテレビまたはビデオデッキを接続する前に、セットアップメニューの[イン ターフェース]の[ビデオ出力](セットアップメニュー)(図 109)で、ビデオ出力形式 をご確認ください(初期設定は[NTSC]です)。
- ●長時間テレビで再生する場合は、確実に電力を供給できる付属のACアダプター EH-63(図14、16)のご使用をおすすめします。
- [インターフェース]の[ビデオ出力]を[PAL]に設定している場合、COOLPIX S2 と テレビまたはビデオデッキとの接続中に動画撮影を開始すると、カメラの液晶モニター が点灯して、ビデオ出力は一時停止します。

いろいろな再生

# パソコンで再生する

付属の COOL-STATION MV-12 と USB ケーブル UC-E10 および PictureProject ソフトウェアを使用して、カメラで撮影した画像をパソコンに転送して再生できます。 画像を転送する前に、PictureProject をパソコンにインストールする必要がありま す。インストールの方法および画像の転送方法については、簡単操作ガイドおよび PictureProject ソフトウェア使用説明書 (CD-ROM) をご覧ください。

#### カメラの USB 通信方式を設定する

カメラとパソコンを接続する前に、画像を転送する方法に合わせてカメラの USB 通信方式を設定します。カメラからパソコンへ画像を転送するには、次の 2 つの 方法があります。

- カメラの 🛞 (転送 🖍) ボタンを使用する方法
- PictureProject の [転送] ボタンを使用する方法

以下の表と次のページの操作手順をご覧になり、ご使用の OS(オペレーティングシステム)に適した USB 通信方式 を設定してください。初期設定では [Mass Storage] に 設定されています。

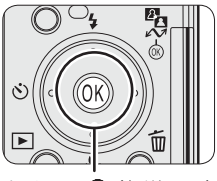

カメラの 🞯 (転送 🖍) ボタン

| OS<br>(オペレーニッングシステム)                                                                                                    | カメラの 🐼 *<br>(転送 ⁄ ⁄ ⁄) ボタン | PictureProject の<br>[転送] ボタン |  |
|----------------------------------------------------------------------------------------------------|----------------------------|------------------------------|--|
|                                                                                                    | USB 通信方式                   |                              |  |
| Windows XP Home Edition<br>Windows XP Professional<br>Windows 2000 Professional<br>Windows Millennium Edition (Me)<br>Windows 98 Second Edition (SE) | Mass Storage               | Mass Storage                 |  |
| Mac OS X(10.1.5 以降)                                                                                                    | PTP                        | Mass Storage<br>または PTP      |  |

- \* 以下の場合、カメラの ⑭(✔) ボタンは使用できません。PictureProject の [転送] ボタ ンで転送してください。
  - 内蔵メモリを使用し、[USB]の設定を[Mass Storage]にしている場合。
  - SD カードの書き込み禁止スイッチが、「Lock」の位置になっている場合(「Lock」を解除 するとカメラの ⑩(▲)ボタンを使用できます)。

いろいろな再生

#### USB 通信方式の設定方法

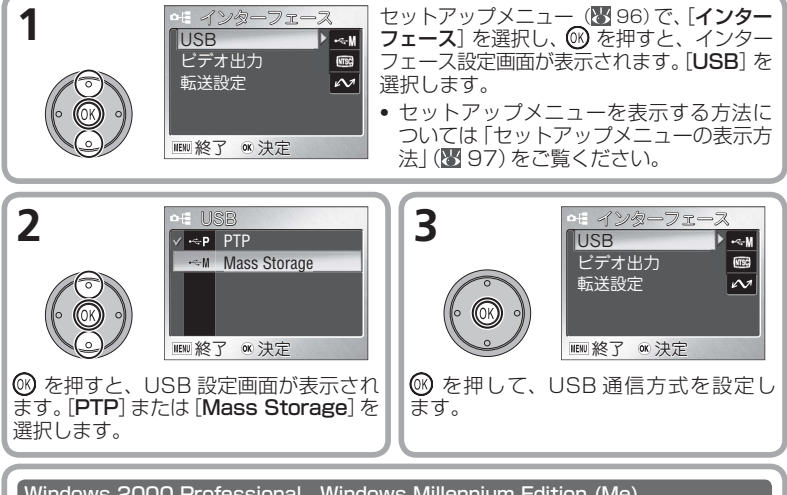

Windows 2000 Professional、Windows Millennium Edition (Me)、 Windows 98 Second Edition (SE) をご使用の場合のご注意

上記の OS をご使用の場合には、**[インターフェース**] の [**USB**] を [**PTP**] に設定しないで ください。

[USB] を [PTP] に設定して、上記 OS のパソコンと接続した場合には、次の要領でパソコンとの接続を外してください。

再度パソコンと接続する場合は、必ず [USB] を [Mass Storage] に変更してから、パソ コンと接続してください。

Windows 2000 Professional の場合:

「新しいハードウェアの検索ウィザードの開始」と表示されるので、「キャンセル (中止)」 を選んで画面を閉じ、パソコンとの接続を外してください。

<u>Windows Millennium Edition (Me)の場合:</u>

「ハードウェア情報データベースの更新」の後に「新しいハードウェアの追加ウィザード」 と表示されるので、「キャンセル (中止)」を選んで画面を閉じ、パソコンとの接続を外し てください。

<u>Windows 98 Second Edition (SE)の場合:</u>

「新しいハードウェアの追加ウィザード」と表示されるので、「キャンセル (中止)」を選ん で画面を閉じ、パソコンとの接続を外してください。

#### ▶ 内蔵メモリーに記録された画像を転送するには

内蔵メモリーに記録されている画像をパソコンに転送する場合は、カメラから SD カードを取り出してください。

#### 🖉 USB ハブについて

USB ハブに接続した場合の動作は保証しておりません。

いろいろな再生

カメラと COOL-STATION をパソコンに接続する

カメラの電源を OFF にして、COOL-STATION にセットします (図 17)。

9 専用 USB ケーブル UC-E10 で COOL-STATION と起動している パソコンを下図のように接続します。

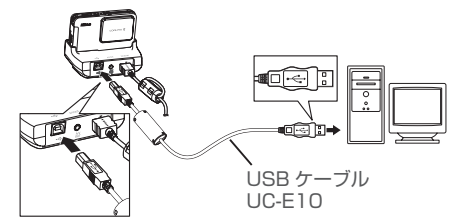

₹ 接続が完了したら、カメラのスライドカバーを開けて、電源をON にします。

#### 画像をパソコンに転送する

パソコンのモニター画面に PictureProject Transfer 画面が表示されているときに、 PictureProject の転送ボタンまたはカメラの 🞯 ( 🖍 ) ボタンを押すと、画像をパソ コンに転送することができます。

#### カメラの 🕅 ( 🔨 ) を使用する方法

パソコンのモニター画面に PictureProject Transfer が表示されているときに、カメラの 🕅 ( ( ( ) ボタンを押します。

▲ (転送マーク) (192、109) のついた画像がパソコンに転送されます。

カメラの 🟟 (🗛) ボタンを押すと、転送が開始され、液晶モニターには次のように表示され ます。

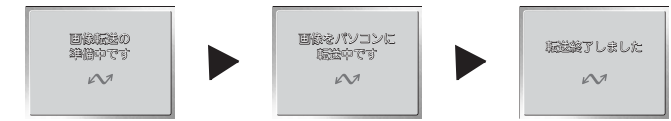

#### ▶ カメラとパソコンの接続時のご注意

カメラとパソコンを接続している間は、

- AC アダプターの電源コードを抜かないでください。

い ・ USB ケーブルを抜かないでください。 い ・ カメラの電源を OFF にしないでください。 ・ AC アダプターの電源コードを抜かないです ・ カメラを COOL-STATION から取り外さな カメラを COOL-STATION から取り外さないでください。 崔

カメラおよびパソコンが正常に作動しなくなる場合があります。

✓ 画像転送時の電源について

カメラとパソコンを接続して画像を転送する場合は、確実に電力を供給できる付属の AC アダプター EH-63 (W 14、16)のご使用をおすすめします。

#### カメラとパソコンの接続を外す

USB 通信方式が PTP の場合:

ください。

• Mac OS X の場合:

捨ててください。

カメラの電源を OFF にして、USB ケーブルを抜いてください。

USB 通信方式が Mass Storage の場合:

**必ず次の操作を行ってから、**カメラの電源を OFF にして、USB ケーブルを抜い てください。

 Windows XP Home Edition / Professionalの場合: パソコン画面右下の「ハードウェアの安全な取り外し」 アイコンをクリックして、「USB 大容量記憶装置デバ イスードライブ(E:) \*を安全に取り外します」を選択し てください。

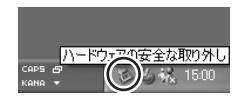

- Windows 2000 Professional の場合: パソコン画面右下の「ハードウェアの取り外しまたは取り出し」アイコンをクリックして、「USB大容量記憶装置デバイスードライブ(E:)\*を停止します」を選択して
- Windows Millennium Edition (Me)の場合: パソコン画面右下の「ハードウェアの取り外し」アイコ ンをクリックして、「USB ディスクードライブ(E:)\*の 停止」を選択してください。
- Windows 98 Second Edition (SE)の場合: マイコンピュータの中の「リムーバブルディスク」上でマウスを右クリックして「取り出し」を選択してください。

デスクトップトの NO NAME のアイコンをゴミ箱に

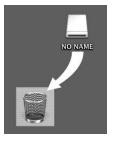

\* ドライブ (E:)の [E] はご使用のパソコンによって異なります。

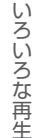

# ハードウ---の取り外し

、取り出し

15:00

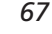

## 画像をプリントする

内蔵メモリーまたは SD カードに記録した画像は、従来の写真のようにプリント したり、日付を付けてプリントすることができます。

#### プリントするには

撮影した画像は、次の方法でプリントすることができます。

| プリントする方法                         | SD カード                                                                                      | 内蔵メモリー                                                            | 8  |
|----------------------------------|---------------------------------------------------------------------------------------------|-------------------------------------------------------------------|----|
| デジタルプリント<br>サービス取扱店に依<br>頼する     | [ <b>プリント指定</b> ] *1で DPOF 設<br>定した SD カードをデジタルプ<br>リントサービス取扱店に持参し<br>てプリントを依頼します。          | SD カードに画像をコ<br>ピー (圏 95) して* <sup>2</sup> 、<br>左記の方法でプリント<br>します。 | 69 |
| カードスロット付き<br>家庭用プリンターで<br>プリントする | [ <b>プリント指定</b> ] <sup>*1</sup> で DPOF 設<br>定した SD カードをカードス<br>ロット付きプリンターにセット<br>してプリントします。 |                                                                   | 69 |
| PictBridge 対応プ<br>リンターを使う        | カメラを COOL-STATION にセットし、PictBridge(ピ<br>クトブリッジ)対応プリンターに USB ケーブルで直接接<br>続してプリントします。         |                                                                   | 71 |
| パソコンに画像を転<br>送してプリントする           | 詳しくは、PictureProject ソフトウェア使用説明書 (CD-<br>ROM) をご覧ください。                                       |                                                                   | _  |

※ ] [**ブリント指定**]を設定しない場合は、すべての画像が ] 枚ずつプリントされます。

※2 [プリント指定]を行った画像をコピーしても、設定した内容はコピーされません。画像をコピー してから[プリント指定]を行ってください。

## ◎ DPOF について

いろいろな再生 DPOF(デジタルプリントオーダーフォーマット)は、デジタルカメラで撮影した画像 の中からプリントする画像や枚数、撮影情報、日付の情報をメモリーカードまたは内蔵 メモリーに記録するためのフォーマットです。「プリント指定] どおりにプリントする場 合は、デジタルプリントサービス取扱店またはご使用のプリンターが DPOF に対応し ているか、あらかじめご確認ください。

写真に日付を写し込んでプリントするには (图 126)

# プリント指定

プリントする画像の選択、枚数の指定、撮影日時や撮影情報を写し込むかどうか など、撮影画像をプリントするための設定をあらかじめ行うことができます。

[プリント指定] した SD カードを、デジタルプリントサービス取扱店に持ち込む か、家庭用の DPOF (圏 68) 対応プリンターのカードスロットに装着することに よって、指定どおりにプリントすることができます。また、カメラと PictBridge 対応のプリンターを接続してプリントするときも [プリント指定] の設定を使用で きます。

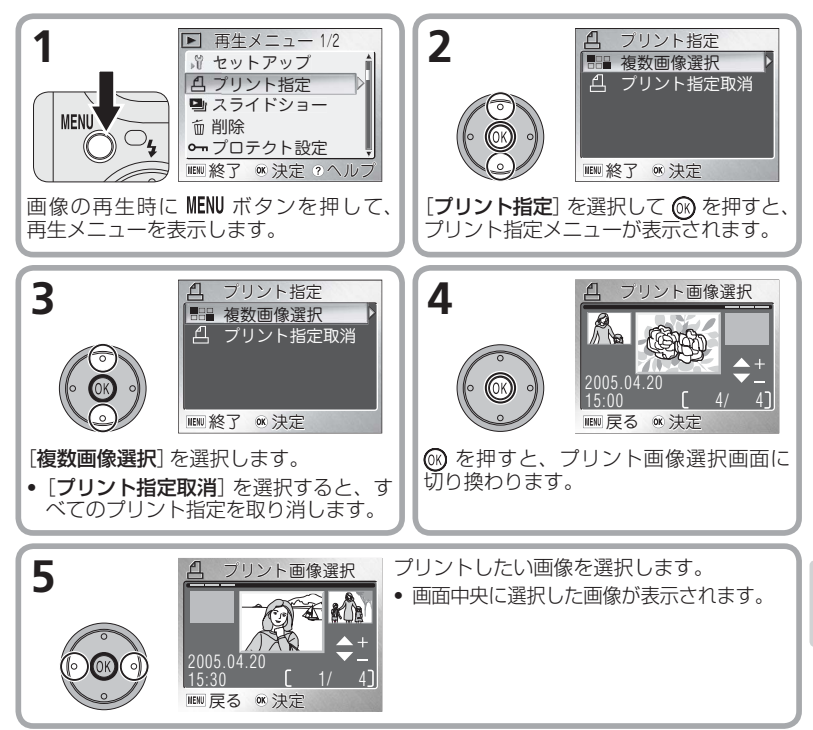

いろいろな再生

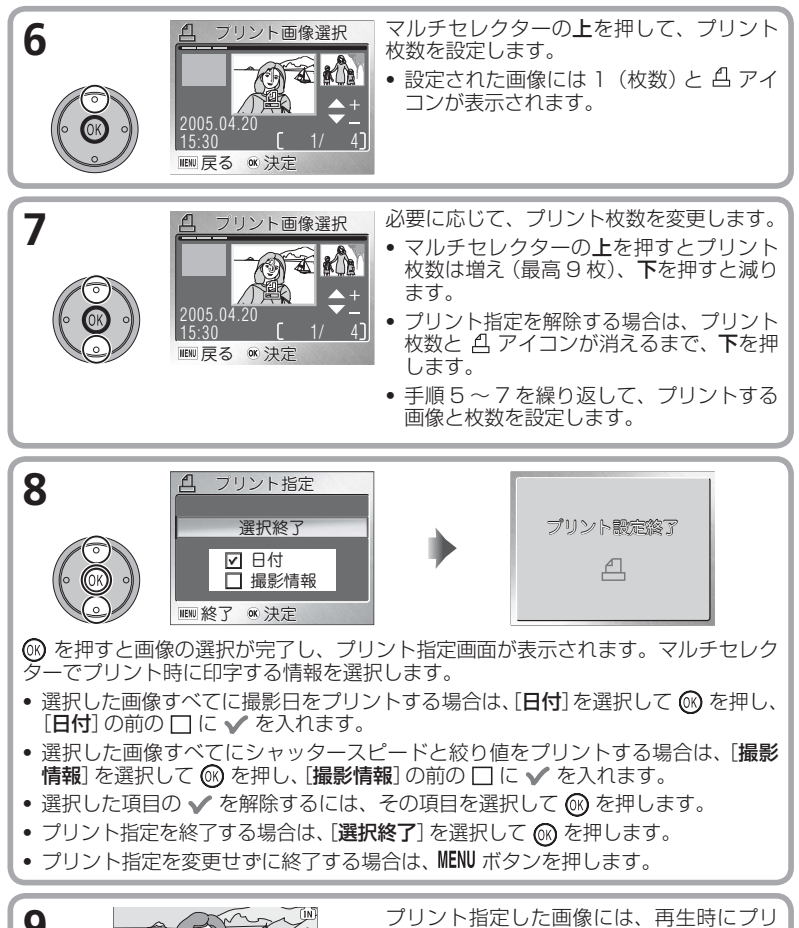

いろいろな再生

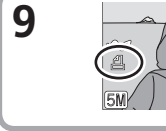

ント指定アイコンが表示されます。

# ✓ プリント指定のリセット

[プリント指定]を設定した後、再度プリント指定画面(手順8の画面)を表示しないで ください。再表示すると、[**日付**] と **[撮影情報**] の設定はリセットされますので、もうー 度設定してください。

70
# ダイレクトプリント

このカメラは、PictBridge のダイレクトプリント機能を搭載しています。カメラ をセットした COOL-STATION MV-12 と PictBridge 対応プリンターを、付属 の USB ケーブル UC-E10 で接続することで、内蔵メモリーまたは SD カードに 記録した画像を、パソコンを介さずにカメラからの操作で直接プリントできます。 ダイレクトプリントは、次の手順で行います。

#### Step 1 USB 通信方式を PTP に設定します

**カメラとプリンターを接続する前に、**USB 通信方式を[**PTP**] に設定してください。 (初期設定は [**Mass Storage**] です) (**W** 65)。

#### Step 2 カメラと COOL-STATION をプリンターに接続します

カメラの電源が OFF になっていることを確認して、カメラを COOL-STATION にセットし (図 14)、付属の USB ケーブルで COOL-STATION とプリンターを 下図のように接続します。

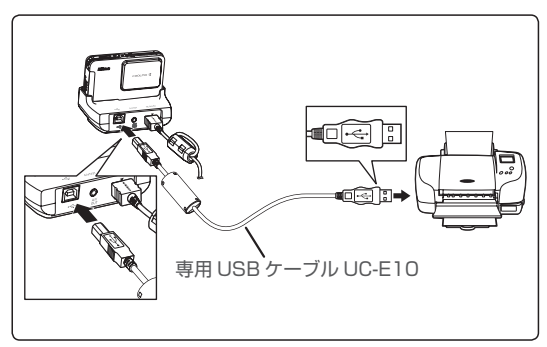

### Q PictBridge とは

PictBridgeとは、デジタルカメラとプリンターメーカーの各社が相互接続を保証するもので、デジタルカメラの画像をパソコンを介さずにプリンターで直接印刷するための標準規格です。

### 🖉 ダイレクトプリント時の電源について

カメラとプリンターを接続してダイレクトプリントする場合は、確実に電力を供給できる付属の AC アダプター EH-63 (W 14、16)のご使用をおすすめします。

71

Step 3 接続が完了したら、カメラとプリンターの電源を ON にします

カメラの液晶モニターに PictBridge 画面オープニング画面が表示された後、 PictBridge の1コマ再生画面が表示されます。

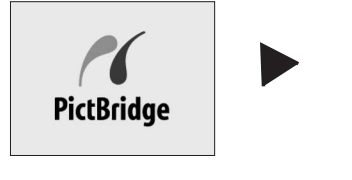

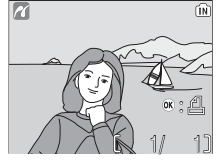

\* 
 は PictBridge
 のロゴです。

■(W)ボタンを押すと、縮小表示された画像(サムネイル画像)が6コマ並んで表示される PictBridgeのサムネイル再生画面に切り換わります。Q(T)ボタンを押すと1コマ再生画面に戻ります。

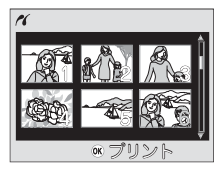

# Step 4 プリントします

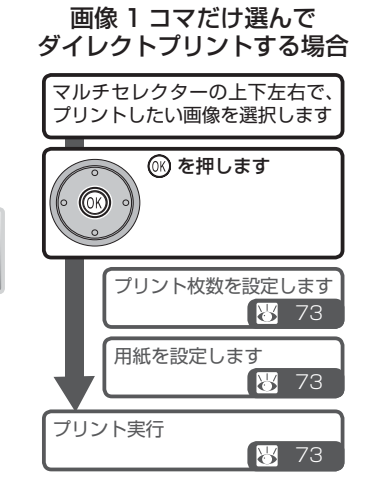

1 コマ以上の画像を ダイレクトプリントする場合

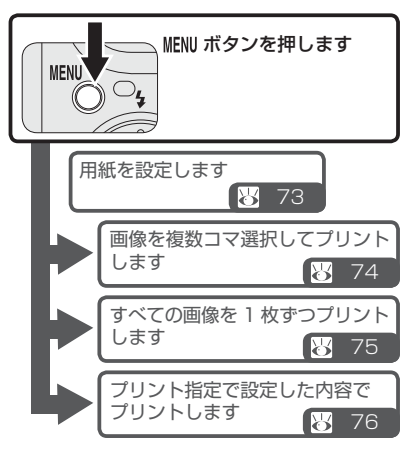

72

いろいろな再生

● 画像を 1 コマだけ選んでダイレクトプリントします

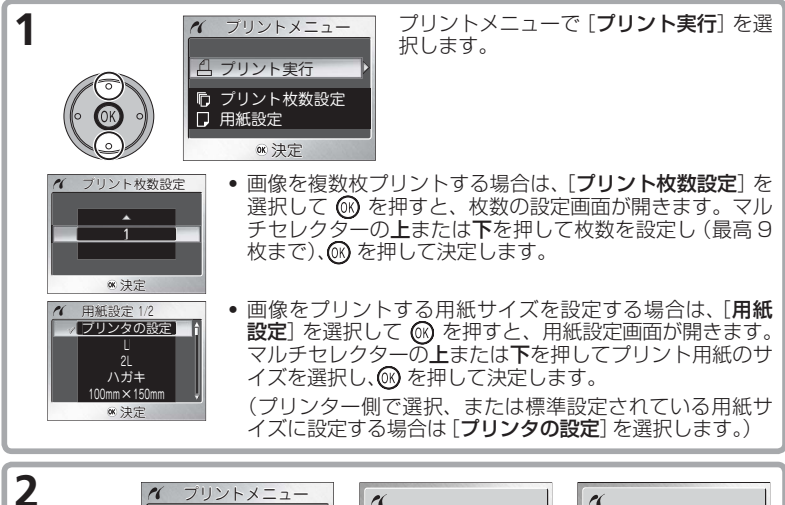

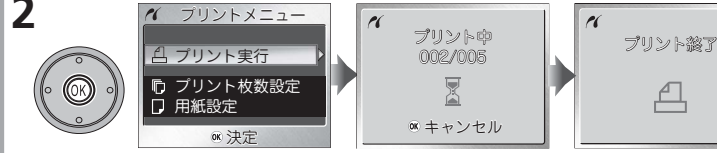

● を押すと、プリントを開始します。

- ブリントが終了すると、「プリント終了」という画面が約2秒間表示され、その後 再生画面に戻ります。カメラの電源をOFFにして、カメラとプリンターの接続を 外してください。

### 

用紙設定画面では、[プリンタの設定] 以外に、[L]、[2L]、[ハガキ]、[100mm× 150mm]、[4"×6"]、[8"×10"]、[Letter]、[A3]、[A4] のうち、プリンター側で サポートされている用紙サイズが選択できます。

# ● 1 コマ以上の画像をダイレクトプリントします

再生画面で MENU ボタンを押すと、PictBridge メニューが 表示されます。PictBridge メニューでは、1 コマ以上の 画像をプリントする方法を選択することができます。

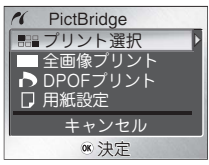

| 設定         | 内容                                                                         |
|------------|----------------------------------------------------------------------------|
| ■== プリント選択 | 内蔵メモリーまたは SD カードのプリントしたい画像を選択し<br>てプリントします。枚数を設定することができます。                 |
| ■■ 全画像プリント | 内蔵メモリーまたは SD カードの画像をすべて 1 枚ずつプリ<br>ントします。                                  |
| DPOF プリント  | あらかじめ [ <b>ブリント指定</b> ] ( <b>図</b> 69) で選択した画像とプリント<br>枚数どおりにダイレクトプリントします。 |

画像をプリントする用紙サイズを設定する場合は、[用紙設定]を選択して 🞯 を押 すと表示される用紙設定画面 (🐻 73) で設定できます。

◆ 画像を選んでダイレクトプリントするには

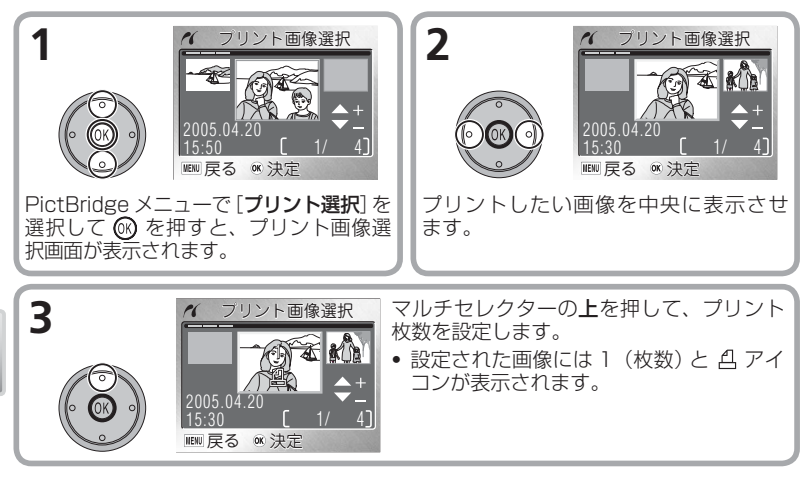

いろいろな再生

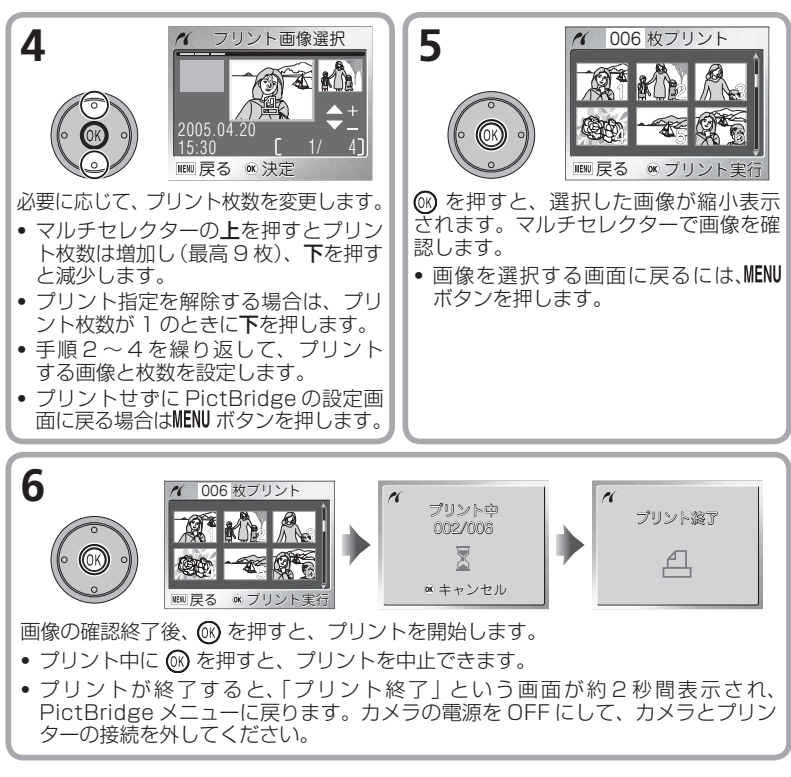

### ◆ すべての画像を 1 枚ずつダイレクトプリントするには

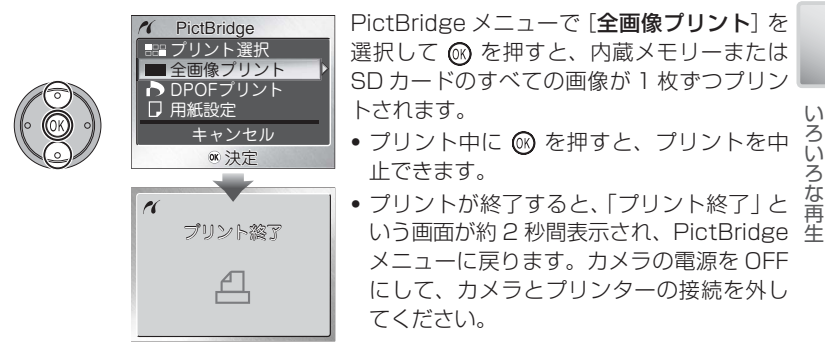

75

い

ろいろな再

# ◆ 「プリント指定」で指定した画像をダイレクトプリントするには

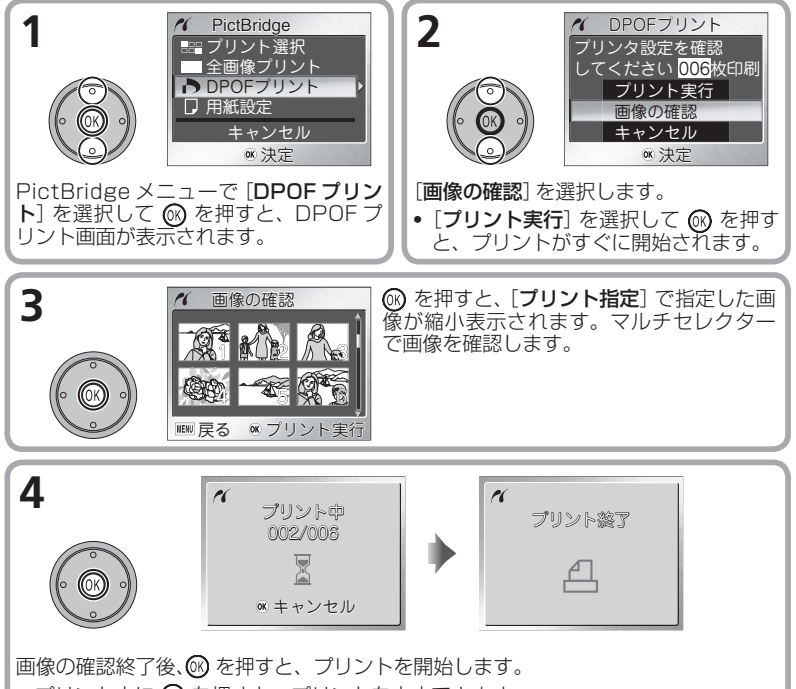

- プリントが終了すると、「プリント終了」という画面が約2秒間表示され、 PictBridgeメニューに戻ります。カメラの電源をOFFにして、カメラとプリン ターの接続を外してください。

# いろいろな再生

# 

- 内蔵メモリーまたは SD カードに記録した画像に [プリント指定] を設定していない場合は、[DPOF プリント] を選択できません。
- ダイレクトプリントの場合、[プリント指定]で撮影情報の印字を設定しても、撮影情報はプリントされません。

撮影メニュー

撮影メニューでは、以下の項目が設定できます。

| メニュー項目   | 内容                                                                                                | ъ  |
|----------|---------------------------------------------------------------------------------------------------|----|
| 画像モード    | 画像サイズと画質の組み合わせを選択します。                                                                             | 79 |
| ホワイトバランス | 7イトバランス 撮影時の照明光に合わせて画像の色合いを調整<br>します。                                                             |    |
| 露出補正     | <b>露出補正</b> 明るい被写体、暗い被写体、コントラストの強い<br>被写体などに対して画像の明るさを調整します。                                      |    |
| 連写       | <b>連写</b> 撮影方法を1コマ撮影、連続撮影、16コマを連<br>続撮影して1枚の画像に記録するマルチ連写、設<br>定された撮影間隔で撮影するインターバル撮影の<br>中から選択します。 |    |
| BSS      | 手ブレの影響が少ない画像や露出が適正な画像<br>を、カメラが自動的に選択して記録する機能を<br>設定します。                                          | 85 |
| ISO 感度設定 | 撮影目的に応じて感度を変更します。                                                                                 | 86 |
| ピクチャーカラー | 記録する画像の色調を変更します。                                                                                  | 87 |
| セットアップ   | セットアップメニューを表示します。                                                                                 | 96 |

💽 撮影メニューのヘルプを表示する

撮影メニューを表示しているときに 🔮 (T) ボタンを押すと、現在選択中のメニュー項目 に関するヘルプ画面 (👿 35) が表示されます。

#### 図 撮影メニューをアイコン表示する

セットアップメニューの [メニュー切り替え] (図 110) を [アイ コンタイプ] に設定すると、撮影メニューの全項目を 1 画面にア イコンのみで表示することができます。

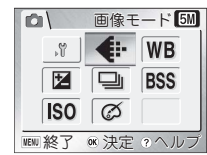

# 🔍 初期設定に戻すには

撮影メニューで設定した内容を初期設定に戻すには、セットアップメニューの [**設定クリ** ア] (図 110) を行ってください。

# 撮影メニューの設定方法

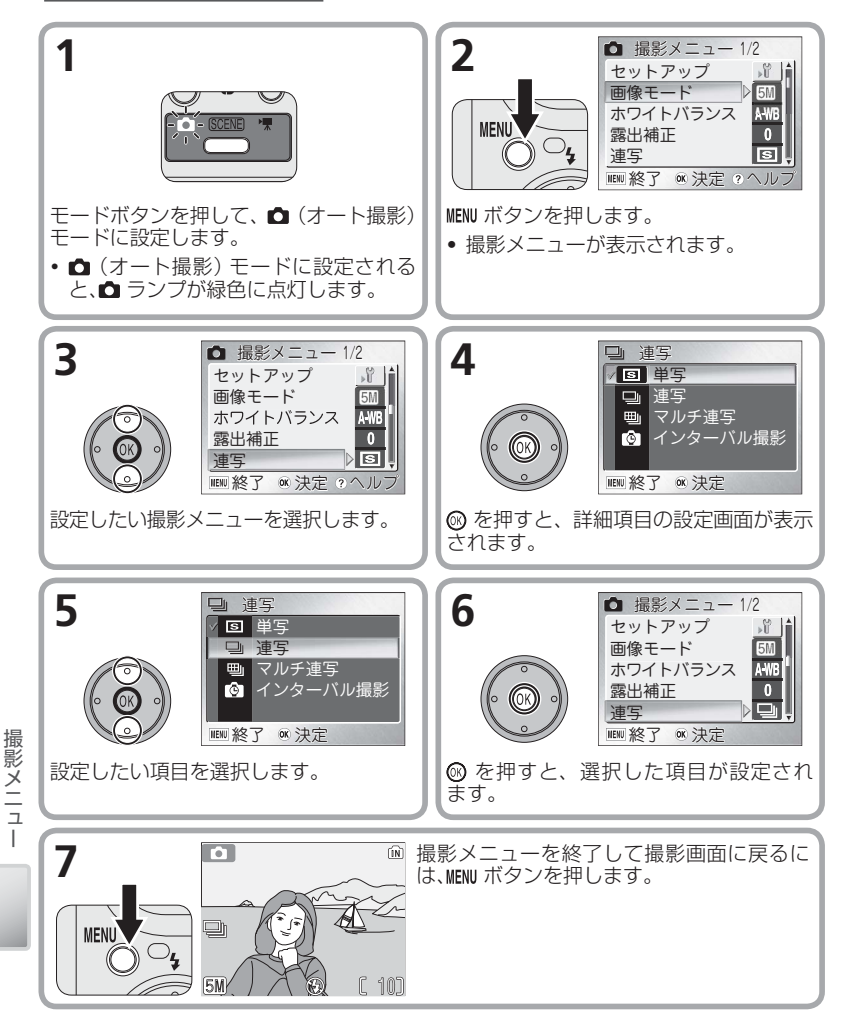

€ 画像モード

💼 🄶 MENU 🔶 画像モード

▷ 5M

デジタルカメラで撮影された画像は、画像ファイルとして記録されます。画像ファ イルの大きさは、画像サイズと画質(画像の圧縮率)によって決まります。このカ メラでは、画像サイズと画質を組み合わせた画像モードを、次の5種類から選択 できます。目的に合った画像モードを選択することで、内蔵メモリーやSDカー ドを有効に利用できます。

| 画像モード                         | 画像サイズ<br>(ピクセル)<br>圧縮率 | 内容                                            | プリント時<br>のサイズ <sup>*</sup> |  |
|-------------------------------|------------------------|-----------------------------------------------|----------------------------|--|
| <b>30</b> *<br>高画質<br>(2592+) | 2592 × 1944<br>約 1/4   | 画像を拡大する場合や、細かい<br>模様をプリンターで表現したい<br>場合に渡しています | 約 22 ×<br>16.5cm           |  |
| (2332×)<br>5<br>標準            | 2592 × 1944            | 標準的な画質です。通常の撮影<br>にはこの画像モードが適してい              | 約22×                       |  |
| (2592)                        | 約 178<br>2048 × 1536   | ます。<br>標準よりも画像サイズが小さいた                        | 約 17 ×                     |  |
| エコノミー<br>(2048)               | 約 1/8                  | め、より多くの撮影が行えます。                               | 13cm                       |  |
| PC                            | 1024 × 768             | パソコンのモニターに表示する                                | 約9×7cm                     |  |
| (1024)                        | 約 1/8                  | 場合に適しています。                                    |                            |  |
|                               | 640 × 480              | 電子メールやホームページに利用する場合や、テレビ画面にま                  | 約5×4cm                     |  |
| (640)                         | 約1/8                   | 示する場合に適しています。                                 |                            |  |

\* 出力解像度を 300dpi に設定した場合のサイズです。ピクセル数÷出力解像度 (dpi) × 2.54cm で計算しています。

撮影した画像を印刷するときのプリントのサイズは、プリンターの出力解像度によって変わります(解像度が高いほどプリントのサイズは小さくなります)。

#### 🔍 画像モード表示

設定した画像モードは、画面の左下に表示されます(2012)。

- 画像モードと撮影可能コマ数について (😈 124)
- ■● 画像サイズについて (図 124)
  - 画像と圧縮について (3 124)

撮影メニュー

# 

▶ MENU → ホワイトバランス P 🛲

人間の目には、晴天、曇り空、白熱電球や蛍光灯の室内など光源の色に関係なく、 白い被写体は白く見えます。これに対してデジタルカメラでは、光源の色に合わ せて白色の調整を行う必要があります。この調整を「ホワイトバランスを合わせる」 といいます。

**A-WB オート**で意図どおりのホワイトバランスにならない場合や、特定の照明光や 撮影条件に固定したい場合には、**A-WB オート**以外のホワイトバランスに設定して ください。

| 設定               | 内容                                                     |
|------------------|--------------------------------------------------------|
| A-WB オート         | 照明の状態に合わせて、カメラがホワイトバランスを自動的に調<br>整するため、ほとんどの場面で使用できます。 |
| PRE プリセット        | 撮影者が選択した白やグレーの被写体にホワイトバランスを合わ<br>せます (図 81)。           |
| ※ 太陽光            | 太陽光での撮影に適しています。                                        |
| 📌 電球             | 白熱電球を灯している室内での撮影に適しています。                               |
| 業 蛍光灯            | 蛍光灯を灯している室内での撮影に適しています。                                |
| 📤 曇天             | 曇り空の下での撮影に適しています。                                      |
| <b>ୠ スピードライト</b> | フラッシュ (スピードライト)を発光させて撮影する場合に適し<br>ています。                |

撮影メニュー

# 💽 ホワイトバランス表示

ホワイトバランスを A-WB オート以外に設定すると、設定したホワイトバランスのアイコンが表示されます (図 12)。

# PRE プリセットホワイトバランス

プリセットホワイトバランスは、強い色合いの照明下でホ ワイトバランスを調整する場合に使います(赤みがかった 照明下で撮影した画像を、普通の照明下で撮影したように 見せる場合など)。

ホワイトバランスメニューから **PRE プリセット**を選ぶと、 レンズが望遠側にズーミングして、プリセットホワイトバ ランス設定画面が表示されます。

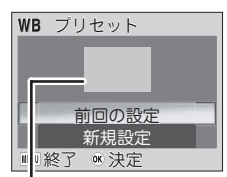

ホワイトバランス測定窓

| 設定    | 内容                                                                                                    |  |
|-------|----------------------------------------------------------------------------------------------------|--|
| 前回の設定 | Z 前回プリセットされたホワイトバランスに設定します。                                                                                                    |  |
| 新規設定  | 新規にホワイトバランス値を測定します。撮影時に用いる照明の下で、<br>白やグレーの被写体をホワイトバランス測定窓に映します。[新規設定]<br>を選択し、 ② を押すと、プリセットホワイトバランス値を測定します。<br>プリセット中はシャッター音がして、ズームレンズが作動しますが、画<br>像は記録されません。 |  |

#### 🖉 プリセット時のフラッシュについて

プリセットホワイトバランスでは、フラッシュ発光時のホワイトバランスは測定できません。

# 🗹 露出補正

🗅 -> MENU -> 露出補正

カメラが決めた露出補正値を意図的に変えることを露出補正といいます。被写体 が極端に明るい、あるいは暗い場合や、被写体の明るさの差が著しく異なる場合 は、露出補正の数値を変えることで、画像の明るさを調整できます。露出補正値は、 - 2.0EV から+ 2.0EV の範囲で 1/3 ステップごとに設定することができます。

# 🔍 露出補正表示

露出補正を0以外に設定すると、露出補正値が液晶モニターに表示されます(図12)。

⑤ 連写

▲ → MENU → 連写

撮影状況に合わせて、次の4種類から連写モードを選択できます。

| 設定       | 内容                                                                                                    |  |
|----------|----------------------------------------------------------------------------------------------------|--|
| ⑤ 単写     | シャッターボタンを深く押し込むと、1 コマの画像を撮影します。<br>そのままシャッターボタンを押し続けても、連続撮影はできません。                                                |  |
| 🖳 連写     | シャッターボタンを押し続けると、最速約 1.8 コマ / 秒で、約<br>16 コマ*の連続撮影を行います。                                                            |  |
| 🖲 マルチ連写  | シャッターボタンを深く押し込むと、約2コマ/秒で16コマの連続撮影を行います。画像は4×4コマに並べられ、1枚の画像(2592×1944ピクセル)として保存されます。画像モードは自動的に 550標準(2592)に設定されます。 |  |
| ⑥ インターバル | 設定された撮影間隔(インターバル)で静止画像の撮影を自動的に                                                                                    |  |
| 撮影       | 行います (🛛 83)。最高 1800 コマまで撮影可能です。                                                                                   |  |

\*\* 画像モード (**1**79) が **「団 標準 (2592)** の場合のコマ数です。画像モードによって、連続 撮影コマ数は異なります。

#### 

- セルフタイマー撮影時(図 32)、または [BSS] (図 85)を [OFF] 以外に設定したときは、連写モードは自動的に [単写] に設定されます。
- ・[連写]、[マルチ連写]に設定した場合、フラッシュモード(図 30)は自動的に ・

   ・(発生)になります。オートフォーカス、露出、ホワイトバランスは、撮影1コマ目の条件で固定されます。
- [マルチ連写] に設定した場合、電子ズーム (₩ 26) は使用できません。

#### 🔍 カメラの一時保存メモリー

カメラには、撮影中に画像を一時保存しておくためのメモリーがあります。撮影中に一時保存メモリーの残量がなくなると、撮影画面上に マークが表示され、連写が一時中断されます。画像が内蔵メモリーまたは SD カードに書き込まれて一時保存メモリーの容量が空くと、マークが消え、撮影を再開します。一時保存メモリーに保存できる画像コマ数は、画像モードによって異なります。

# 🔍 連写モード表示

連写モードを [単写] 以外に設定すると、設定した連写モードのアイコンが表示されます (図 12)。

撮影メニュー

# インターバル撮影の撮影方法

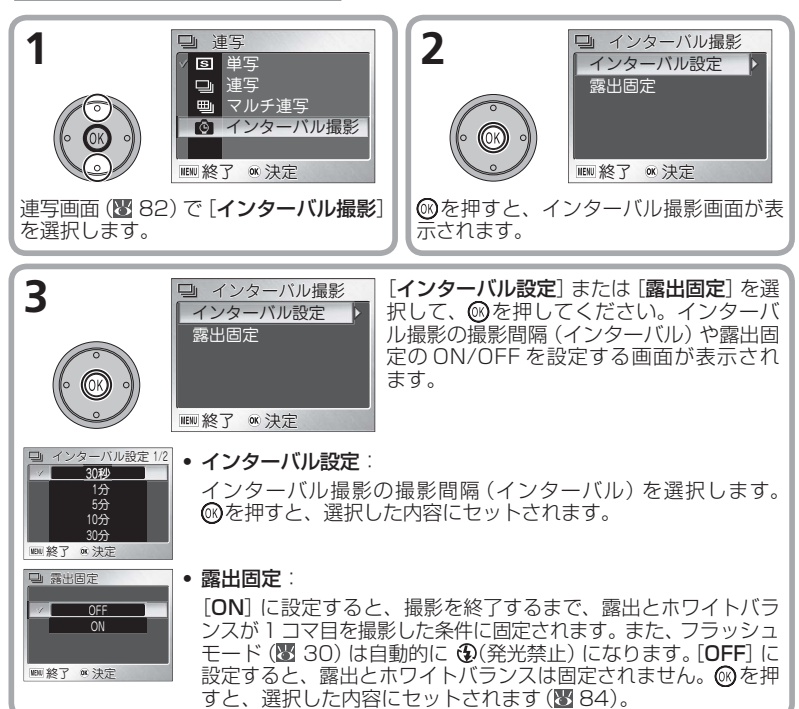

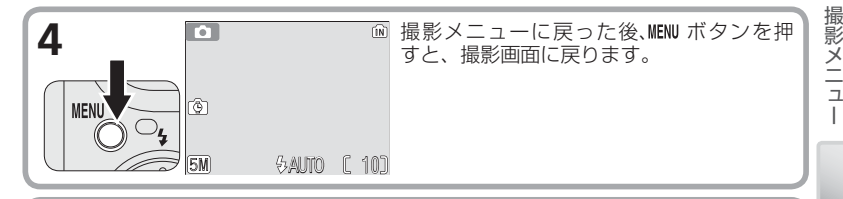

5

シャッターボタンを押し込んでインターバル撮影を開始しま す。設定された時間の撮影間隔(インターバル)ごとに自動的 に撮影を行います。

 もう一度シャッターボタンを押すか、内蔵メモリーまたは SDカードの記録容量がなくなるか、1800コマまで撮影 すると、インターバル撮影が終了します。

83

## 🖉 インターバル撮影についてのご注意

- インターバル撮影時は、途中でバッテリーの残量がなくなると撮影を終了するため、 付属の AC アダプター EH-63 のご使用をおすすめします。
- インターバル撮影では、撮影から次の撮影までの間、液晶モニターが消灯し、撮影する直前に液晶モニターが自動的に点灯し、撮影を行います。
- インターバル撮影中に ▶ ボタンを押しても、撮影した画像を1コマ再生モードで再 生することはできません。

# 💽 露出固定表示

露出固定を [ON] に設定すると、AE-L アイコンが撮影画面に黄 色で表示されます。インターバル撮影を開始すると、露出とホ ワイトバランスが 1 コマ目の条件に固定され、AE-L アイコン は白色に変わります。

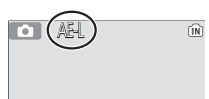

■ インターバル撮影で撮影した画像のファイル名とフォルダー名について メモ (図 125)

# BSS BSS (ベストショットセレクター)

📩 🄶 MENU 🄶 IBSS

ピント合わせや露出調整が難しい状況での撮影に便利な機能です。BSS(ベスト ショットセレクター)および AE-BSS の2 種類があります。手ブレしやすい撮影 状況では BSS が、露出の調整が難しい場合には AE-BSS が効果的です。

| 設定          | 内容                                                                                                    |
|-------------|----------------------------------------------------------------------------------------------------|
| 💦 OFF       | BSS を設定しません。                                                                                                    |
| BSS ON      | シャッターボタンを深く押し続けると、10コマまでの画像を連続撮影し、撮影された画像の中から最もシャープな1コマをカメラが自動的に選択して記録します。フラッシュは(①(発光禁止)となり、オートフォーカス、露出、ホワイトバランスは1コマ目の条件に固定されます。<br>[BSS]を[ON]に設定すると次のような場合に効果的です:<br>・望遠側で撮影する場合 ・マクロ撮影の場合<br>・暗い場所でフラッシュを使用せずに撮影したい場合                                                                                                    |
| Æ<br>AE-BSS | シャッターボタンを押すと、5コマの画像を連続撮<br>影します。撮影した画像のうち、次の3種類から選<br>択した設定内容に合った1コマを、カメラが自動<br>的に選択して記録します。フラッシュは④(発光禁<br>止)となり、オートフォーカス、ホワイトバランスは<br>1コマ目の条件に固定されます。<br>[白とび最小]:露出オーバーによる白とびが最も少ない画像を選択します。<br>[黒つぶれ最小]:露出オーバーによる白とびが最も少ない画像を選択します。<br>[ヒストグラム最良]:白とびや黒つぶれが歩ない画像の中から、画像全体<br>の露光量の平均が標準的な露光量に最も近い画像を選択します。<br>[BSS]を[AE-BSS]に設定すると次のような場合に効果的です:<br>・被写体の輝度差(明るい部分と暗い部分の差)が大きく、露出の調整が難しい<br>場合などに効果的です。 |

### 🖉 BSS についてのご注意

- BSS を [ON] に設定しても、動いている被写体を撮影したり、連続撮影中に構図を変えたりすると、適切な結果が得られない場合があります。
- BSS は、セルフタイマー撮影時 (図 32) または連写モード (図 82) が [単写] 以外に 設定された場合、自動的に [OFF] になります。

# 💽 BSS 表示

BSS を [**ON**] に設定すると BSS アイコンが、[**AE-BSS**] に設定すると AE-BSS アイコンが表示されます (**図** 12)。

撮影メニュー

DBSS

# A-ISO ISO 感度設定

▲ MENU → ISO感度設定 → MENU

「ISO 感度」はカメラが光に対して反応する感度を表したものです。感度が高くなれば、ある一定の露出を行うために必要な光の量は少なくなり、より高速のシャッタースピードで撮影することが可能になります。このため、暗い場所での撮影や動いている被写体の撮影などに効果的ですが、一方で、撮影した画像にはノイズが出て、粒子が粗くなる場合があります。

| 設定  | 内容                                                                                                    |
|-----|----------------------------------------------------------------------------------------------------|
| オート | 通常は ISO50 相当にセットされますが、暗い場所では自動的に感度が上が<br>ります。感度が上がると <b>ISO</b> (感度変更) アイコンが画面に表示されます。                                        |
| 50  | ISO50 相当。暗い場所での撮影や、動いている被写体を撮影する場合以外<br>の通常の撮影では、ISO 感度設定を [ <b>50</b> ] に設定することをおすすめします。<br>これより高い感度で撮影すると、画像にノイズが出る場合があります。 |
| 100 | IS0100相当。                                                                                                    |
| 200 | ISO200相当。                                                                                                    |
| 400 | ISO400相当。                                                                                                    |

# 感度表示

ISO 感度をオート以外に設定すると、設定した感度が表示されます(図 12)。また、フラッシュモード(図 30)が ③ (発光禁止)にセットされているときは、シャッタースピードの低下による手ブレを防ぐために、カメラが自動的に感度を上げる場合があります。感度が上がっているときは、画面に ISO (感度変更) アイコンが表示されます。 ISO (感度変更) アイコンが表示されているときに撮影された画像は、標準感度に比べて多少ザラついた画像になる場合があります。

# Ø ピクチャーカラー

▲ → MENU → ピクチャーカラー > 🛯

撮影する画像の色調を変えます。ピクチャーカラーを設定すると、撮影画面に表 示される画像も、設定した色調になります。

| 設定         | 内容               |
|------------|------------------|
| 🐼 標準カラー    | 自然な色調になります。      |
| Øν ビビッドカラー | はっきりした色調になります。   |
| Øw 白黒      | モノクロになります。       |
| ∅೫ セピア     | セピア色になります。       |
| Øc クール     | ブルー系のモノトーンになります。 |

# ピクチャーカラー設定時のご注意

ピクチャーカラーを [白黒]、[セピア]、[クール] に設定すると、[ホワイトバランス] (圏 80)の設定は [A-WB オート] に固定されます。

💽 ピクチャーカラー表示

ピクチャーカラーを [標準カラー] 以外に設定すると、設定したピクチャーカラーのアイコンが表示されます (図 12)。

# 再生メニュー

再生メニューでは、以下の項目を設定できます。

| メニュー項目        | 内容                                                                |    |
|---------------|-------------------------------------------------------------------|----|
| プリント指定        | DPOF 対応プリンターや PictBridge 対応プリンターでプ<br>リントする画像の選択や枚数の指定などの設定を行います。 | 69 |
| スライドショー       | 内蔵メモリーまたは SD カードに記録されている画像を、<br>↑ コマずつ順番に自動的に連続再生します。             | 90 |
| 削除            | 選択した画像、またはすべての画像を削除します。                                           | 91 |
| プロテクト設定       | 不用意に画像を削除しないように、画像にプロテクト(保<br>護)をかけます。                            | 91 |
| 転送マーク設定       | 撮影した画像に設定されている転送設定を変更できます。                                        | 92 |
| スモール<br>ピクチャー | 撮影した画像のサイズを小さくして、元の画像とは別に新<br>しい画像を作成します。                         | 93 |
| 画像コピー         | 内蔵メモリーと SD カードの間で画像をコピーします。                                       | 95 |
| セットアップ        | セットアップメニューを表示します。                                                 | 96 |

# 再生メニューの表示方法

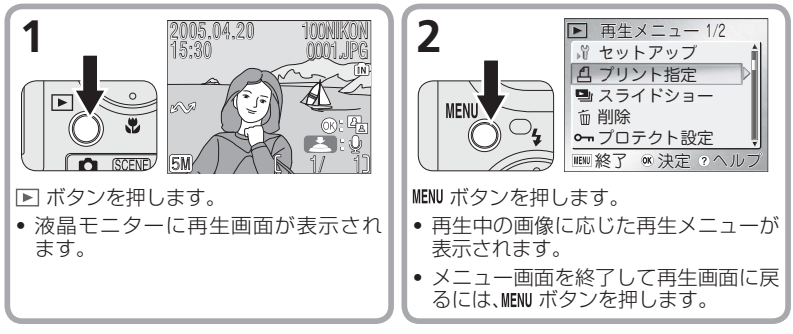

### 💽 再生メニューのヘルプを表示する

再生メニューを表示しているときに **健 (T)** ボタンを押すと、現在選択中のメニュー項目 に関するヘルプ画面 (圏 35) が表示されます。

## 🔍 再生メニューをアイコン表示する

セットアップメニューの [メニュー切り替え] (図 110) を [アイ コンタイプ] に設定すると、再生メニューの全項目を 1 画面にア イコンのみで表示することができます。

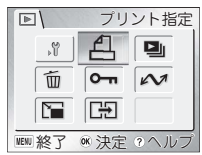

88

再生メニュー

# 画像選択画面の操作方法

再生メニューの[**削除**](**図**91)、[**プリント指定**](**図**69)、[**プ ロテクト設定**](**図**91)、[**転送マーク設定**](**図**92)、[**画像コ** ピー](**図**95)で画像を選択する場合は、右のような画像選 択画面が表示されます。画像選択画面の操作方法は次のとお りです。

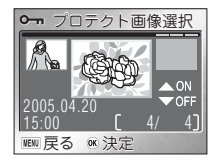

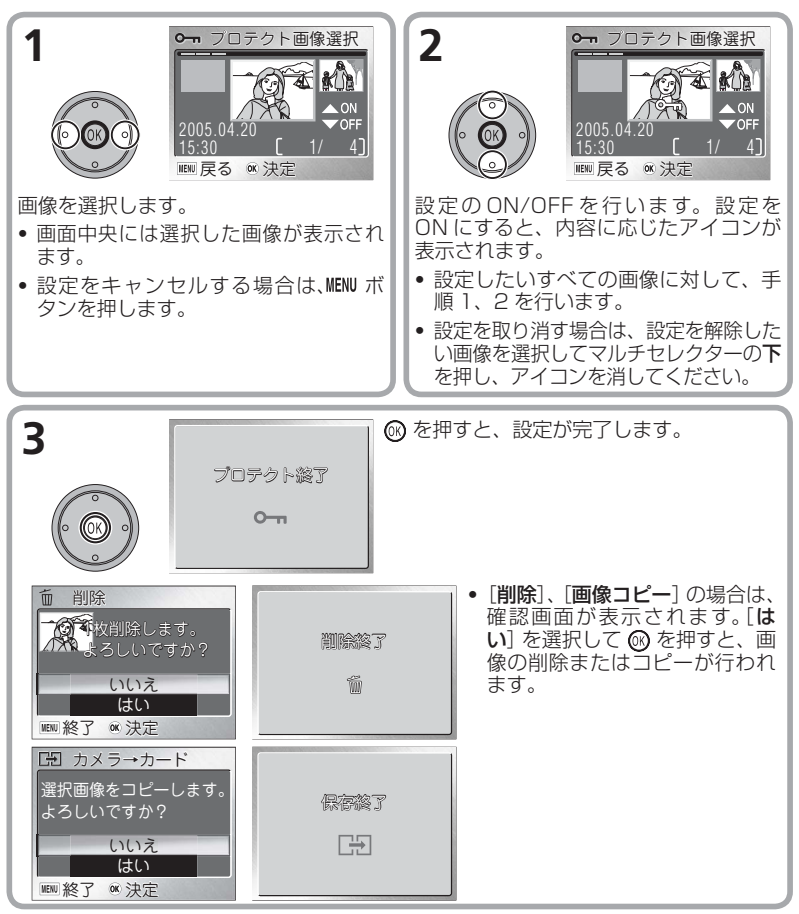

再生メニュー

# 🖳 スライドショー

MENU → MENU → 国スライドショー

内蔵メモリーまたは SD カードに記録されている画像を、1 コマずつ順番に自動 的に連続再生します。約3秒間隔で、撮影した順番に再生します。

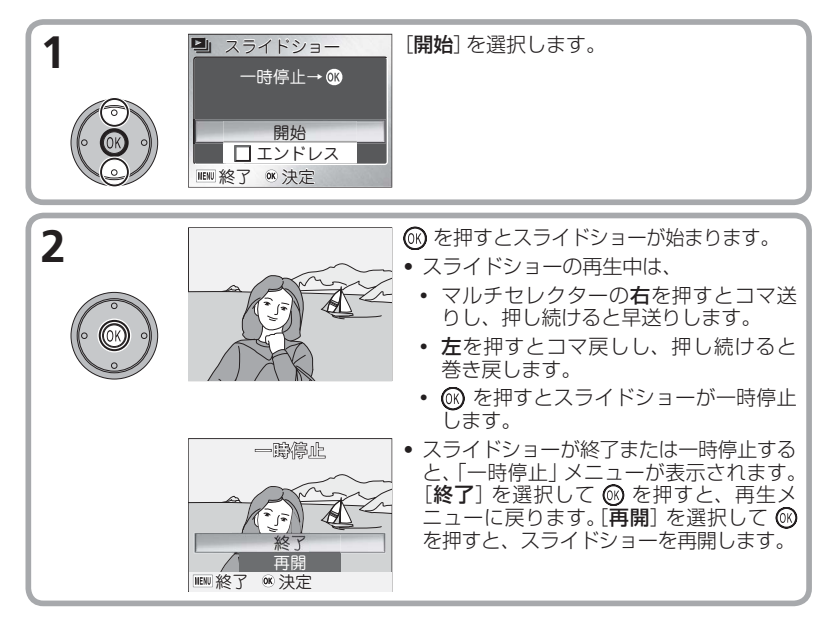

# 再生メニュー

# 🔍 スライドショーの自動繰り返し再生

スライドショーで画像を自動的に繰り返し再生するには、スライドショー開始画面で[エ ンドレス] を選択して ⑭ を押し、[エンドレス] の前の □ に ✔ を入れます。[開始] を 選択して ⑭ を押すと、自動繰り返し再生を開始します。

・自動繰り返し再生を解除するには、もう一度 🞯 を押して 🗹 の ✔ を外します。

# 

- [エンドレス] に設定しても、スライドショーを開始してカメラの操作をせずに 30 分 経過すると、オートパワーオフ機能により、自動的にカメラの電源が OFF になります。
- スモールピクチャー (👿 93) は表示されません。
- 動画 (😈 57) は 1 フレーム目だけが表示されます。

**前削除** 

画像を削除します。

○ SDカードをカメラにセットしていない場合:内蔵メモリー内の画像が削除されます。
 ○ SDカードをカメラにセットしている場合:SDカード内の画像が削除されます。

| 設定       | 内容                                                                |                                                                   |
|----------|-------------------------------------------------------------------|-------------------------------------------------------------------|
| 🗟 削除画像選択 | 画像選択画面 (図 89) で選択した画像を削除します。                                      |                                                                   |
|          | すべての画像を削除します。<br>● 削除確認画面で、[はい]を選択して<br>☞ を押すと、すべての画像が削除さ<br>れます。 | <ul> <li>         1000000000000000000000000000000000000</li></ul> |

#### ✓ 画像削除についてのご注意

- 削除した画像はもとに戻すことができないのでご注意ください。残しておきたい画像はパソコンに転送して保存することをおすすめします。
- Om アイコンが表示されている画像は、プロテクト(保護)設定されているので削除されません。

# ○ プロテクト設定

▶ → MENU → MICFクト設定

内蔵メモリーまたは SD カードに記録されている画像を誤って削除しないように プロテクト (保護) 設定します。

- 画像選択画面 (289) で選択した画像をプロテクト設定します。
- プロテクト設定した画像には再生時にプロテクトアイコン が表示されます(図 12)。

#### プロテクト設定についてのご注意

プロテクト設定された画像は削除できなくなります。ただし、内蔵メモリーまたは SD カードを初期化すると、プロテクト設定された画像を含むすべての画像が消去されるの でご注意ください (図 108)。

再生メニュー

# ∞ 転送マーク設定

MENU → MENU → W転送マーク設定

撮影した画像をパソコンに転送するための設定を行います。PictureProject がインストールされたパソコンと COOL-STATION MV-12 にセットしたカメラを付属の USB ケーブルで接続して、カメラの <sup>(</sup>◎( ✓ ✓) ボタンで画像を転送すると、転送設定された画像がパソコンに転送されます (**図**64)。

転送マーク設定を使用して、撮影した画像の転送設定を変更できます。

| 設定         | 内容                                                |  |
|------------|---------------------------------------------------|--|
| ✔✔ 全 ON    | 全画像の転送を設定します。<br>● ∞ を押すと、撮影した画像をすべて転送するように設定します。 |  |
| ▶ 全 OFF    | 全画像の転送設定を解除します。<br>●      ●                       |  |
| ■□□ 複数画像選択 | ※数画像選択 画像選択画面(圏 89)で選択した画像を転送設定します。               |  |

# 🖉 転送マーク設定についてのご注意

- [全ON] で一度に転送設定できる画像は999 コマまでです。1000 コマ以上の画像を一括転送する場合は、PictureProject をご使用ください。詳しくはPictureProject ソフトウェア使用説明書(CD-ROM)をご覧ください。
- COOLPIX S2 以外のニコン製デジタルカメラで転送設定した SD カードを挿入しても、 転送設定は認識されません。COOLPIX S2 で再度転送設定を行ってください。

# 🖉 転送マークについて

- 転送設定された画像には、再生時に 🖍 (転送)マークが表示されます。
- セットアップメニューの[インターフェース]の[転送設定]が[ON](初期設定)の場合は、撮影した画像すべてが転送設定されます(図 109)。

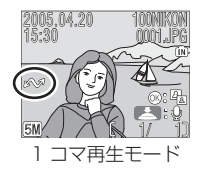

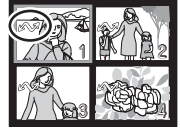

サムネイル再生モード

再生メニュー

# 🔚 スモールピクチャー

► → MENU → 🕞 スモールピクチャー

撮影した画像の画像サイズを小さくして、もとの画像とは別に、新しい画像を作 成します。再生メニューを表示する前に、再生画面でスモールピクチャーを作成 したい画像をあらかじめ選択してください。

スモールピクチャーは次のサイズで作成できます。

| サイズ(ピクセル)   | 内容                                |
|-------------|-----------------------------------|
| ■ 640 × 480 | テレビでの表示に適しています。                   |
| □ 320 × 240 | ホームページでの使用に適しています。読み込みの時間を短くできます。 |
| □ 160 × 120 | 電子メールへの添付に適しています。送信、受信の時間を短くできます。 |

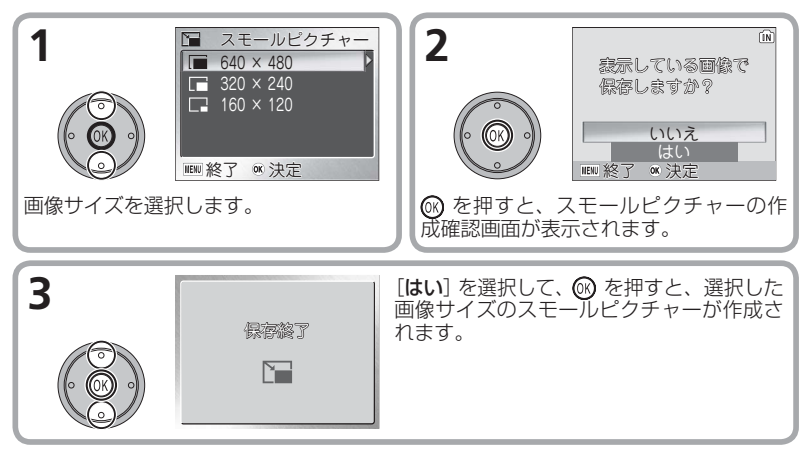

- スモールピクチャーは、JPEG で約 1/16 に圧縮して保存されます。
- スモールピクチャーの撮影日時は、元の画像と同じです。

## 

- COOLPIX S2 以外で撮影された画像に対しては、スモールピクチャー機能の動作 は保証しておりません。また、COOLPIX S2 で作成したスモールピクチャーを、 COOLPIX S2 以外のデジタルカメラで再生すると、正常に表示できない場合やパソ コンに転送できない場合があります。
- ・内蔵メモリーまたは SD カードに充分な残量がない場合や、元画像がスモールピク チャー、トリミング (図 60) で作成された画像、動画 (図 57) の場合には、スモール ピクチャーを作成することはできません。
- ・元画像に設定されていた転送マーク(図 92、109)は、スモールピクチャーにも設定されますが、元画像で設定した[ブリント指定](図 69)と[プロテクト設定](図 91)は、スモールピクチャーには設定されません。

# スモールピクチャーの再生について

スモールピクチャーはグレーの枠で囲まれて表示されます。また、1 コマ再生モード時 は、画像サイズを示すアイコン(■、□、□、)が表示されます。

# □□ スモールピクチャーのファイル名とフォルダー名について(図 125)

# 日 画像コピー

▶ → MENU → 🖾 画像コピー

内蔵メモリーの画像をSDカードに、SDカードの画像を内蔵メモリーにコピーすることができます。SDカードがカメラにセットされていない場合は、このメニューは選択できません。

画像のコピーを行う前に、次のいずれかを選択します。

▲→ご: 内蔵メモリー内の画像が SD カードへコピーされます。

□→D: SD カード内の画像が内蔵メモリーへコピーされます。

| 設定          | 内容                                                                    |                                                                 |
|-------------|-----------------------------------------------------------------------|-----------------------------------------------------------------|
| ■== 選択画像コピー | 画像選択画面 (🕙 89) で選択した画像をコピーします。                                         |                                                                 |
| ■■■ 全画像コピー  | すべての画像をコピーします。<br>● コピー確認画面で、[はい] を選択して<br>☞ を押すと、すべての画像がコピーさ<br>れます。 | □ カメラ→カード<br>全画像をコビーします。<br>よろしいですか?<br>しいいえ<br>はい<br>■ 終了 ◎ 決定 |

#### 

他社製のカメラで撮影した画像やパソコンでレタッチした画像に対しては、画像コピー 機能の動作は保証しておりません。

#### 🖉 プリント指定、転送マーク設定、プロテクト設定について

[プリント指定] (図 69) を行ったり、転送マーク(図 92) を付けた画像をコピーしても、 これらの設定内容はコピーされません。ただし、[プロテクト設定] (図 91) をした画像 をコピーしたときは、コピー先の画像もプロテクトされます。

# 

音声データをコピーする方法については、「音声のみを録音する / 再生する (音声レコー ド)」 (習 48) をご覧ください。

🕎 コピーした画像のファイル名とフォルダー名について (👿 125)

冉生メニュー

**゙セットアップメニュー** 

セットアップメニューでは、以下の項目が設定できます。

| メニュー項目                                                        | 内容                                                  | Ъ                    |
|---------------------------------------------------------------|-----------------------------------------------------|----------------------|
| 撮影メニュー<br>シーンメニュー<br>動画メニュー<br>再生メニュー                         | それぞれのメニュー画面に戻ります。                                   | 77<br>34<br>52<br>88 |
| オープニング画面                                                      | カメラの電源を ON にしたときに表示される、オープニ<br>ング画面を設定します。          | 98                   |
| 日時設定                                                          | カメラの内蔵時計の日時を設定します。タイムゾーンを<br>自宅から訪問先に変更することもできます。   |                      |
| モニタ設定                                                         | 液晶モニターの撮影情報の表示 / 非表示、および画面<br>の明るさを設定します。           |                      |
| デート写し込み                                                       | 撮影時の日付と時刻、誕生日カウンターを画像上に写<br>し込みます。                  | 103                  |
| 操作音                                                           | 設定音、シャッター音、起動音の ON/OFF や音量を設<br>定します。               |                      |
| <b>手ブレお知らせ</b> 撮影後に手ブレを知らせる画面を表示するかどうかを<br>選択します。             |                                                     | 106                  |
| <b>オートパワーオフ</b><br>バッテリー節約のため、液晶モニターが自動的に消灯する<br>までの時間を設定します。 |                                                     | 107                  |
| メモリの初期化 /<br>カードの初期化                                          | <b>メモリの初期化 /</b> 内蔵メモリーまたは SD カードを初期化します。           |                      |
| 言語 /LANGUAGE                                                  | カメラに表示する言語を設定します。                                   | 108                  |
| インターフェース                                                      | これから撮影する画像の転送マークの ON/OFF、USB<br>通信方式、ビデオ出力形式を設定します。 | 109                  |
| AF 補助光                                                        | 撮影時に AF 補助光を照射するかどうかを設定します。                         | 109                  |
| 設定クリア                                                         | カメラの各種設定を初期設定にリセットします。                              | 110                  |
| メニュー切り替え                                                      | メニュー画面の表示形式を文字タイプまたはアイコン<br>タイプのいずれかに設定します。         | 110                  |
| バージョン情報                                                       | カメラのファームウェアのバージョン情報を表示します。                          | 110                  |

💽 セットアップメニューをアイコン表示する

[メニュー切り替え] (図 110) を [アイコンタイプ] に設定する と、セットアップメニューの全項目を 1 画面にアイコンのみで 表示することができます。

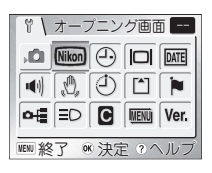

セットアップメニュー

### <u>セットアップメニューの表示方法</u>

[① (オート撮影)モード、
 [SEEN] (シーンモード)、
 [・● (動画)の場合
 [・● (動画)の場合
 [・● (動画)・● (動画)・● (動)・● (動)・● ()
● ()
●

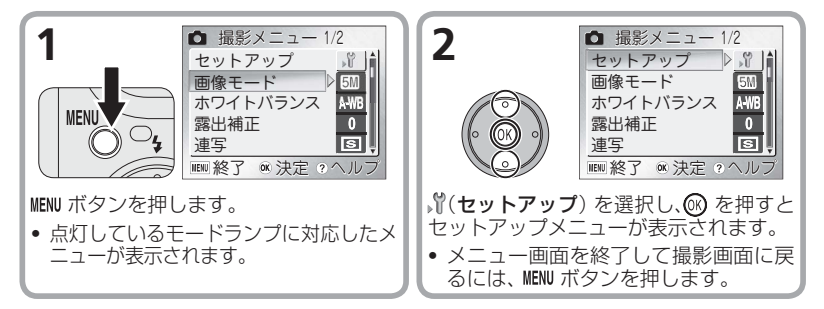

▶ (再生モード)の場合

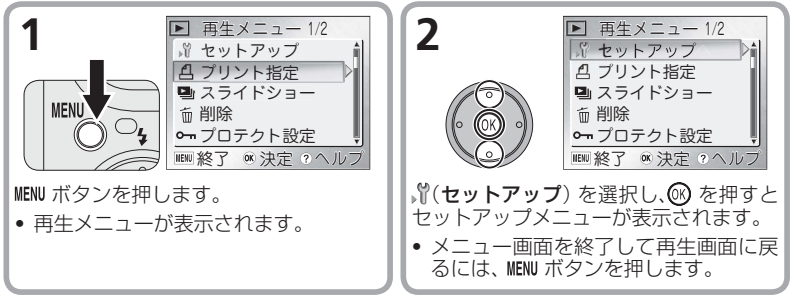

# 🔍 セットアップメニューのヘルプを表示する

セットアップメニューを表示しているときに 🎯 (T) ボタンを押すと、現在選択中のメ ニュー項目に関するヘルプ画面 (🕎 35) が表示されます。

# 🔤 オープニング画面

MENU → , 🖞 → オーブニング画面 🕨

カメラの電源を ON にしたときに画面に表示される、オープニング画面を設定します。[**なし**]、[**Nikon**]、[**アニメーション**]、[**撮影した画像**] から選択できます。

| 設定                  | 内容                                                                  |               |
|---------------------|---------------------------------------------------------------------|---------------|
| <b>なし</b><br>(初期設定) | カメラの電源を ON にしても、オープニング画面は                                           | 表示されません。      |
| Nikon               | カメラの電源を ON にしたとき、右のようなオープ<br>ニング画面が表示されます。                          | COOLPIX       |
| アニメーション             | カメラの電源を ON にしたとき、右のようなオー<br>プニングアニメーションが表示されます。                     | ESBILEIX      |
| 撮影した画像              | COOLPIX S2 で撮影し、内蔵メモリーまたは<br>SD カードに記録されている画像から、オープニ<br>ング画面を選択します。 | □□ 画像の選択<br>□ |

# 

画像サイズが 320 × 240 以下のスモールピクチャー(図 93) とトリミング画像 (図 60) は、オープニング画面として設定できません。

#### 撮影した画像をオープニング画面に設定する

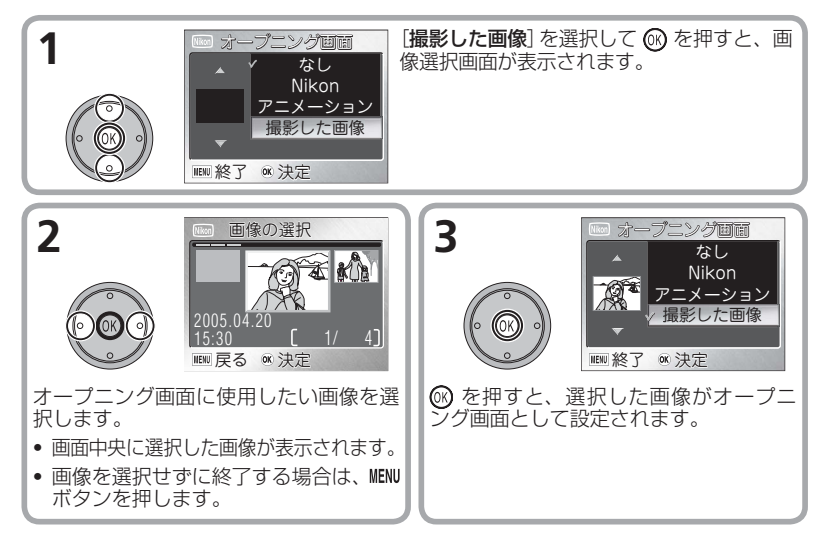

### 

[設定クリア] (図 110) で [はい] を選択すると、オープニング画面は初期設定の [なし] に戻ります。

# ◎ すでに「撮影した画像」を登録済みの場合

オープニング画面メニューの[撮影した画像]で、すでに画像 を登録している場合、画像を変更するかどうかを確認する画 面が表示されます。変更する場合は[はい]を選択し、手順2、 3にしたがってもう一度設定してください。

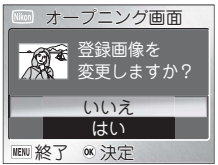

セットアップメニュー

# ④ 日時設定

MENU > 、 日時設定

カメラの内蔵時計のタイムゾーン(地域)と日時を設定します。また、タイムゾーンを自宅から訪問先に変更することもできます。

## 日時

日付と時刻を設定します。詳しくは「言語と日時を設定します」(822)をご覧ください。

### ワールドタイム

自宅と訪問先それぞれのタイムゾーンを設定できます。 ワールドタイム 自宅(合)または訪問先(→)のいずれか選択されている 2005.04.20 15:20 ✿ London, Casablanca タイムゾーンの日時が、撮影画像に記録されます。時差 □ 夏時間 のある地域でカメラを使用するときに便利です。 □ 夏時間 自宅および訪問先の選択アイコン WEW 終了 @ 決定 (● の方が選択されています) ① ワールドタイム 自宅または訪問先のタイムゾーンを選択し 2005.04.20 15:20 ます。 💽 🗠 🚖 London, Casablanca 自宅のタイムゾーンを変更したい場合は、 □夏時間 ● を選択して 🔞 を押します。 訪問先のタイムゾーンを変更したい場合 ■夏時間 は、→を選択してのを押します。 WENU 終了 @ 決定 • 夏時間を設定する場合は、「夏時間] を選択 して 🕅 を押すと、 🗌 が 🗹 になります。 2 3 自宅の設定 自宅の設定 セットアップメニュ 🖨 London, Casablanca Tokvo, Seou IENI戻る @ 決定 IEN 戻る ®決定 マルチセレクターの右で、世界地図画面 タイムゾーンを選択します。 が表示されます。 4 ① ワールドタイム (M) を押すと、タイムゾーンが設定されます。MENU ボタンを押すと、ワールドタイム画面に戻ります。 2005.04.20 21:20 ● << 合 Tokyo: Seoul ● ★ を選択した場合は、選択したタイム □ 夏時間 ゾーンの日時に設定されます。 
 ・

 を選択した場合は、自宅との時差を自

 動的に算出して、訪問先での日付と時刻 WENU 終了 @ 決定 が表示されます。 • 夏時間に ▼ が付いている場合は、時刻 が1時間進みます。

## タイムゾーンと時差の関係は次のとおりです。

| タイムゾーン(都市名)                  | 時差  |
|------------------------------|-----|
| Tokyo, Seoul                 | 0   |
| Beijing, HongKong, Singapore | -1  |
| Bangkok, Jakarta             | -2  |
| Colombo, Dhaka               | -3  |
| Islamabad, Karachi           | -4  |
| Abu Dhabi, Dubai             | -5  |
| Moscow, Nairobi              | -6  |
| Athens, Helsinki             | -7  |
| Madrid, Paris, Berlin        | -8  |
| London, Casablanca           | -9  |
| Azores                       | -10 |
| Fernando de Noronha          | -11 |
| BuenosAires, SãoPaulo        | -12 |
| Caracas, Manaus              | -13 |

| タイムゾーン(都市名)                                  | 時差  |
|----------------------------------------------|-----|
| EST(EDT): NewYork,<br>Toronto, Lima          | -14 |
| CST(CDT): Chicago,<br>Houston, Mexico City   | -15 |
| MST(MDT): Denver,<br>Phoenix, La Paz         | -16 |
| PST(PDT): Los Angeles,<br>Seattle, Vancouver | -17 |
| Alaska, Anchorage                            | -18 |
| Hawaii, Tahiti                               | -19 |
| Midway, Samoa                                | -20 |
| Auckland, Fiji                               | +3  |
| New Caledonia                                | +2  |
| Sydney, Guam                                 | +1  |

### 

夏時間とは、夏の間だけ時刻を1時間繰りあげて、日中の明るい時間を有効利用する趣 旨で、現在約70ヶ国で採用されている制度です。夏時間を設定すると、時刻が1時間 進みます。日本国内で設定する必要はありません。

# ✓ ワールドタイムの設定についてのご注意

- [ワールドタイム]は、[日時]で日付と時刻を設定してからでないと、設定できません。
- ●時差は1時間単位で自動的に設定されます。時刻を正確に合わせる場合は、[日時] (
   22)で設定してください。
- 自宅と訪問先を同じタイムゾーンに設定することはできません(図 117)。

# 🔍 ワールドタイム表示

訪問先を選択すると、 → アイコンが画面に表示されます (図 12)。 撮影画像には設定した訪問先の日時が記録されます。

# |□| モニタ設定

MENU → , 🖞 → モニタ設定

液晶モニターの表示と画面の明るさを設定します。

# モニタ表示設定

画像情報の表示、非表示についての設定を行います。

| _n 📥                   | 市 肉                                | 液晶モニタ | ターの表示                                                                                                    |
|------------------------|------------------------------------|-------|----------------------------------------------------------------------------------------------------|
|                        | 内谷                                 | 撮影時   | 再生時                                                                                                    |
| <b>情報 ON</b><br>(初期設定) | 撮影・再生時に、液晶<br>モニターに撮影情報を<br>表示します。 |       | 2005.04.20<br>15:30<br>15:30<br>1001.PG<br>001.PG<br>001.PG<br>001.PG<br>001.PG<br>001.PG<br>12<br>001.PG<br>001.PG<br>12<br>12<br>12<br>12<br>12<br>12<br>12<br>12<br>12<br>12 |
| 情報 OFF                 | 情報表示を非表示にし<br>ます。                  |       |                                                                                                    |

# 画面の明るさ

画面の明るさを5段階で調整します。画面に表示される 右の画像を目安にしながら、マルチセレクターで明るさを 調整してください。 <sup>◎</sup>を押すと選択した明るさに設定さ れます。

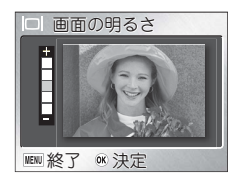

MENU > パ > デート写し込み > 図

撮影時に日付や時刻を画像上に写し込みます。

| 設定             | 内容                         |
|----------------|----------------------------|
| 🚾 OFF(初期設定)    | 日付、時刻のどちらも写し込みません。         |
| 皿 年・月・日        | 画像上に日付のみを写し込みます。           |
| ᠍ 年・月・日・時刻     | 画像上に日付と時刻の両方を写し込みます。       |
| [12]3 誕生日カウンター | 登録した日付から撮影日までの経過日数を写し込みます。 |

デート写し込みを設定すると、日付と時刻が画像に直接写し込まれるので、 DPOFに対応していないプリンタでも日付と時刻入りの画像をプリントできます。 日付と時刻は撮影と同時に画像の右下に写し込まれます。撮影後に写し込むこと はできないのでご注意ください。

### ▼ デート写し込みについてのご注意

- セットアップメニューの[日時設定](図 22、100)で日時を設定していない場合、 [デート写し込み]は[OFF]に固定されます。
- 動画モード(図 52)、連写モードが[連写]の場合、[BSS]が[OFF]以外の場合、および、シーンモードの 文(スポーツ)の[スポーツマルチ連写]以外のアシスト機能、↓(パノラマアシスト)、面(ミュージアム)(図 34)の場合の撮影時には、デート写し込みの設定は解除されます。
- 一度写し込まれた日時を画像から消すことはできません。
- 画像モード (図 79) が [TV (640)] に設定されている場合、写し込まれた日時が読み づらい場合があります。画像モードは [パソコン(1024)] 以上に設定してください。
- ・年、月、日の表示順序は、セットアップメニューの
   [日時設定]
   (図 23)
   で選択した表示順序と同じになります。
- 再生メニューの[ブリント指定](図 69)の設定に関係なく、写し込まれた日付や時刻 はプリントされますので、DPOFに対応していないプリンタでもプリントされます。
   [プリント指定]による日付設定との違いについては、126ページをご覧ください。

# 誕生日カウンター

日付を登録し、その日付から撮影日までの日数を 画像上に写し込みます。

登録日が撮影日より前の場合は、経過日数が写し 込まれます。

登録日が撮影日より後の場合は、先頭に▲マーク がつき、登録日までの日数が写し込まれます。

| 設定   | 内容                                                                                                    |  |
|------|----------------------------------------------------------------------------------------------------|--|
| 日付登録 | <ul> <li>「誕生日カウンター」画面で「日付登録」を選択してマルチセレクターの右を押すと、「日付登録」画面が表示されます。マルチセレクターで新たに登録または変更したい番号を選択し、右を押すと、「日付設定」画面が表示されます。</li> <li>「日付登録」画面では、3日分の日付を登録できます。</li> <li>番号を選択して、● を押すと、選択した番号の登録日からの日数を写し込みます。</li> <li>「日付設定」画面では、登録する日付を設定できます。</li> <li>日付設定の方法は、「日付と時刻を設定します」</li> <li>(圏 22)と同じです。</li> <li>1910年1月1日~2037年12月31日の範囲で設定できます。</li> </ul> |  |
| 表示選択 | 「誕生日カウンター」画面で「表示選択」を選択して<br>● を押すと、「表示選択」画面が表示されます。<br>写し込む日数の種類を「 <b>日数</b> 」、「年・月・日」、「年・月・日」<br>から選択できます。● を押すと決定します。<br>■ <u>年・日</u><br><u>年・日</u><br><u>年・日</u><br><u>年・日</u><br><u>年・日</u><br><u>年・日</u><br><u>年・日</u>                                                                                                    |  |

セットアップメニュー

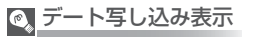

デート写し込みを [**MII 年・月・日**]、[**MIII 年・月・日・** 時刻] または [**112] 誕生日カウンター**] に設定すると、 設定したデート写し込みのアイコンが表示されます [**MII** 12)。

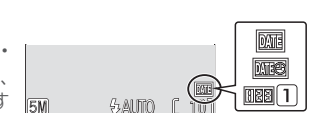

□□ 誕生日カウンター

123 0

IEE 2005.04.20

WENU 終了 OK 決定

日数

-

- 日付登録

表示選択

● 操作音

MENU → 🖞 → 操作音

Ы

カメラの状態を知らせる設定音、起動時のオープニング音、シャッター音の ON/ OFF や種類、音量を設定します。

| 設定      | 内容                                                                                                    |                                                                                                    |
|---------|----------------------------------------------------------------------------------------------------|----------------------------------------------------------------------------------------------------|
| 設定音     | [ON] にすると、次のような場合に設定音<br>が鳴ります。<br>設定音が1回鳴る場合:<br>SD カードの着脱時、データ削除時、内蔵<br>メモリーまたはSD カードの初期化時、モー<br>ドボタンを切り換えたとき<br>設定音が3回鳴る場合:<br>内蔵メモリーやSD カード、バッテリーの残<br>ターボタンを押したとき、またはSD カード<br>チが[Lock]の状態でシャッターボタンを押し        | <ul> <li>● 設定音</li> <li>● OFF</li> <li>● ON</li> <li>● ● ● ● ● ● ● ● ● ● ● ● ● ● ● ● ● ● ●</li></ul>            |
| シャッター音  | シャッターをきったときのシャッター音を<br>3 種類から選択できます。[OFF] にすると、<br>シャッターをきってもシャッター音は鳴り<br>ません。<br>・ 連写モード (図 82) が [単写] 以外のとき、<br>BSS (図 85) が [OFF] 以外のとき、シー<br>ンモードの 爻 (スポーツ) (図 39) や動画<br>モード (図 55) での撮影時には、シャッ<br>ター音は鳴りません。 | <ul> <li>ジャッター音</li> <li>1</li> <li>2</li> <li>3</li> <li>OFF</li> <li>■</li> <li>■</li> <li>総了 α 決定</li> </ul> |
| オープニング音 | [ON] にすると、起動時にオープニング音が鳴<br>ります。ただし、COOL-STATION に USB<br>ケーブルを接続してから、COOL-STATION<br>にセットしたカメラの電源を ON にしたとき<br>(図 66、71)には、オープニング音は鳴りま<br>せん。                                                                      | <ul> <li>オーブニング音</li> <li>OFF</li> <li>ON</li> <li>回回終了 @ 決定</li> </ul>                                         |
| 音量      | カメラの電源 ON 時のオープニング音、音声メ<br>モ、音声、動画を再生したとき、およびカメラ<br>を操作したときのシャッター音のスピーカー音<br>量を、[大]、[標準] の2 段階で設定します。<br>[OFF] にすると、オープニング音とシャッ<br>ター音は鳴りません。音声メモ、音声、動画<br>再生時の音量は最小に設定されます。                                       | ● 音量                                                                                                    |

# 🖞 手ブレお知らせ

MENU > パ > 手ブレお知らせ > ON

画像の撮影後に手ブレお知らせ画面を表示するかどうかを選 択します。

望遠側で撮影する場合は、手ブレが発生しやすいため、[**手ブ** レお知らせ]を [ON] に設定することをおすすめします。

| 設定  | 内容                                          |
|-----|---------------------------------------------|
| ON  | 手ブレの可能性が高い場合のみ、画像の撮影後に手ブレお知らせ画面が<br>表示されます。 |
| OFF | 手ブレの可能性が高い場合でも、手ブレお知らせ画面は表示されません。           |

手ブレお知らせ画面では、[はい]を選択するとそのまま画像 を記録し、[いいえ]を選択すると画像が削除されます。

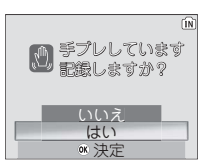

# 

手ブレが起きたときに [**手ブレお知らせ**] が [ON] に設定されていても、次の場合には手 ブレお知らせ画面は表示されません。

- 連写モードが [連写] または [マルチ連写] の場合 (282)
- [BSS] が [OFF] 以外の場合 (図 85)
- 動画撮影時(🛛 55)

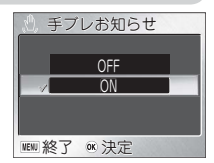
### 1m オートパワーオフ

MENU → , 1 → オートパワーオフ > 1m

カメラの電源をONにしたままなにも操作をしないで一定時間経過すると、バッ テリーの消耗を抑えるために、オートパワーオフ機能が作動して液晶モニターが 消灯します。オートパワーオフ機能が作動するまでの時間を [**30 秒**]、[**1 分**](初 期設定)、[**5 分**]、[**30 分**]のいずれかに設定できます。

#### ▼ オートパワーオフについてのご注意

オートパワーオフ機能が作動するまでの時間は、メニュー画面が表示されている場合は 3分に、スライドショーを[**エンドレス**]に設定している場合、および付属の AC アダプ ター EH-63を使用している場合は、30分に固定されます。ただし、AC アダプターを 使用し、同時に AV ケーブルを接続している場合は、オートパワーオフ機能が作動して もビデオ信号は継続して出力されます。

#### 🖉 オートパワーオフの解除について

次の操作を行うと、オートパワーオフが解除され、液晶モニターが点灯します。

- シャッターボタンを半押しする
- ▶ ボタンを押す(再生モードになります)
- MENU ボタンを押す(各モードのメニュー画面が表示されます)
- モードボタンを押す(モードランプが点灯しているモードに入ります)

#### 🖉 ▶ ボタンで電源を ON にした場合

▶ ボタンでカメラの電源を ON にした場合 (スライドカバーが閉じている場合)、何も 操作しないで[オートパワーオフ]で設定した時間が経過すると、電源が OFF になります。

107

# ▲ メモリの初期化 / □ カードの初期化

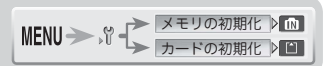

カードの初期化
 高速初期化

標準初期化

内蔵メモリーまたは SD カードを初期化 (フォーマット) します。初期化すると、内蔵メモリーまたは SD カードに記録 されている、すべてのデータが消去されます。

SD カードがセットされていないときは、メモリの初期化メ ニューが表示され、[初期化する] を選択すると内蔵メモリー が初期化されます。

SD カードがセットされているときは、カードの初期化メニューが表示され、[初 期化する] を選択すると SD カードが初期化されます。

カードの初期化メニューでは、[高速初期化] と[標準初期化] を選択できます。

| 設定    | 内容                                                               |
|-------|------------------------------------------------------------------|
| 高速初期化 | SD カード上のデータが記録されている領域のみを初期化します。                                  |
| 標準初期化 | データが記録されていない領域も含むSDカード全体が初期化されます。<br>標準初期化は高速初期化に比べて処理時間が長くなります。 |

#### ▼初期化についてのご注意

- 初期化中は、「メモリ初期化中」または「カード初期化中」のメッセージが表示されます。メッセージが表示されている間は、カメラの電源を OFF にしたり、バッテリーや SD カードを取り出したりしないでください。
- カード初期ND中 Z
- 初期化すると、内蔵メモリーまたは SD カード内のデータはすべて消去されます。初期化する前に保存したい画像をパソコンに転送することをおすすめします(図 64)。

#### 🖉 SD カードの標準初期化について

- •購入直後の新品のSDカードをお使いになる場合は、必ず[標準初期化]を行ってください。
- SDカードは、撮影と削除を繰り返すと処理能力が落ちてくるため、カメラの機能を充分 に活用できなくなります。定期的にSDカードを[標準初期化]することをおすすめします。
- [標準初期化]は液晶モニターに (二) (バッテリーチェック表示)が表示されている状態(電池の残量が少なくなっている状態)では選択することができません。

### ► 言語 /LANGUAGE

メニュー画面やメッセージ画面に表示する言語を 12 言語か Deuts

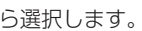

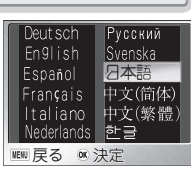

MENU → , II → 言語/LANGUAGE > --

### □-目 インターフェース

MENU > パ > インターフェース >

撮影時の転送設定、パソコンやプリンターなどの USB 通信方式、ビデオの出力方 式を設定します。

| 設定    |                                                                                                    | 内容                                                  |  |  |
|-------|----------------------------------------------------------------------------------------------------|-----------------------------------------------------|--|--|
| USB   | パソコンやプリンタとの USB 通信方式を選択します。パソコン接続時の USB 通信方式については「パソコンで再生する」(図 64)を、プリンタ接続時の USB 通信方式については「ダイレクトプリント」(図 71)をご覧ください。 |                                                     |  |  |
|       | ビデオの出力:<br>る機器に合わせ                                                                                                  | 方式を設定します。テレビやビデオデッキなど、接続す<br>まて選択してください (₩ 63)。     |  |  |
| ビデオ出力 |                                                                                                    | NTSC 方式に設定します。通常、日本国内で使用され<br>ている方式です。              |  |  |
|       | PAL PAL                                                                                                    | PAL 方式に設定します。通常、欧州で使用されている<br>方式です。                 |  |  |
|       | 撮影時に、画<br>にするかを選打                                                                                                   | 象をパソコンに転送する設定にするか、転送しない設定<br>Rできます。                 |  |  |
| 転送設定  | 🖍 ON                                                                                                    | 設定以降に撮影されたすべての画像が自動的に転送設<br>定され、 ✔ (転送) マークが表示されます。 |  |  |
|       | 🎮 OFF                                                                                                    | 設定以降に撮影された画像は転送設定されず、 ▲ (転送) マークは表示されません。           |  |  |

### ∃D AF 補助光

MENU → 『 → AF補助光

AF 補助光は、被写体が暗い場合に被写体を照らしてオートフォーカスでのピント を合わせやすくします。撮影時に被写体が暗い場合に AF 補助光を照射するかどう かを設定できます。

| 設定       | 内容                                          |
|----------|---------------------------------------------|
| AED AUTO | 被写体が暗い場合にシャッターボタンを半押しすると、AF 補助光が自動的に照射されます。 |
| ≧© OFF   | 被写体が暗くても AF 補助光を照射しません。                     |

#### ✓ AF 補助光についてのご注意

- AF 補助光が届く範囲は、望遠側で約1.1m、広角側で約1.9m です。
- [AF 補助光] を [AUTO] に設定しても、次の場合には AF 補助光は照射されません:
- ・シーンモード(図 34)の 2 (ポートレート)の[ポートレート] 以外のアシスト機能、 (風景)、 4 (スポーツ)、 (夜景ポートレート)の [夜景ポートレート] 以外のア シスト機能、 → (トワイライト)、 (夜景)、 (ミュージアム)、 (打ち上げ花 火)にセットした場合。

D AED

セットアップメニュー

### € 設定クリア

MENU > ) 記 > 認定クリア

カメラの各種設定を初期設定にリセットします。

[はい]を選択すると、以下の設定項目がリセットされます。

| 設定項目        | 初期設定       | 設定項目     | 初期設定  |
|-------------|------------|----------|-------|
| フラッシュモード    | AUTO(自動発光) | ISO 感度設定 | オート   |
| セルフタイマー     | OFF        | ピクチャーカラー | 標準カラー |
| マクロモード      | OFF        | オープニング画面 | なし    |
| 動画モード       | カメラ再生 320  | モニタ設定    |       |
| AF-MODE     | シングル AF    | モニタ表示設定  | 情報 ON |
| シーンモード      | パーティー      | 画面の明るさ   | 3     |
| ポートレートモード   | ポートレート     | デート写し込み  | OFF   |
| 風景モード       | 風景         | 操作音      |       |
| スポーツモード     | スポーツ       | 設定音      | ON    |
| 夜景ポートレートモード | 夜景ポートレート   | シャッター音   | 1     |
| 画像モード       | 標準(2592)   | オープニング音  | OFF   |
| ホワイトバランス    | オート        | 音量       | 標準    |
| 露出補正        | ± 0        | AF 補助光   | AUTO  |
| 連写モード       | 単写         | インターフェース |       |
| BSS         | OFF        | 転送設定     | ON    |
|             |            | メニュー切り替え | 文字タイプ |

設定クリアを行うと、ファイル名の連番もリセットされます。次の撮影からは内蔵メモリまたは SD カード内にある一番大きいファイル番号の次の番号から連番がつけられます。

ファイル名の連番を 0001 にリセットしたいときは、まず内蔵メモリーまたは SD カード内の画像をすべて削除する (圏 91) か、内蔵メモリーまたは SD カードを初期化 (圏 108) した後、設定クリアを行ってください。

₩₩ メニュー切り替え

MENU→ 𝒱 → メニュー切り替え ▷ 🗉

動画メニュー (図 54)、撮影メニュー (図 77)、再生メニュー (図 88)、セッ トアップメニュー (図 96)で表示されるメニューの表示方法を、[文字タイプ] と [アイコンタイプ]の2種類から選択できます。

### Ver. バージョン情報

MENU → \$ \* パージョン情報 > --

カメラのファームウェアのバージョン情報を表示します。マルチセレクターの**左** を押すと、セットアップメニューに戻ります。

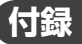

### 別売アクセサリー

COOLPIX S2 には次の別売アクセサリーが用意されています。詳しくは販売店にお問い合わせください。

| リチャージャブルバッテリー | Li-ion リチャージャブルバッテリー EN-EL8 |
|---------------|-----------------------------|
| バッテリーチャージャー   | バッテリーチャージャー MH-62           |
| AC アダプター      | AC アダプター EH-63              |
| COOL-STATION  | COOL-STATION MV-12          |
| USB ケーブル      | USB ケーブル UC-E10             |

#### 推奨 SD カードー覧

次の SD カードが動作確認されています。

| SanDisk 製   | 16MB、32MB、64MB、128MB、256MB、256MB*、<br>512MB、512MB*、16B |
|-------------|--------------------------------------------------------|
| 東芝製         | 16MB、32MB、64MB、128MB、128MB*、256MB、<br>256MB*、512MB     |
| Panasonic 製 | 16MB、32MB、64MB、128MB、256MB*、512MB*、<br>1GB*            |

\* 10MB/s の高速タイプ

#### 🖉 SD カードの取り扱い上のご注意

- SD カード以外のメモリーカードは使用できません。
- SD カードをはじめて使用するときは、必ず初期化(フォーマット)をしてください。
- SD カードの初期化中や画像の記録・削除中、パソコンとの通信時などには、
  - ・カードの着脱をしないでください ・カメラの電源を OFF にしないでください
  - ・バッテリーを取り出さないでください
     ・AC アダプターを抜かないでください
  - · COOL-STATION から取り外さないでください

記録されているデータの破損やカードの故障の原因となります。

- 分解や改造をしないでください。
- ・強い衝撃を与えたり、曲げたり、落としたり、水に濡らしたりしないでください。
- 端子部を手や金属で触らないでください。
- ラベルやシールを貼らないでください。
- 高温になる車の中や直射日光の当たるところなどには置かないでください。
- 湿度の高いところやほこりが多いところ、および腐食性のガスなどが発生するところには置かないでください。

#### クリーニングについて

| レンズ    | レンズには保護ガラスがついています。レンズの保護ガラス部分をク<br>リーニングするときは、手で直接触らないように注意してください。ゴ<br>ミやホコリはブロアーで吹き払ってください。ブロアーで落ちない指紋<br>や油脂などの汚れは、乾いた柔らかい布などでガラス部分の中央から外<br>側にゆっくりと円を描くように拭き取ってください。汚れが取れない場<br>合は、乾いた柔らかい布に市販のレンズクリーナーを少量湿らせて、軽 |
|--------|----------------------------------------------------------------------------------------------------|
|        | く払いこください。使いもので払くと傷か付くことかのりますので注意してください。                                                                                                    |
| 液晶モニター | 液晶モニターには保護アクリルがついています。保護アクリルのゴミや<br>ホコリはブロアーで吹き払ってください。指紋や油脂などの汚れは、乾<br>いた柔らかい布やセーム革などで軽く拭き取ってください。強く拭くと<br>破損や故障の原因となることがありますので注意してください。                                                                           |
| カメラ本体  | ゴミやホコリをブロアーで吹き払い、乾いた柔らかい布などで軽く拭い<br>てください。海辺などでカメラを使った後は、真水で湿らせてよく絞っ<br>た柔らかい布で砂や塩分を軽く拭き取った後、よく乾かしてください。<br>ご注意:カメラ内部にゴミ、ホコリや砂などが入りこむと故障の原因とな<br>ります。この場合、当社の保証の対象外となりますのでご注意ください。                                  |

アルコール、シンナーなど揮発性の薬品は使用しないでください。

#### 保管について

長期間カメラを使用しないときは、バッテリーを取り出してください。バッテリー を取り出す前に、カメラの電源が OFF になっていることをご確認ください。 次の場所にカメラを保管しないようにご注意ください:

- 換気の悪い場所や湿度の高い場所
- テレビやラジオなど強い電磁波を出す装置の近辺
- 温度が50℃以上、または-10℃以下の場所
- 湿度が 60% を超える部屋

### カメラの取り扱い上のご注意

●強いショックを与えないでください カメラを落としたり、ぶつけたりしないよ うに注意してください。故障の原因になりま す。また、レンズに触れたり、無理な力を加 えたりしないでください。

●水中で使用したり、水で洗わないで ください。

COOLPIX S2は、生活防水機能を備えており ますが、水中で使用したり、水中に落とした り、水で洗わないでください。カメラ内部およ び端子部に水滴が入ると部品がサビついてしま い、修理費用が高額になるだけでなく、修理不 能になることがあります。

●急激な温度変化を与えないでください 極端に温度差のある場所(寒いところから急 激に暖かいところや、その逆になるところ) にカメラを持ち込むと、カメラ内外に水滴を 生じ、故障の原因となります。カメラをバッ クやビニール袋などに入れて、周囲の温度に なじませてから使用してください。

## ●強い電波や磁気を発生する場所で撮影しないでください

強い電波や磁気を発生するテレビ塔などの周 囲および強い静電気の周囲では、記録データ が消滅したり、カメラが正常に機能しない場 合があります。

## ●長時間、太陽に向けて撮影または放置しないでください

太陽などの高輝度被写体に向けて長時間直接 撮影したり、放置したりしないでください。 過度の光照射は CCD の褪色・焼きつきを起 こす恐れがあります。また、その際撮影され た画像には、真っ白くにじみが生することが あります。

●保管する際には

カメラを長期間使用しないときは、バッテ リーを必ず取り出しておいてください。ま た、カビや故障を防ぎ、カメラを長期にわ たってご使用いただけるように、月に一度を 目安にバッテリーを入れカメラを操作するこ とをおすすめします。  バッテリーや AC アダプターを取り 外すときは必ず電源が OFF の状態で 行ってください

電源が ON の状態で、バッテリーの取り出し、 AC アダプターの取り外しを行うと、故障の原 因となります。特に撮影動作中、または記録デー タの削除中に前記の操作は行わないでください。

#### ●液晶モニターについて

- 液晶モニターの特性上、一部に常時点灯あるい は常時点灯しない画素が存在することがありま すが故障ではありません。予めご了承ください。記録される画像には影響はありません。
- 屋外では日差しの加減で液晶モニターが見 えにくい場合があります。
- 液晶モニター表面を強くこすったり、強く押したりしないでください。液晶モニターの故障やトラブルの原因になります。もしホコリやゴミ等が付着した場合は、ブロアーブラシで吹き払ってください。汚れがひどいときは、柔らかい布やセーム革等で軽く拭き取ってください。万一、液晶モニターが破損した場合、ガラスの破片などでケガをするおそれがありますので十分ご注意ください。またの液晶が皮膚や目に付着したり、口に入ったりしないよう、充分ご注意ください。

#### ●スミアについて

明るい被写体を写すと、液晶モニター画像に 縦に尾を引いたような(上下が帯状に白く明 るくなる)現象が発生することがあります。 この現象をスミア現象といい、故障ではあり ません。撮影された画像(動画を除く)には影 響はありません。

●AF 補助光について

AF 補助光(圏 28)に使用されている LED(発 光ダイオード) は以下の IEC 規格に準拠して います。

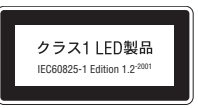

バッテリーの使用方法を誤ると液もれにより製品を腐食したり、バッテリーが破裂したりするおそれがあります。次の使用上の注意をお守りください。

●バッテリー使用上のご注意

- バッテリーを電源として長時間使用した後は、バッテリーが発熱していることがありますので注意してください。
- 周囲の温度が0℃~40℃の範囲を超える場所でバッテリーを使用しないでください。 バッテリーの性能が劣化したり、故障の原因となります。充電は室温(5℃~35℃)で行ってください。
- 万一、異常に熱くなる、煙が出る、こげ臭い などの異常や不具合が起きたときは、すぐに 使用を中止して、販売店またはニコンサービ スセンターに修理を依頼してください。
- バッテリーをカメラやバッテリーチャージャーから取り外した場合は、必ず付属の端子カバーを付けてください。
- ●撮影の前にバッテリーをあらかじめ 充電する

撮影の前に、バッテリーを充電してください。付属のリチャージャブルバッテリーは、 ご購入時にはフル充電されておりませんの で、ご注意ください。

- 充電が完了したバッテリーを、続けて再充 電しないでください。バッテリー性能が劣 化します。
- 充電直後にバッテリーの温度が上がる場合が ありますが、性能その他に異常はありません。
- カメラの使用直後など、バッテリー内部の 温度が高くなる場合は、バッテリーの温度 が下がるのを待ってから、充電してくださ い。バッテリー内部の温度が高い状態では、 充電ができなかったり、不完全な充電にな るばかりでなく、バッテリーの性能が劣化 する原因となります。

●予備バッテリーを用意する

撮影の際は、予備バッテリーをご用意ください。特に、海外の地域によっては入手が困難 な場合がありますので、ご注意ください。 ●低温時のバッテリーについて

バッテリーは一般的な特性として、低温時に は性能が低下します。低温時に使用する場合 は、バッテリーおよびカメラを冷やさないよ うにしてください。

●低温時には容量の充分なバッテリーを

使い、予備のバッテリーを用意する 低温時に消耗したバッテリーを使用すると、 カメラが作動しない場合があります。低温時 に撮影する場合は充分に充電されたリチャー ジャブルバッテリーを使用し、保温した予備 のバッテリーを用意して暖めながら交互に使 用してください。低温のために一時的に性能 が低下して使えなかったバッテリーでも、常 温に戻ると使える場合があります。

●バッテリーの接点について

バッテリーの接点が汚れると、接触不良でカ メラが作動しなくなる場合がありますので、 ご注意ください。

●バッテリーの残量について

電池残量のなくなったバッテリーをカメラに 入れたまま、何度も電源のON/OFFを繰り 返すと、バッテリーの寿命に影響をおよぼす おそれがあります。電池残量がなくなったバッ テリーは、充電してご使用ください。

●バッテリーの保管について

- バッテリーを使用しないときは、カメラや バッテリーチャージャーから必ず取り外して ください。バッテリーをカメラに入れたまま にしたり、バッテリーチャージャーにセット したままにしておくと、電源が切れていても 微少電流が流れていますので過放電になり、 使用できなくなるおそれがあります。
- バッテリーをしばらく使用しない場合は、 使い切った状態で保管してください。
- 長期間保管する場合は、年に1回程度充電した後、使い切った状態で保管してください。
- ・付属の端子カバーを付けて、涼しい場所で 保管してください。周囲の温度が15~
   25℃くらいの乾燥したところをおすすめし ます。暑いところや極端に寒いところは避 けてください。

114

#### ●バッテリーの寿命について 充分に充電したにもかかわらず、バッテリー の使用期間が極端に短くなってきた場合は、 バッテリーの寿命です。新しいバッテリーを お求めください。

●リチャージャブルバッテリー EN-EL8 のリサイクルについて

充電を繰り返して劣化し使用でき なくなったパッテリーは、再利用 しますので廃棄しないでリサイク ルにご協力ください。端子部にテー プなどを貼り付けて絶縁させてか ら、ニコンサービスセンターやリ サイクル協力店へご持参ください。

### 警告メッセージについて

液晶モニターに下記の警告メッセージが表示された場合は、修理やアフターサー ビスをお申し付けになる前に下記の対処方法をご確認ください。

| 画面表示                       | 原因                                                                                         | 対処法                                                                                               | Ъ                  |
|----------------------------|--------------------------------------------------------------------------------------------|---------------------------------------------------------------------------------------------------|--------------------|
| <b>③</b><br>(点滅)           | カメラの時計が設定<br>されていません。                                                                      | 日付と時刻を設定してください。                                                                                   | 22                 |
| 電池残量がありません                 | バッテリーの残量が<br>ありません。                                                                        | カメラの電源を OFF にしてバッテ<br>リーを交換してください。                                                                | 25                 |
| <b>AF●</b><br>(AF 表示の赤色点滅) | ピントを合わせるこ<br>とができません。                                                                      | シャッターを半押しして被写体と同じ距離のものにピントを合わせ、そのまま構図をもとにもどして撮影してください。                                            | 27<br>123          |
| <b>》</b><br>(点滅)           | シャッタースピード<br>が遅くなり、手ブレ<br>のおそれがあります。                                                       | 次の方法でカメラを安定させてください。<br>• フラッシュを使用する<br>• 三脚を使用する<br>• 安定した場所におく<br>・体にひじを付けて、両手でしっかり<br>とカメラを固定する | 30<br>11<br><br>26 |
| 記録中<br>しばらくお待ちください<br>又    | <ul> <li>●画像の記録中に<br/>カメラの電源を<br/>OFFにしました。</li> <li>●画像の記録中に ▶<br/>ボタンが押されました。</li> </ul> | 記録が終了して警告表示が消灯するま<br>でお待ちください。                                                                    | 28                 |
| ピントが合いません<br>レンズを初期化中です    | ピントを合わせるこ<br>とができません。                                                                      | レンズの初期化が終わるまでお待ちくだ<br>さい。ズーム位置は最も広角側に移動し<br>ます。                                                   | 26<br>27           |
| カードがロック<br>されています          | SD カードの書き込<br>み禁止スイッチが<br>「Lock」にセットされ<br>ています。                                            | SD カードの書き込み禁止スイッチの<br>「Lock」を解除してください。                                                            | 20                 |

| 画面表示                            | 原因                                                                                                    | 対処法                                                                                                    | 8                                                     |
|---------------------------------|----------------------------------------------------------------------------------------------------|----------------------------------------------------------------------------------------------------|-------------------------------------------------------|
| このカードは使用<br>できません               |                                                                                                    | <ul> <li>動作確認済みの SD カードをご使用<br/>ください。</li> </ul>                                                                                                    | 111                                                   |
|                                 | SDカードへのアク                                                                                                    | <ul> <li>SD カードの端子部分が汚れていないかご確認ください</li> </ul>                                                                                                    | 20                                                    |
| カードに異常があります<br>[^]<br>(点滅)      | セス異常です。                                                                                                    | <ul> <li>電源をOFFにして、SDカードが<br/>正しく挿入されているか、ご確認く<br/>ださい。</li> </ul>                                                                                                    | 19                                                    |
| 初期化されていません [^] (点滅) 初期化する いいえ ▷ | SD カードが、<br>COOLPIX S2 用に初<br>期化されていません。                                                                                                    | マルチセレクターの上を押して「初期<br>化する」を選択し、② を押して SD<br>カードを初期化するか、カメラの電源<br>を OFF にして、適切な SD カードに<br>交換してください。                                                                                                    | 108<br>19                                             |
| メモリ残量が<br>ありません                 | 画像を記録する空き<br>容量がありません。                                                                                                    | <ul> <li>・ 画像モードを画像サイズの小さい<br/>モードに変更してください。</li> <li>・ 不要な画像を削除してください。</li> <li>・ 新しいSDカードに交換してください。</li> <li>・ SDカードをカメラから取り外し、内蔵メモリーに記録してください。</li> </ul>                                                                                                    | 79<br>29<br>91<br>19<br>20                            |
| (III) または [ <b>^</b> ]          | 画像を転送するため<br>の通信情報を書き込<br>む容量がありません。<br>(カメラとパソコンを<br>接続し、∞を押した<br>場合のみ)                                                                                                    | 不要な画像を削除し、もう一度 🞯<br>を押してください。                                                                                                    | 29<br>91                                              |
| 画像を保存できません                      | <ul> <li>場合のみ)</li> <li>ファイル番号のオー<br/>バーフローです。</li> <li>オープニングローです。</li> <li>オープこでをしていたい</li> <li>面に像をしたコピーしたい、</li> <li>したりたりしたりしたりしたりしたりしたりしたりしたりしたりしたりしたりしたりした</li></ul> | <ul> <li>新しいSDカードに入れ換えてから、[設定クリア]を行ってください。</li> <li>内蔵メモリーまたはSDカードを初期化してから、[設定クリア]を行ってください。</li> <li>サイズが320×240以下の画像はオープニング画面に設定できません。</li> <li>新しいSDカードに入れ換えてください。</li> <li>内蔵メモリーまたはSDカード内の不要な画像を削除するか、初期化してください。</li> <li>スモールピクチャーまたはトリミングで作成された画像に対してはスエールピクチャーの作成およびトリミングを行うことはできません。</li> </ul> | 19<br>108<br>110<br>98<br>19<br>91<br>108<br>60<br>93 |

| 画面表示                                         | 原因                                                      | 対処法                                                                                                    | 8                       |
|----------------------------------------------|---------------------------------------------------------|----------------------------------------------------------------------------------------------------|-------------------------|
| 音声を登録できません<br>(N) または (^)                    | ファイル番号のオー<br>バーフローです。                                   | <ul> <li>新しいSDカードに入れ換えてから、(設定クリア)を行ってください。</li> <li>内蔵メモリーまたはSDカードを初期化してから、(設定クリア)を行ってください。</li> </ul> | 19<br>110<br>108<br>110 |
| この画像はすでに<br>編集されています。<br>D- ライティングは<br>できません | D-ライティングができ<br>ない画像に対して、D-<br>ライティングを行おう<br>としました。      | 画像の編集で作成された画像に対して<br>は D- ライティングを行うことができ<br>ません。                                                       | 61                      |
| このファイルは<br>表示できません                           | パソコン、または他<br>社のカメラで作成した<br>ファイルです。                      | 撮影したカメラまたはパソコンで再生<br>してください。                                                                           | —                       |
| 音声データが<br>ありません                              | 内蔵メモリーまたは SD<br>カードに、録音された<br>音声データが入ってい<br>ません。        | ▶ ボタンを押して録音モードに切り換え、音声を録音してください。                                                                       | 48                      |
| 動画記録できません                                    | SD カードに動画を記録<br>するのに時間がかかっ<br>ています。                     | 画像記録処理の速い SD カードに交換してください。                                                                             | 111                     |
| 自宅と訪問先が同じ<br>タイムゾーンです                        | ワールドタイムの設定で、<br>自宅と訪問先を同じタイ<br>ムゾーンに設定しようと<br>しました。     | 自宅と訪問先のタイムゾーンをもう一<br>度確認してください。自宅と訪問先の<br>タイムゾーンが同じであれば、設定す<br>る必要がありません。                              | 100                     |
| 撮影画像がありません                                   | 内蔵メモリーまたは SD<br>カードに、撮影された<br>画像が入っていません。               | ▶ ボタンた畑! て提影エードに切り                                                                                     | 27                      |
| 表示可能な画像が<br>ありません                            | 内蔵メモリーまたは SD<br>カードに、COOLPIX<br>S2で再生できる画像が<br>入っていません。 | 換え、画像を撮影してください。                                                                                        | 29                      |
| このファイルは削除で<br>きません                           | 画像にプロテクトがか<br>かっています。                                   | 画像のプロテクトを解除して、もう一<br>度画像を削除してください。                                                                     | 91                      |
| 転送エラー<br>転送がキャンセル<br>されました                   | 画像転送中にエラーが<br>発生しました。<br>パソコン側で転送が<br>キャンセルされました。       | カメラとパソコンが正しく接続されて<br>いること、およびバッテリーの残量が<br>充分であることを確認して、もう一度<br>転送してください。                               | 25<br>66                |
| 転送マーキングされた<br>画像がありません                       | 転送マーク設定された画<br>像がないときに                                  | カメラとパソコンの接続を外し、少な<br>くとも1枚以上の画像に転送マーク設<br>定をセットして、もう一度転送してく<br>ださい。                                    | 66<br>67<br>92          |

| 画面表示                         | 原因                                                                     | 対処法                                                                                                    | \$       |
|------------------------------|------------------------------------------------------------------------|----------------------------------------------------------------------------------------------------|----------|
| 通信エラー                        | パソコンに画像を転送<br>中、またはプリンター<br>に画像を転送中に、イ<br>ンターフェースケーブ<br>ルの接続が外れました。    | パソコンのモニターに警告メッセー<br>ジが表示された場合、[OK] をクリッ<br>クして PictureProject を終了してく<br>ださい (パソコンに画像を転送中の場<br>合)。カメラの電源を OFF にした後、<br>ケーブルを再接続するか、もう一度電<br>源を ON にして転送してください。                                 | 64       |
|                              | ご使用のパソコンの OS<br>とカメラの USB 通信方<br>式の組み合わせでは、カ<br>メラの 🕑 ボタンで転送<br>できません。 | カメラの電源を OFF にし、いったん<br>USB ケーブルを外して、セットアッ<br>ブメニューの【インターフェース】の<br>[USB] の設定を変更した後、パソコン<br>ともう一度接続してください。この操<br>作で警告メッセージが消えない場合に<br>は、PictureProjectの[転送] ボタン<br>を使用して転送して下さい。                | 64       |
|                              | PictureProject が起動<br>していません。                                          | ◎ ボタンを押す前に PictureProject が<br>起動していることを確認してください。                                                                                                    | 64       |
| プリンタエラー<br>プリンタを確認<br>してください | プリンターに異常があ<br>ります。                                                     | プリンターを確認してください。エ<br>ラーの原因を取り除いた後、マルチセ<br>レクターで「継続]を選択し、⑥ を押<br>すとプリントを再開します。[キャンセ<br>ル]を選択すると、その時点でプリン<br>トを中止します。エラーの原因によっ<br>て[継続]を選択してきない場合は、[キャ<br>ンセル]を選択してください。                         | _        |
| システムエラー                      | カメラの内部回路にエ<br>ラーが発生しました。                                               | カメラの電源をOFF にして、バッテ<br>リーを使用している場合はバッテリー<br>を取り出し、AC アダプターを使用し<br>ている場合は AC アダプターを外し<br>ます。もう一度バッテリーを入れるか<br>AC アダプターを接続してから、電源<br>を ON にしてください。システムエ<br>ラーの表示が続く場合は、ニコンサー<br>ビスセンターまでご連絡ください。 | 15<br>16 |
| レンズエラー                       | レンズの作動不良です。                                                            | カメラの電源を OFF にしてください。<br>もう一度電源を ON にしてもレンズエ<br>ラー表示が続く場合は、ニコンサービ<br>スセンターまでご連絡ください。                                                                                                    | 21       |

### 故障かな?と思ったら

カメラが正常に作動しないときは、お買い上げの販売店やニコンサービスセンター にお問い合わせいただく前に、下表の項目をご確認ください。

#### 表示関連

| こんなときは                                      | ここをご確認ください                                                                                                    | Ъ         |
|---------------------------------------------|----------------------------------------------------------------------------------------------------|-----------|
|                                             | <ul> <li>カメラの電源が入っていません。</li> <li>バッテリーが正しく装着されていません。またはバッテリーカバーがしっかりと閉まっていません。</li> </ul>                                       | 21<br>15  |
|                                             | <ul> <li>バッテリーの残量がありません。</li> <li>ゲッテリーの残量がありません。</li> </ul>                                                                     | 25        |
| 液晶モニターに何                                    | <ul> <li>         ・ 内属のACアダブダーEH-63が止しく接続されていません。     </li> <li>         ・オートパワーオフ機能が作動しています。シャッターボタンを半押ししてください。     </li> </ul> | 107       |
| も映らない                                       | <ul> <li>カメラをセットした COOL-STATION と起動したパソコンが</li></ul>                                                                             | 66        |
|                                             | <ul> <li>カメラをセットした COOL-STATION に AV ケーブルが接<br/>続大わています</li> </ul>                                                               | 63        |
|                                             | <ul> <li>インターバル撮影、または微速度撮影を行っています。</li> <li>・ 辛吉の含きウマオ</li> </ul>                                                                | 55<br>83  |
| - 10 - 10 1 10                              | <ul> <li>         ・         吉戸の         が         ・         ・         ・</li></ul>                                                | 48        |
| 画像モードなど、<br>カメラの設定内容<br>の情報や画像情報<br>が表示されない | <ul> <li>撮影情報や画像情報を非表示にセットしている可能性があります。[モニタ設定]の[モニタ表示設定]を[情報 ON]に設定してください。</li> </ul>                                            | 102       |
| 液晶モニターの画<br>面がよく見えない                        | <ul> <li>液晶モニターの明るさを調整してください。</li> <li>カメラを操作せずに5秒間経過すると節電モードになり、<br/>液晶モニターの輝度がゆっくりと低くなります。シャッ<br/>ターボタンを半押ししてください。</li> </ul>  | 102<br>21 |
|                                             | • 液晶モニターが汚れています。                                                                                                    | 112       |

●デジタルカメラの特性について

きわめて希なケースとして、液晶モニターに異常な表示が点灯したまま、カメラが作動しな くなることがあります。原因として、外部から強力な静電気が電子回路に侵入したことが考 えられます。万一このような状態になった場合は、電源を OFF にしてバッテリーを入れ直し、 電源を ON にしてカメラを作動させてみてください。その際、カメラを長時間使用していま すとバッテリーが熱くなっていることがありますので、取り扱いには十分にご注意ください。 AC アダプターをご使用時は、いったんカメラから取りはずして再度カメラに取り付け、電 源を ON にしてカメラを作動させてみてください。また、この操作を行うことでカメラが作 動しなくなった状態のときのデータは、失われるおそれがありますが、すでに内蔵メモリー または SD カードに記録されているデータは失われることはありません。この操作を行って もカメラに不具合が続く場合は、ニコンサービスセンターにお問い合わせください。

撮影関連

|   | こんなときは                        | ここをご確認ください                                                                                                    |                                                                                                    |
|---|-------------------------------|----------------------------------------------------------------------------------------------------|----------------------------------------------------------------------------------------------------|
|   |                               | <ul> <li>カメラが再生モードになっています。</li> <li>バッテリーの残量がありません。</li> <li>表示ランプ(フラッシュランプ)が点滅しています:フラッシュが充</li></ul>                                                                                                    | 29<br>25<br>27                                                                                                    |
|   | シャッターボタ<br>ンを押し込んで<br>も撮影できたい | <ul> <li>● 画面に「初期化されていません」というメッセージが表示されます:SD カードが COOLPIX S2 用に初期化されていません。</li> </ul>                                                                                                    | 108                                                                                                    |
|   |                               | <ul> <li>         ・</li></ul>                                                                                                    | 116                                                                                                    |
|   |                               | <ul> <li>         ・ 画面に「カードがロックされています」というメッセージが表示されます:         SD カードの書き込み禁止スイッチが「Lock」にセットされています。     </li> </ul>                                                                                        | 20                                                                                                    |
|   | 1 2 1 + 0 + +                 | <ul> <li>オートフォーカスが苦手な被写体です。AFロックを使用して撮影してください。</li> </ul>                                                                                                    | 123                                                                                                    |
|   | ビントか合わな<br>い                  | • [AF 補助光] が [OFF] になっています。[AUTO] に設定してくだ                                                                                                    | <ul> <li>29</li> <li>25</li> <li>27</li> <li>108</li> <li>116</li> <li>20</li> <li>123</li> <li>109</li> <li>21</li> <li>30</li> <li>85</li> <li>32</li> <li>30</li> <li>31</li> <li>30</li> <li>34</li> <li>38</li> <li>39</li> <li>34</li> <li>44</li> <li>42</li> <li>30</li> <li>34</li> <li>38</li> <li>39</li> <li>34</li> <li>44</li> <li>42</li> <li>30</li> <li>52</li> <li>85</li> <li>30</li> <li>40</li> </ul> |
|   |                               | ● 電源をいったん OFF にしてから再度 ON にしてください。                                                                                                    | 21                                                                                                    |
|   | 画像がブレる                        | <ul> <li>撮影中にカメラが動きました。次の方法でもう一度撮影してください。</li> <li>フラッシュを使用してください。</li> <li>BSS(ベストショットセレクター)機能を使用してください。</li> <li>三脚を使用して、カメラを安定させてください(セルフタイマーを使うと効果的です)。</li> </ul>                                    | 30<br>85<br>32                                                                                                    |
|   | フラッシュ撮影<br>時に、画像に白<br>い点が写り込む | <ul> <li>フラッシュの光が空気中のほこりなどに反射して写り込んでいます。フラッシュモードを ④ (発光禁止)にして撮影してください。</li> </ul>                                                                                                    | 30<br>31                                                                                                    |
| 付 |                               | <ul> <li>フラッシュが発光禁止になっています。次の場合、フラッシュは自動的に発光禁止になるのでご注意ください:</li> </ul>                                                                                                    | 30                                                                                                    |
|   | フラッシュが発                       | <ul> <li>→ シーンモードの (風景 [左背景と右背景を除く])、</li> <li></li></ul>                                                                                                    | 34<br>38<br>39<br>43<br>44                                                                                                    |
|   | 光しない                          | - シーンモードの <sup>▲</sup> (夕焼け)、□(モノクロコピー)、 <sup>↓</sup> (パノ<br>ラマアシスト)にセットした場合(初期設定では、 <sup>④</sup> (発光禁止)<br>になっています。フラッシュモードの設定を変更してください)                                                                 | 42<br>30                                                                                                    |
|   |                               | <ul> <li>– ♥</li> <li>(動画) モードにセットした場合(微速度撮影を除く)</li> <li>– 連写モードを [連写] または [マルチ連写] に設定した場合</li> </ul>                                                                                                    | 52<br>82                                                                                                    |
|   |                               | <ul> <li>BSS を [ON]、[AE-BSS] に設定した場合</li> </ul>                                                                                                    | 85                                                                                                    |
| 録 | ノイズが発生                        | <ul> <li>ジャッダースヒートか遅すきよす。速いジャッダースヒートで撮影するにはフラッシュを使用してください。</li> </ul>                                                                                                    | 30                                                                                                    |
|   | し、画像がザラつく                     | ※ シーンモードの 【(夜景ボートレート)、 ((夜景)、 ((夜景)、 ((夜景)、 ((な景)、 ((な見)、 ((な見)、 ((な見)、 ((な見)、 ((な見)、 ((な見)、 ((な見)、 ((な見)、 ((な見)、 ((な見)、 ((な見)、 ((な見)、 ((な見)、 ((な見)、 (((な見)、 (((な見)、 (((((((((((((((((((((((((((((((((((( | 40<br>43                                                                                                    |

| こんなときは                     | ここをご確認ください                                                                                                    | ъ                          |
|----------------------------|----------------------------------------------------------------------------------------------------|----------------------------|
| 撮影した画像が<br>暗すぎる<br>(雪山ス도)  | <ul> <li>フラッシュが発光禁止になっています。</li> <li>フラッシュが指などでさえぎられています。</li> <li>被写体がフラッシュの光が届かない位置にあります。調光範囲内<br/>で撮影しなおしてください(D-ライティング機能を使って、撮影<br/>した画像の明るさを補正することもできます)。</li> <li>露出補正値が低すぎます(-側)。</li> </ul> | 30<br>26<br>31<br>61<br>81 |
|                            | <ul> <li>・逆光で撮影しています。シーンモードの「逆光」で撮影しなおすか、フラッシュモードを (強制発光)にして撮影しなおしてください(D-ライティング機能を使って、撮影した画像の明るさを補正することもできます)。</li> </ul>                                                                          | 30<br>44<br>61             |
| 撮影した画像が<br>明るすぎる<br>(露出過度) | • 露出補正値が高すぎます (+側)。                                                                                                    | 81                         |
| 撮影した画像が<br>鮮明でない           | <ul> <li>レンズが汚れています。レンズのガラス部分をクリーニングして<br/>ください。</li> </ul>                                                                                                    | 112                        |
| 画像の色合いが<br>不自然になる          | <ul> <li>適切なホワイトバランスが選択されていません。</li> </ul>                                                                                                    | 80                         |

#### 再生関連

| こんなときは                                                    | ここをご確認ください                                                                                                    | Ъ                                      |
|-----------------------------------------------------------|----------------------------------------------------------------------------------------------------|----------------------------------------|
| 画像を再生できない                                                 | <ul> <li>パソコンか他社製のカメラで、画像が上書きされました。</li> <li>または名前が変更されました。</li> </ul>                                                                                                    | _                                      |
| 再生時に画像の拡<br>大表示ができない                                      | -<br>再生時に画像の拡<br>大表示ができない・<br>・表示画像が320 × 240 以下にトリミングされています。                                                                                                    |                                        |
| 画像の編集 (トリミ<br>ング、D-ライティ<br>ング、スモールピ<br>クチャーの作成) が<br>できない | <ul> <li>表示画像が動画です。画像の編集は静止画像に対してしか<br/>行えません。</li> <li>スモールピクチャーの作成とトリミングは、トリミングで<br/>作成された画像やスモールピクチャーから行うことができ<br/>ません。</li> <li>D・ライティングは、トリミングまたは D・ライティングで<br/>作成された画像、スモールピクチャーから行うことができ<br/>ません。</li> <li>内蔵メモリーまたは SD カードの残量が少ない場合、画像<br/>の編集ができない場合があります。画像の削除などを行っ<br/>て、空き容量を確保してから作成してください。</li> <li>画面に「カードがロックされています」というメッセージ<br/>が表示されます: SD カードの書き込み禁止スイッチが<br/>[Lock]にセットされています。</li> </ul> | 57<br>60<br>93<br>61<br>29<br>91<br>20 |
| 画像がテレビに映ら<br>ない                                           | <ul> <li>セットアップメニューの[インターフェース]の[ビデオ出力]<br/>が正しく設定されていません。</li> <li>カメラに USB ケーブルが接続されています。AV ケーブルが<br/>正しく接続されていても、USB ケーブルを接続していると、<br/>テレビで再生することができません。</li> </ul>                                                                                                    | 109                                    |

121

| こんなときは                                                                                   | ここをご確認ください                                                                                                    | <b>8</b>                        |
|------------------------------------------------------------------------------------------|----------------------------------------------------------------------------------------------------|---------------------------------|
| カメラをパソコン<br>に接続したとき、ま<br>たはSDカードを<br>カードリーダーや<br>カードスロットに<br>挿入したときに、<br>PictureProjectが | <ul> <li>カメラの電源が OFF になっています。</li> <li>付属の AC アダプター EH-63 が正しく接続されていません。またはバッテリーの残量がありません。</li> <li>USB ケーブルが正しく接続されていません。または SD カードがカードリーダー、カードアダプター、またはカードスロットに正しく挿入されていません。</li> <li>カメラのデバイス登録が正しく行われていません。</li> <li>セットアップメニューの [インターフェース] の [USB] が [PTP] に設定されています (Windows の場合)。</li> </ul> | 21<br>16<br>25<br>66<br>—<br>64 |
|                                                                                          | PictureProject については、付属の PictureProject ソフ<br>トウェア使用説明書 (CD-ROM) をご参照ください。                                                                                                    |                                 |
| カメラの 🞯 ボタン<br>を押しても画像が<br>転送できない                                                         | <ul> <li>[USB] を [Mass Storage] に設定した状態で、内蔵メモリーの画像をカメラの</li></ul>                                                                                                    | 64                              |

### その他

| こんなときは   | ここをご確認ください        | <b>6</b> |
|----------|-------------------|----------|
| カメラの電源が突 | • バッテリーの残量がありません。 | 25       |
| 然切れる     | ● バッテリーの温度が低すぎます。 | 114      |

### 資料集

#### 構図を変えて撮影するには一 AF ロック撮影

次のような場合、オートフォーカスでは適切なピント合わせができないことがあり ます。

- 非常に暗い被写体 (AF 補助光範囲外、または AF 補助光非照射時)
- 画面内の輝度差が非常に大きい場合(太陽が背景に入った日陰の人物など)
- コントラストがない被写体(白壁や背景と同色の服を着ている人物など)
- 遠いものと近いものが混在する被写体(オリの中の動物など)
- 動きの速い被写体

AF ロック撮影は、シャッターボタンを半押ししてピントと露出を固定したまま、構図を変えて撮影する方法です。被写体を画面の中央以外に配置して撮影したい場合や、上記のようにオートフォーカスが苦手な被写体を撮影する場合に便利です。

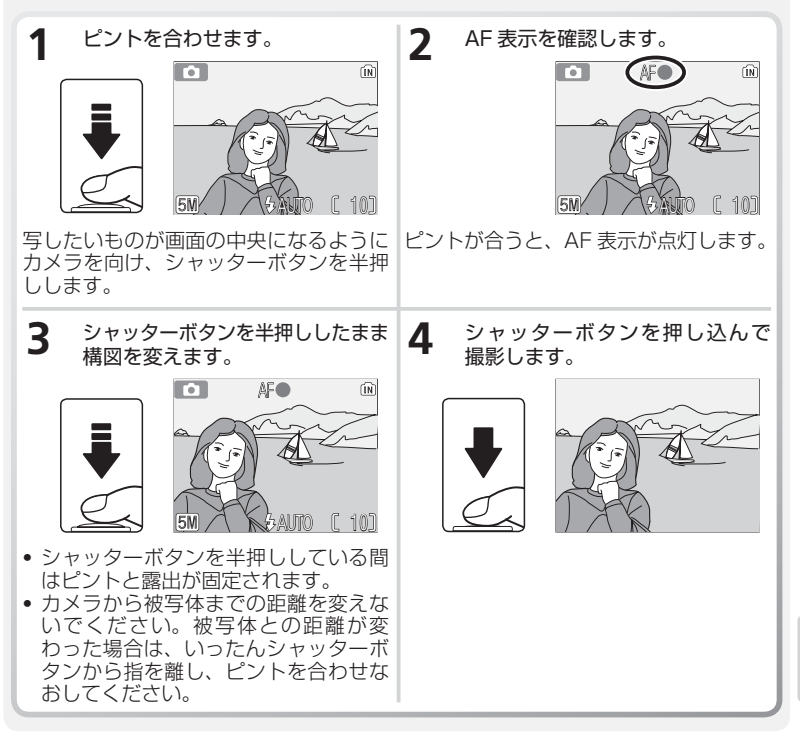

#### 画像モードと撮影可能コマ数について

内蔵メモリーやSDカードに記録できるコマ数は、選択した [画像モード](圏 79) によって異なります。各画像モードで、内蔵メモリー(約 12MB) および 256MB のSDカードのそれぞれに記録できるコマ数、および画像のファイルサイズのおお よその目安は次のとおりです。撮影可能コマ数は、同じ容量でもSDカードの種類 や、JPEG 圧縮の性質上、画像の絵柄によって大きく異なります。

| 画像モード          | 内蔵メモリー(約 12MB) | SD カード (256MB) |
|----------------|----------------|----------------|
| ∭*高画質(2592★)   | 約5コマ           | 約 95 コマ        |
| 511標準(2592)    | 約 10 コマ        | 約 195 コマ       |
| 🕅 エコノミー (2048) | 約17コマ          | 約 305 コマ       |
| PC パソコン(1024)  | 約 57 コマ        | 約 1025 コマ      |
| TV TV (640)    | 約 123 コマ       | 約 2200 コマ      |

\* 撮影可能コマ数が 1000 コマ以上の場合には、液晶モニターに「999」と表示されます。

#### 画像サイズについて

- 画像サイズを大きくすると、ファイルサイズが大きくなるため、記録できる画像コマ数が減少しますが、大きくプリントするには適しています。
- 画像サイズを小さくすると、ファイルサイズが小さくなるため、電子メールで送る 場合やホームページで使用するのに適しています。ただし、サイズが小さい画像を 大きくプリントしようとすると、粒子の粗い画像になります。また、同じ画像サイ ズでも、プリント時の解像度が高いほどプリントサイズが小さくなります。

#### 画質と圧縮について

画像を記録する際に、処理を施して画像のファイルサイズを小さくすることを圧縮 といいます。

- ・
   圧縮率を高くすると、ファイルサイズが小さくなり、記録できる画像コマ数は増加 しますが、画質が低下し、細かい部分の再現性は低下します。
- ・
   圧縮率を低くすると、ファイルサイズが大きくなり、記録できる画像コマ数は減少しますが、画像の細部の描写が維持され、高画質になります。

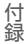

#### ファイル名とフォルダー名について

COOLPIX S2 で撮影した画像や動画、録音した音声は、カメラが自動的に作成するファイル名で保存されます。最初の4文字は識別子を表し、次の4桁の番号は撮影順に連番でつけられます(最初の4文字はカメラの画面には表示されません。パソコンに転送した場合に確認できます)。各ファイル名の最後には、ファイルのタイプを示す拡張子がつきます(例:DSCN0001.JPG)。

|        | ファイルのタイプ                      | 識別子  | 拡張子  | Ъ  |
|--------|-------------------------------|------|------|----|
|        | 静止画                           | DSCN | .JPG | 29 |
| 撮影した画像 | 動画                            | DSCN | .MOV | 55 |
|        | 微速度撮影モードで撮影した動画               | INTN | .MOV | 55 |
|        | トリミングで作成した画像                  | RSCN | .JPG | 60 |
| 編集した画像 | スモールピクチャー                     | SSCN | .JPG | 93 |
|        | D- ライティングで作成した画像              | FSCN | .JPG | 61 |
|        | 音声レコード                        | DSCN | .WAV | 48 |
|        | 元画像に録音した音声メモ                  | DSCN | .WAV | 62 |
| 録音した音声 | トリミングで作成した画像に録音した音<br>声メモ     | RSCN | .WAV | 62 |
|        | スモールピクチャーに録音した音声メモ            | SSCN | .WAV | 62 |
|        | D- ライティングで作成した画像に録音<br>した音声メモ | FSCN | .WAV | 62 |

- ファイルを保存するフォルダーはカメラが自動的に作成し、フォルダー名には3桁のフォルダー番号がつきます(例:100NIKON)。ひとつのフォルダー内のファイル数が200個に達すると、そのフォルダー番号に1を加えた新しいフォルダーが自動的に作成されます(例:100NIKON→101NIKON)。
- インターバル撮影時は、撮影を行うたびに「INTVL」フォルダーが新しく作成され、 ファイル名「DSCN0001」から一連の画像が保存されます(図83)。
- ・パノラマアシストモード時は、撮影を行うたびに「P\_XXX」フォルダー(例: 101P\_001)が新しく作成され、ファイル名「DSCN0001」から一連の画像が保存されます(図 46)。
- ・音声レコード機能により録音された音声は、「SOUND」フォルダーに保存されます
   (図 48)。
- ●画像や音声データを内蔵メモリーとSDカードの間でコピーする場合
   (図 50、95)、ファイル名は次のようになります。
  - ・[選択画像コピー] / [選択データコピー]の場合、使用中のフォルダー(または次回の撮影や音声録音で使用されるフォルダー)に、画像または音声データがコピーされます。コピーされた画像や音声データのファイル名は、内蔵メモリーおよび SD カードの中で最大のファイル番号に1を加えた番号からの連番で付けられます。
  - ·[全画像コピー] / [全データコピー] の場合、画像や音声データはフォルダーご とにコピーされます。フォルダー名はコピー先の最大のフォルダー番号に 1 を加 えた番号からの連番で付けられます。ファイル名は変わりません。

- フォルダー内のファイル番号が9999 に達した場合には、カメラが自動的に新しいフォルダーを作成し、そのフォルダー内で再び0001 から連番をつけます。
- フォルダー番号が999のときにファイル数が200個またはファイル番号が 9999に達した場合には、内蔵メモリーまたはSDカードの残量に余裕があって も、それ以上撮影できません。SDカードを交換するか、内蔵メモリーまたはSD カードを初期化(図108)してください。
- 拡張子.MovのQuickTimeムービーファイルは、パソコンに転送して再生することもできます。
- ・画像再生時に最初に表示される画像は、番号が最も大きいフォルダーの中の、ファイル番号が最も大きい画像です。

#### 写真に日付を写し込んでプリントするには

日付の写し込みは、次の方法で設定することができます。

- 再生メニューの [プリント指定] で設定する (W 69)
  - ・撮影した後に設定します。
  - ・日付は画像上には写し込まれません。日付の情報は、DPOFの設定ファイルに データとして記録され、DPOF対応のプリンターや、デジタルプリントサービス 取扱店などでプリントした場合にだけ、日付が写し込まれます。日付のプリント 位置は、ご使用のプリンターの設定より異なります。
- 撮影前にセットアップメニューの[デート写し込み]で設定する(図 103)
  - ・撮影前に設定する必要があります。
  - ・日付が画像上に写し込まれます。プリント時には常に日付が画像の右下に写し込まれた状態でプリントされます。ただし、写し込まれた日付は、画像上から消すことができません。また、撮影済みの画像に写し込んだりすることもできません。
  - 「デート写し込み]と[プリント指定]を両方とも設定した場合は、DPOF対応プリンターを使用しても[デート写し込み]による日付のみがプリントされます。
- ・ 画像をパソコンに転送し、PictureProjectの「印刷の設定:写真情報を印刷」で設定する
  - ・詳細は PictureProject ソフトウェア使用説明書 (CD-ROM) をご覧ください。

#### 🖉 日付のプリントについてのご注意

プリントされる日付は、撮影時にカメラに設定されていた日時です。撮影後に日時設定を 変更しても、すでに撮影した画像の日付は変更されません。撮影前に日時が正しく設定さ れているかご確認ください (図 22)。日時を設定せずに撮影した画像には、日付をプリン トできません。

[プリント指定](図 69)による日付のプリントが可能なのは、DPOF対応プリンターだけです(プリント位置はプリンターに依存します)。ご使用のプリンターが DPOF に対応していない場合は、セットアップメニューの[デート写し込み]機能(図 103)をご使用ください(プリント位置は固定です)。[プリント指定]と[デート写し込み]の両方で日付のプリントを指定した場合は、[デート写し込み]が優先されます。

#### ニコンデジタルカメラ S2

| ニコンデジタルカメラ S2                                                                                                    |
|----------------------------------------------------------------------------------------------------|
| 5.1 メガピクセル                                                                                                    |
| 1/2.5 型原色 CCD、総画素数 5.36 メガピクセル                                                                                                    |
| <ul> <li>• 2592 × 1944 [高画質(2592★) / 標準(2592)]</li> <li>• 2048 × 1536 [エコノミー (2048)]</li> <li>• 1024 × 768 [パソコン(1024)]</li> <li>• 640 × 480 [TV (640)]</li> </ul> |
| 3 倍ズーム ED ニッコールレンズ                                                                                                    |
| f=5.8~17.4mm (35mm 判換算 35~105mm)                                                                                                    |
| F3.0~F5.4                                                                                                    |
| 10 群 12 枚                                                                                                    |
| 最大4倍(35mm 判換算で約420mm 相当)                                                                                                    |
| コントラスト検出方式、AF 補助光付き                                                                                                    |
| レンズ前約 30cm ~∞ (マクロモード時は約 4cm (ズームのミ<br>ドル側) ~∞)                                                                                                    |
| 中央、オート                                                                                                    |
| クラス 1 LED 製品 (IEC60825-1 Edition 1.2 <sup>-2001</sup> )<br>最大出力値 2000 μW                                                                                           |
| 2.5 型 TFT 液晶、110,000 画素、輝度調節機能付き (5 段階)                                                                                                    |
| 上下左右とも約 97%(対実画面)                                                                                                    |
| 上下左右とも約100%(対実画面)                                                                                                    |
|                                                                                                    |
| 内蔵メモリー(約 12MB)、SD メモリーカード                                                                                                    |
| Design rule for Camera File System (DCF)、Exif 2.2 準拠、<br>Digital Print Order Format(DPOF) 準拠                                                                       |
| 圧縮: JPEG-Baseline 準拠<br>動画: QuickTime<br>音声: WAV                                                                                                    |
|                                                                                                    |

#### Design rule for Camera File system (DCF) について

COOLPIX S2 は、Design rule for Camera File system(DCF)に準拠しています。DCF は、 各社のデジタルカメラで記録された画像ファイルを相互に利用し合うための記録形式です。

#### Z Exif \* Version 2.2 について

COOLPIX S2は、Exif Version 2.2に対応しています。Exif Version 2.2は、デジタルカ メラとプリンターの連携を強化し、高品質なプリント出力を簡単に得ることを目指した規格で す。Exif Version 2.2対応のプリンターを使用することで、撮影時のカメラ情報をいかした 最適なプリント出力を得ることができます。プリンターの使用説明書をご参照ください。 \* Exif = Exchangeable image file format

| _           |        |
|-------------|--------|
| AR          |        |
| <b>E</b> 67 | ha ari |
| 15 ± 1      |        |
|             |        |

| 測光方式<br>露出制御<br>露出連動範囲<br>(ISO100 換算) | マルチパターン測光 (256 分割)、5 点 AF スポット測光対応<br>プログラムオート、露出補正 (-2~+2EV、1/3EV ステップ)可能<br>広角側:EV + 1.2~+15.2<br>望遠側:EV + 2.9~+17.3 |
|---------------------------------------|----------------------------------------------------------------------------------------------------|
| シャッター                                 | メカニカルシャッターと CCD 電子シャッターの併用                                                                                             |
| シャッタースヒート                             |                                                                                                    |
| 秋り<br>生1/2015の米6                      |                                                                                                    |
| 利御段致<br>撮像感度                          | 2 (F3.0、F0.5 (広声)))<br>ISO50相当、感度切り換え可能(オート、ISO50、ISO100、<br>ISO200、ISO400相当)                                          |
| セルフタイマー                               | 約10秒                                                                                                    |
| 内蔵フラッシュ                               |                                                                                                    |
| 調光範囲                                  | 約 0.3 ~約 2.5m(広角側)<br>約 0.3 ~約 1.4m(望遠側)                                                                               |
| 調光方式                                  | 自動調光制御                                                                                                    |
| インターフェース                              | USB                                                                                                    |
| ビデオ出力                                 | NTSC、PAL から選択可能                                                                                                    |
| 入出力端子                                 | マルチコネクター端子                                                                                                    |
| 生活防水                                  | JIS 保護等級4級相当(当社試験条件による)                                                                                                |
| 言語                                    | ドイツ語、英語、スペイン語、フランス語、イタリア語、オラン<br>ダ語、ロシア語、スウェーデン語、日本語、簡体字中国語、繁体<br>字中国語、韓国語(12言語)から選択可能                                 |
| 電源                                    | <ul> <li>Li-ion リチャージャブルバッテリー EN-EL8(リチウムイオン<br/>充電池:付属)1本</li> <li>AC アダプター EH-63(付属)</li> </ul>                      |
| 充電時間                                  | 約2時間                                                                                                    |
| 連続撮影コマ数<br>(CIPA 規格 <sup>※</sup> による) | 約 190 コマ (EN-EL8 使用時)                                                                                                  |
| 大きさ                                   | 約91.9 (W)×59 (H)×22 (D) mm (突起部除く)                                                                                     |
| 質量(重さ)                                | 約 140g(バッテリー、SD カード除く)                                                                                                 |
|                                       |                                                                                                    |
| 温度                                    | 0∼+40°C                                                                                                    |
| 湿度                                    | 85%以下(結露しないこと)                                                                                                    |

\* CIPA 規格は、カメラ映像機器工業会による電池寿命測定方法を定めた規格です。測定条件は、 25℃、撮影ごとにズーム、2回に1回の割合でフラッシュ撮影、画像モード「標準」です。

• 仕様中のデータは、すべて常温 (25℃)、付属のリチャージャブルバッテリー EN-EL8 をフル充電 で使用時のものです。

#### COOL-STATION MV-12

| 適応カメラ    | ニコンデジタルカメラ S2           |                                                  |
|----------|-------------------------|--------------------------------------------------|
| インターフェース | USB                     |                                                  |
| 入出力端子    | • DC 入力<br>• オーディオビデオ出力 | <ul> <li>デジタル端子(USB)</li> <li>カメラ接続端子</li> </ul> |
| 使用温度     | 0~+40℃                  |                                                  |
| 大きさ      | 約98 (W)×42 (H)×49 (I    | D) mm                                            |
| 質量(重さ)   | 約 50g                   |                                                  |

#### AC アダプター EH-63

| 入力定格   | AC100-240V (50/60Hz) 0.18-0.1A |
|--------|--------------------------------|
| 定格入力容量 | 18-22VA                        |
| 定格出力   | DC4.8V/1.5A                    |
| 使用温度   | 0~+40℃                         |
| 大きさ    | 約41 (W)×23.5 (H)×79 (D) mm     |
| コード長   | 約 1 7 0 0 mm                   |
| 質量(重さ) | 約110g(電源コードを除く)                |

#### Li-ion リチャージャブルバッテリー EN-EL8

| 形式         | 充電式リチウムイオン電池            |
|------------|-------------------------|
| 定格容量       | 3.7V / 730mAh           |
| 使用温度       | 0~+40℃                  |
| 大きさ(突起部除く) | 約35 (W)×47 (H)×5 (D) mm |
| 質量(重さ)     | 約17g(端子カバーを除く)          |

#### 使用説明書について

• 使用説明書の誤りになどについての補償はご容赦ください。

• 製品の外観、仕様、性能は予告なく変更することがありますので、ご了承ください。

### 索引

### 英数・マーク

|   | 1 コマ再生モード<br>AC アダプター<br>AE-BSS                                       | 4、14、16、              | 29、58<br>17、129<br>85      |
|---|-----------------------------------------------------------------------|-----------------------|----------------------------|
|   | AF ロック<br>AE ロック<br>AF-MODE                                           |                       |                            |
|   | AF エリア<br>AF 補助光<br>AV ケーブル                                           | .28、109、1             |                            |
|   | BSS<br>COOL-STATION<br>ロ- ライティング                                      | 14、                   |                            |
|   | D- ライティングガイ  <br>D- ライティング済み <sup>5</sup><br>DPOF                     | ド<br>マーク              | 61<br>61<br>61             |
|   | EH-63<br>EN-EL8                                                       | 4、14、16、<br>3、15、17、1 | 17、129<br>14、129           |
|   | ISO 感度設定<br>ISO 感度設定                                                  |                       |                            |
|   | PAL<br>PictBridge                                                     |                       | 63、108                     |
|   | GUICKTIME ムービーノ<br>SCENE (シーン) モート<br>SD カード                          | ×                     | 25~126<br>10、34<br>08、111  |
|   | SD カード7 バッテリ<br>SD カードスロット<br>TV 再生 640                               | 一刀八一                  | 15、19<br>10、20<br>52       |
|   | ■ ボタン<br>USB<br>USB ケーブル                                              |                       | 、49、59<br>64、109<br>…66、71 |
|   | USB 端子<br>.WAV(拡張子)<br>(W ボタン                                         |                       | 、66、71<br>…50、62<br>、49、59 |
|   | <ul> <li>▲ (オート撮影) モー</li> <li>★ (動画撮影) モード</li> <li>▶ ボタン</li> </ul> | - ド10<br>:<br>        | 、24、77<br>…10、52<br>、58、88 |
| 付 | <b>値</b> ボタン<br>MENU ボタン                                              | 34、53、77              | 29、58<br>、88、96            |
| 録 | ア                                                                     |                       |                            |

| 赤目軽減自動発光       |    |
|----------------|----|
| アシスト機能付きシーンモード | 34 |
| 圧縮             |    |
| インターバル撮影       |    |
| インターフェース       |    |
| 打ち上げ花火 🕸       |    |
| 海·雪 <b>≝8</b>  |    |
| -              |    |

| 液晶モニター 12、102、112、113、1 | 27  |
|-------------------------|-----|
| オーディオビデオ出力端子14、         | 63  |
| オート撮影モード10、24、          | 77  |
| オートパワーオフ21、1            | 07  |
| オープニング画面                | .98 |
| 音声コピー                   | .50 |
| 音声メモ                    | .62 |
| 音声レコード                  | 48  |

### カ

| カードの初期化             |     | 19、 | 108 |
|---------------------|-----|-----|-----|
| 顔認識 AF              |     |     | 37  |
| 拡大表示                |     |     | 59  |
| 画質                  |     | 79、 | 124 |
| 画像コピー               |     |     | 95  |
| 画像サイズ               |     | 79、 | 124 |
| 画像の再生               |     | 29  | 、58 |
| 画像モード               | 35、 | 79、 | 124 |
| カメラ再生 320           |     |     | 52  |
| 画面の明るさ              |     |     | 102 |
| 感度                  |     |     | 86  |
| 逆光 <mark>ぐ 9</mark> |     |     | 44  |
| 強制発光                |     |     | 30  |
| クール                 |     |     | 87  |
| クローズアップ 🐯           |     |     | 43  |
| 蛍光灯                 |     |     | 80  |
| 光学ズーム               |     |     | 26  |
| 高速初期化               |     |     | 108 |
|                     |     |     |     |

### サ

| 削除29、50、57、58、<br>撮影可能コマ数 24 1 | 91<br>24<br>77 |
|--------------------------------|----------------|
| 撮影可能コマ数 24 13                  | 24             |
|                                | 77             |
| 撮影メニュー                         | //             |
| 撮影モード10、2                      | 24             |
| サムネイル再生モード                     | 58             |
| 三脚11、31、32、4                   | 47             |
| シーンモード                         | 41             |
| 自動発光                           | 30             |
| シャッターボタン                       | 62             |
| 常時 AF                          | 54             |
| 初期化19、10                       | 38             |
| 初期設定1                          | 10             |
| 資料集12                          | 23             |
| 白黒                             | 37             |
| シングル AF!                       | 54             |
| ズーム                            | 26             |
| ストラップ                          | 10             |
| スピーカー10、49、57、62、10            | 25             |
| スピードライト(ホワイトバランス)              | 30             |

| スポーツ 🎗     |         |
|------------|---------|
| スモールピクチャー  |         |
| スライドカバー    | 10、21   |
| スライドショー    | 90      |
| スローシンクロ    |         |
| 設定クリア      | 110     |
| 節電モード      | .21、107 |
| セットアップメニュー |         |
| セピア        |         |
| セルフタイマー    |         |
| セルフタイマーランプ |         |
| 選択画像削除     | 91      |
| 全画像削除      | 91      |
| 操作音        |         |
|            |         |

### タ

| 太陽光                | 80   |
|--------------------|------|
| ダイレクトプリント          | 71   |
| 単写                 | 82   |
| 誕生日カウンター103、       | 104  |
| 長時間再生 160          | 52   |
| デート写し込み 103、       | 126  |
| デジタルプリントオーダーフォーマット |      |
| (DPOF)             | 、76  |
| 手ブレ26、31、32、42、    | 106  |
| 手ブレお知らせ            | 106  |
| 転送設定               | 109  |
| 転送マーク設定            | 92   |
| 電子ズーム              | . 55 |
| 電球                 | 80   |
| 動画                 | 52   |
| 動画再生               | 57   |
| 動画撮影               | 55   |
| トリミング              | 60   |
| トワイライト 📩           | 43   |
| 曇天                 | 80   |

| ナ       |     |
|---------|-----|
| 夏時間100、 | 101 |
| 日時設定22、 | 100 |

### Л

| バージョン情報     |        | 110     |
|-------------|--------|---------|
| パーティー み     |        |         |
| 発光禁止        |        |         |
| バッテリー3、     | 15、17、 | 114、129 |
| バッテリーチェック表示 | ₹      | 24、25   |
| パノラマアシスト 🎞  |        | 45、46   |
| ピクチャーカラー    |        |         |
| 日付と時刻       |        | 22、100  |
| 日付のプリント     | 70、    | 103、126 |

| ビデオ出力        |           | 63、   | 109  |
|--------------|-----------|-------|------|
| ビビッドカラー      |           |       | 87   |
| 言語 /LANGUAGE |           | 22、   | 108  |
| 微速度撮影        |           | 52    | , 55 |
| 標準カラー        |           |       | 87   |
| 標準初期化        |           |       | 108  |
| 表示ランプ        |           | 18.   | , 27 |
| ピント          |           | 27、   | 123  |
| 風景 🕋         |           |       | 38   |
| フラッシュモード     |           |       | 30   |
| プリント         |           | 68、   | 126  |
| プリント指定       |           | 69    | , 76 |
| プリセットホワイトバ   | ランス       | 80    | . 81 |
| プロテクト設定      |           |       | 91   |
| ベストショットセレク   | ター (BSS)  |       | 85   |
| 別売アクセサリー     |           |       | 111  |
| ヘルプ          | .35、52、77 | . 88. | . 97 |
| ポートレート ぞ     |           |       | 36   |
| ホワイトバランス     |           |       | 80   |
|              |           |       |      |

| マイク        |                          |
|------------|--------------------------|
| マクロモード     |                          |
| マルチセレクター   |                          |
| マルチコネクター端子 | <sup>2</sup> 11、14、16、17 |
| マルチコネクター端子 | ・カバー 11、14、17            |
| マルチ連写      |                          |
| ミュージアム 🏛   |                          |
| メニュー切り替え   | 54, 77, 88, 96, 110      |
| メモリの初期化    |                          |
| モードボタン     |                          |
| モードランプ     |                          |
| モニタ設定      |                          |
| モニタ表示設定    |                          |
| モノクロコピー 🛯  |                          |
|            |                          |

### ヤ

| 夜景 🖬        |  |
|-------------|--|
| 夜景ポートレート 🛃  |  |
| 夕焼け <u></u> |  |

### ラ

| リチャージャブルバッテ | -IJ- |     |      |     |
|-------------|------|-----|------|-----|
|             | 15,  | 17、 | 114、 | 129 |
| 連写          |      |     |      | 82  |
| レンズ         |      | 10, | 112、 | 127 |
| 露出補正        |      |     |      | 81  |
|             |      |     |      |     |

- ワ

#### ■この製品の操作方法や修理についてのお問い合わせは

この製品の操作方法や修理について、ご質問がございましたら、ニコンカスタマー サポートセンターまでお問い合わせください。

• ニコンカスタマーサポートセンターにつきましては、使用説明書裏面をご覧ください。

#### ●お願い

- お問い合わせいただく場合には、次ページの「お問い合わせ承り書」の内容をご確認の 上お問い合わせください。
- より正確、迅速にお答えするために、ご面倒でも次ページの「お問い合わせ承り書」の 所定の項目にご記入いただき、FAXまたは郵送でお送りください。「お問い合わせ承り書」
   は、コピーしていただくと、繰り返しお使いいただけます。

#### ■修理を依頼される場合は

ご購入店、またはニコンサービスセンターにご依頼ください。

- ニコンサービスセンターにつきましては、「ニコン サービス機関のご案内」をご覧ください。
- ご転居、ご贈答品などでご購入店に修理を依頼することができない場合は最寄りの販売
   店、またはニコンサービスセンターにご相談ください。
- 修理に出されるときに、SD カードがカメラ内に挿入されていないかご確認ください。

#### ■補修用性能部品について

このカメラの補修用性能部品(その製品の機能を維持するために必要な部品)の 保有年数は、製造打ち切り後5年を目安としています。

・修理可能期間は、部品保有期間内とさせていただきます。なお、部品保有期間経過後も、 修理可能な場合もありますので、ご購入店またはニコンサービスセンターへお問い合わ せください。水没、火災、落下等による故障または破損で全損と認められる場合は、 修理が不可能となります。なお、この故障または破損の程度の判定は、ニコンサービス センターにお任せください。

#### ■インターネットご利用の方へ

ソフトウェアのアップデート、使用上のヒントなど、最新の製品テクニカル情報を次の
 当社 Web サイトでご覧いただくことができます。

http://www.nikon-image.com/jpn/support/index.htm

• 製品をより有効にご利用いただくため定期的にアクセスされることをおすすめします。

### ニコンカスタマーサポートセンター 行 FAX:03-5977-7499

### 【お問い合わせ承り書】 太枠内のみご記入ください

| お問い合わせ日:                           | 年月日               |  |  |
|------------------------------------|-------------------|--|--|
| お買い上げ日:                            | 年月日               |  |  |
|                                    | シリアル番号:           |  |  |
| フリガナ                               |                   |  |  |
| お名前:                               |                   |  |  |
| 連絡先ご住所:□自宅  □会社                    |                   |  |  |
| Ŧ                                  |                   |  |  |
|                                    |                   |  |  |
| TEL:                               |                   |  |  |
| FAX:                               |                   |  |  |
| ご使用のパソコンの機種名:                      |                   |  |  |
| メモリー容量:                            | ハードディスクの空き容量:     |  |  |
| OS のバージョン:                         | ご使用のインターフェースカード名: |  |  |
| その他接続している周辺機器名:                    |                   |  |  |
| ご使用のアプリケーションソフト名:                  |                   |  |  |
| ご使用の当社ソフトウェアのバージョン名:               |                   |  |  |
| 問題が発生した時の症状、表示されたメッセージ、症状の発生頻度:    |                   |  |  |
| (おわかりになる範囲で結構ですので、できるだけ詳しくお書きください) |                   |  |  |
|                                    |                   |  |  |
|                                    |                   |  |  |
|                                    |                   |  |  |
|                                    |                   |  |  |
|                                    |                   |  |  |
|                                    |                   |  |  |
|                                    |                   |  |  |
|                                    |                   |  |  |
|                                    |                   |  |  |
|                                    |                   |  |  |
|                                    |                   |  |  |
| ※このページはコピーしてお使いください。               | 整理番号:             |  |  |

## Nikon

### 技術的なお問い合わせのご案内

製品の操作に関する技術的なお問い合わせは、下記のニコンカスタマーサポートセンターをご利用 ください。

#### <ニコンカスタマーサポートセンター>

全国共通電話番号 0570-02-8000 にお電話を頂き、音声によるご案内に従いご利用の製品グループ窓口の番号を入 力して頂ければ、お問い合わせ窓口担当者よりご質問にお答えさせて頂きます。

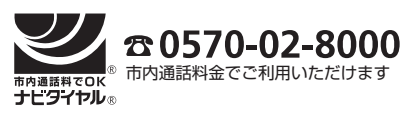

営業時間:9:30~18:00 (年末年始、夏期休暇等を除く毎日) 携帯電話、PHS等をご使用の場合は、03-5977-7033 にお かけください。

FAXでのご相談は、03-5977-7499 におかけください。

#### ニコン宅配修理サービスのご案内

修理品梱包資材のお届けから修理品のお引き取り、修理後の製品のお届けまでのサービスは下記 をご利用ください。(有料サービス)

#### <ニコン宅配修理サービスお申し込み専用窓口>

携帯電話やPHS等からのご利用はできません。

なお、上記フリーダイヤルでは宅配修理サービス関連以外のご案内は行っておりません。

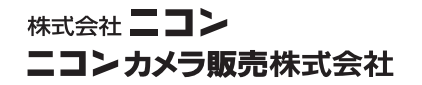

Printed in Japan SB5F00800301(10) 6MA09010--